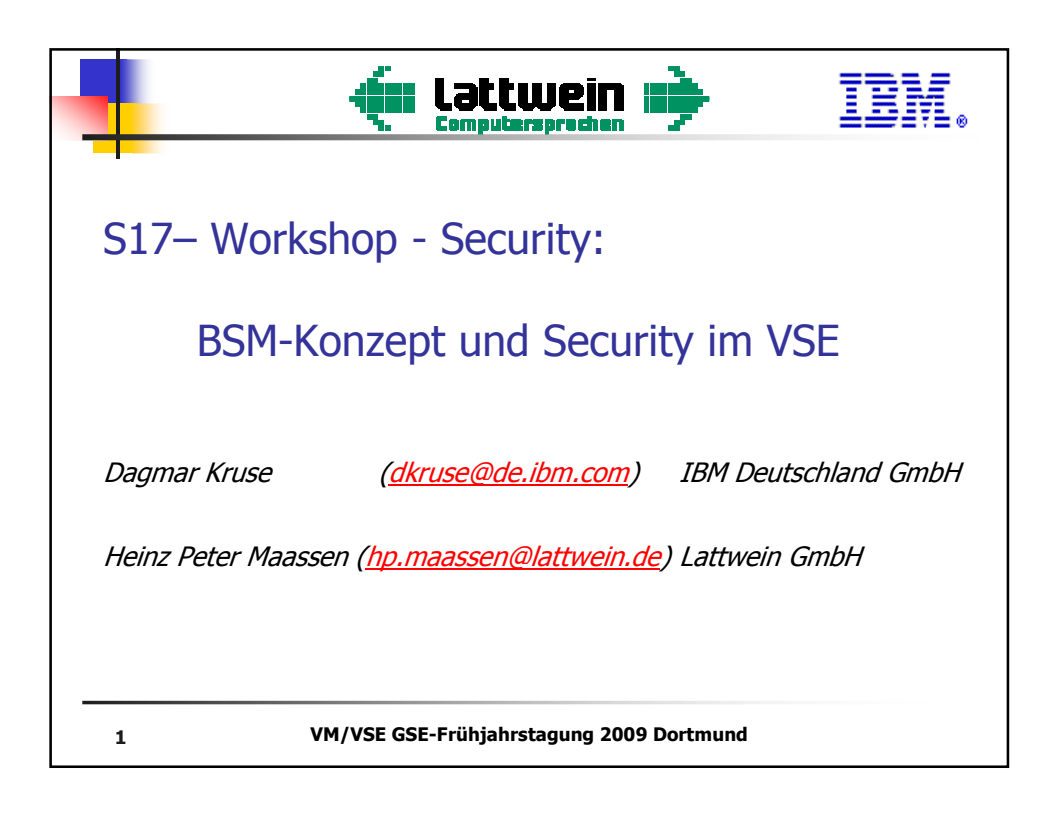

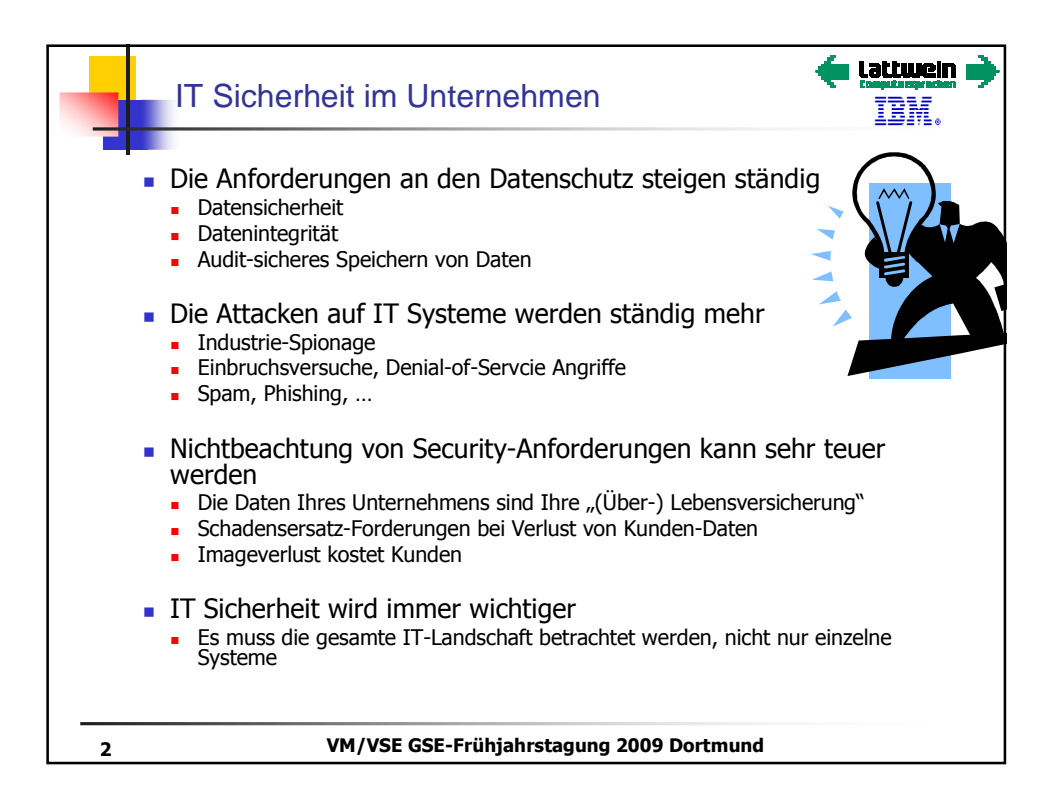

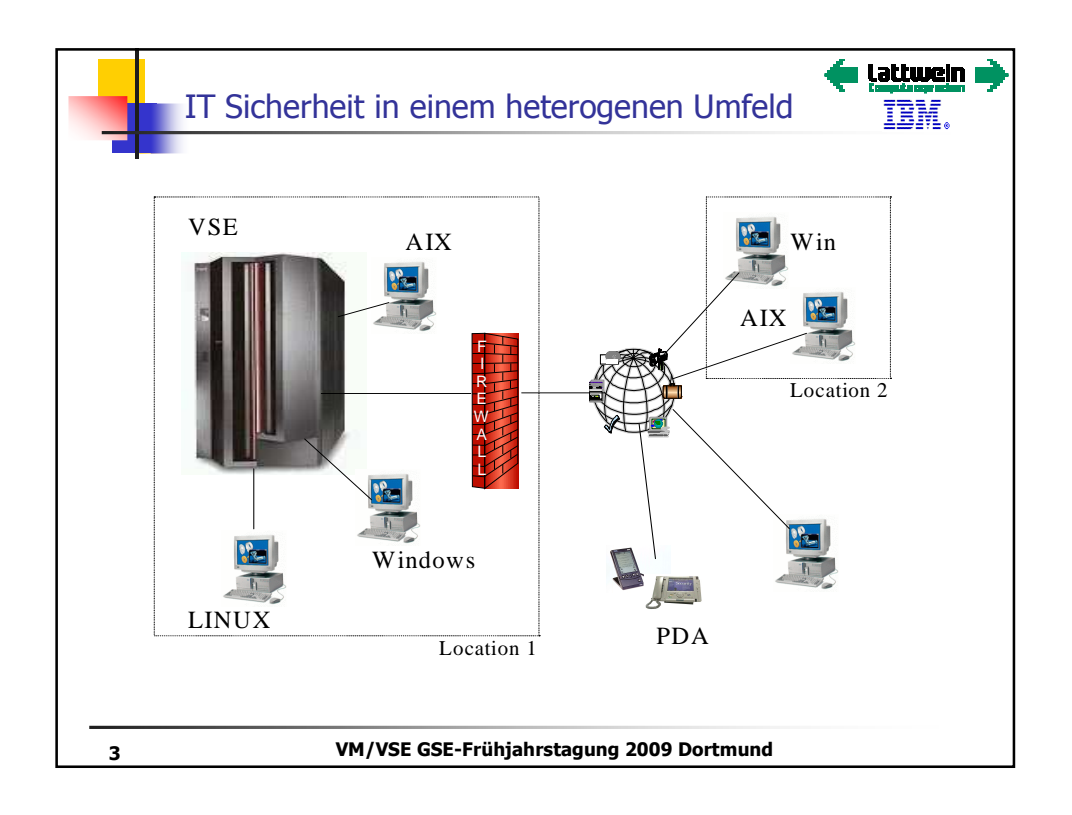

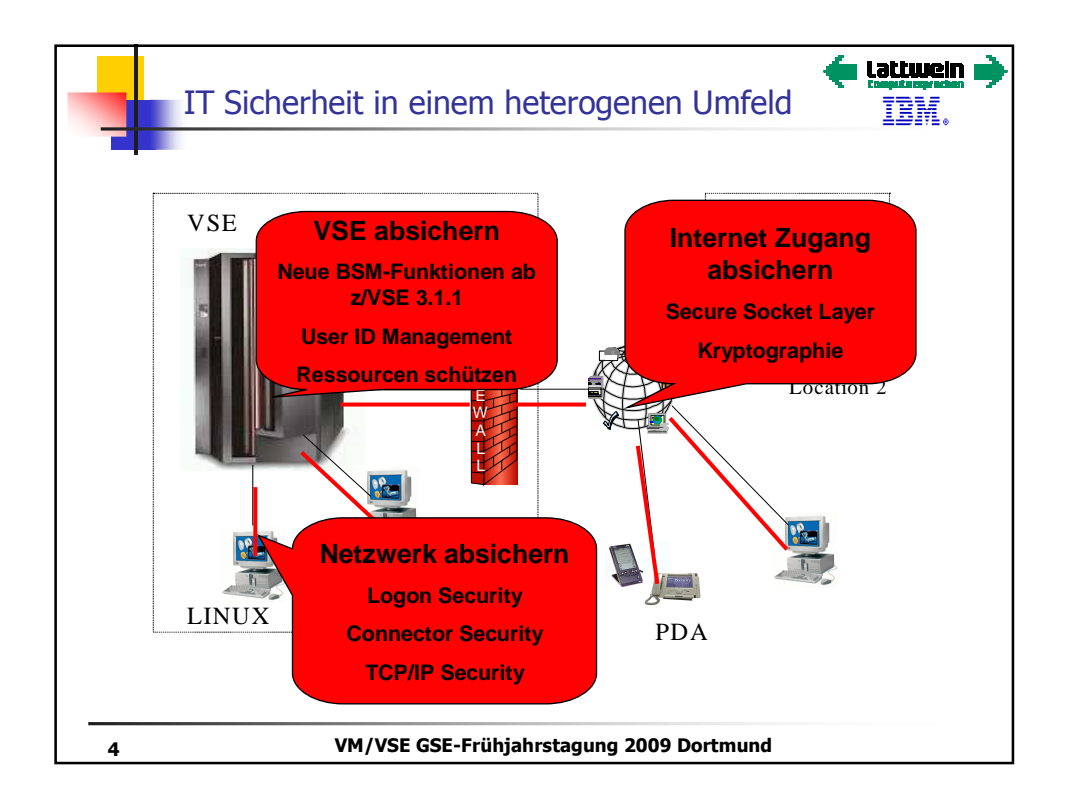

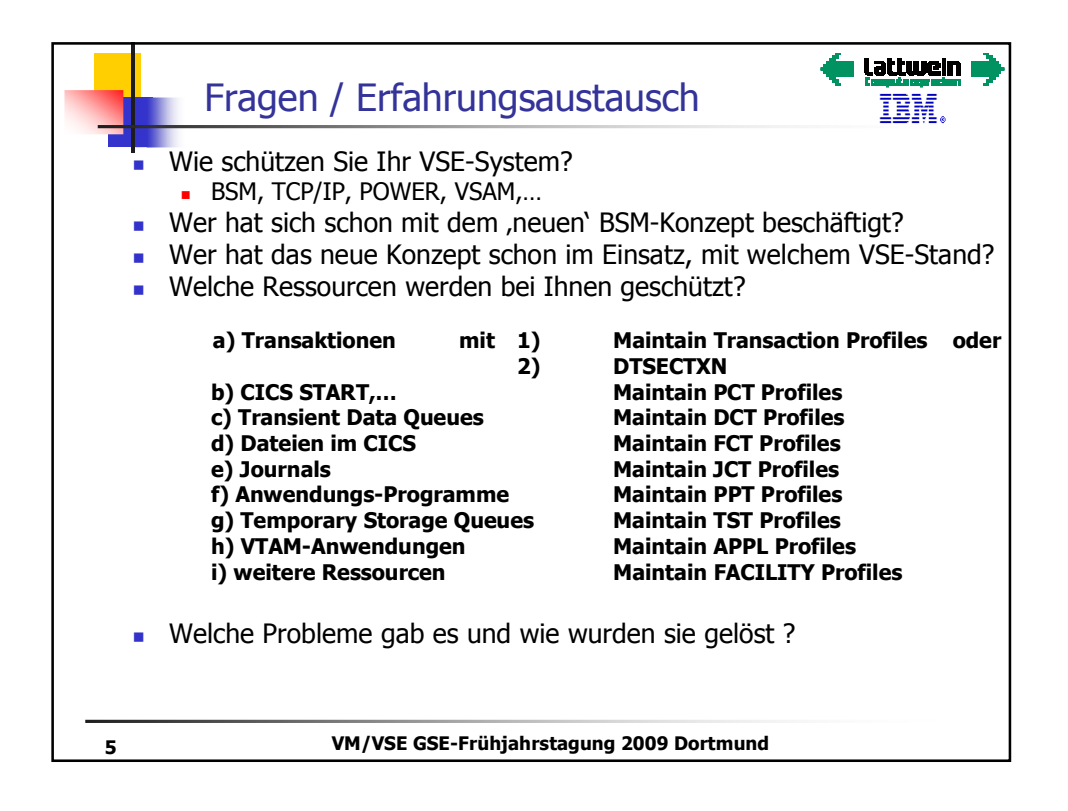

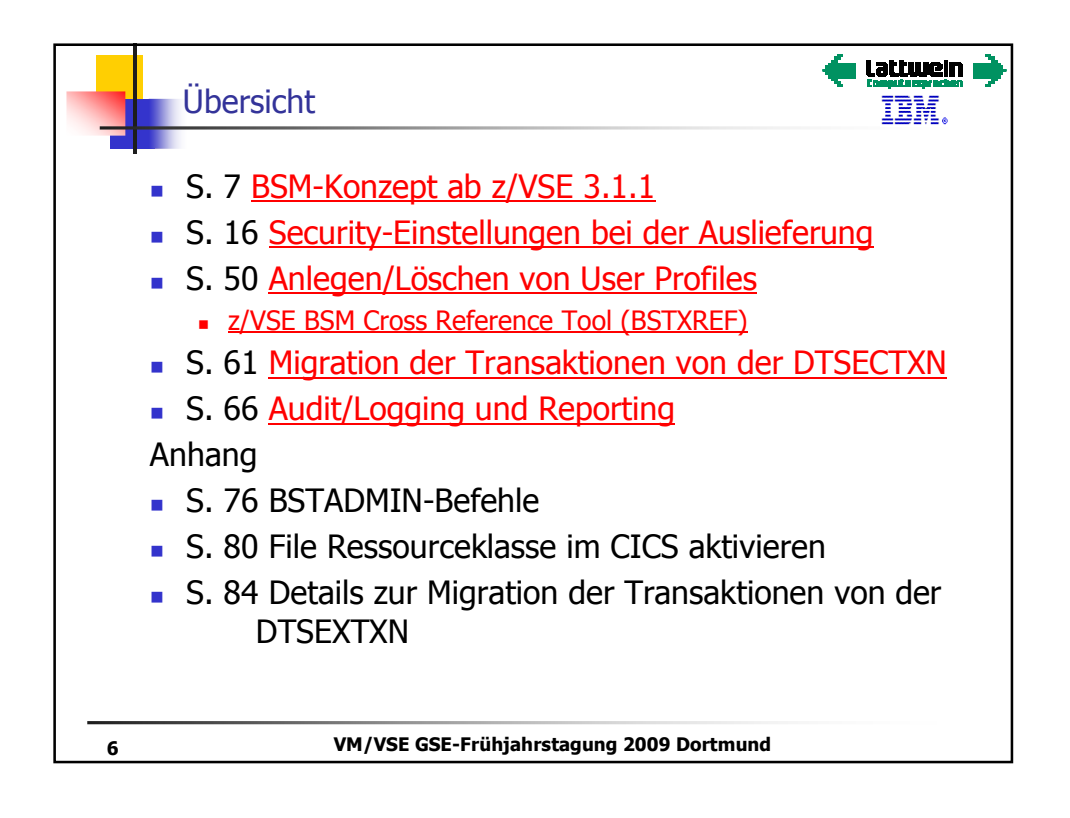

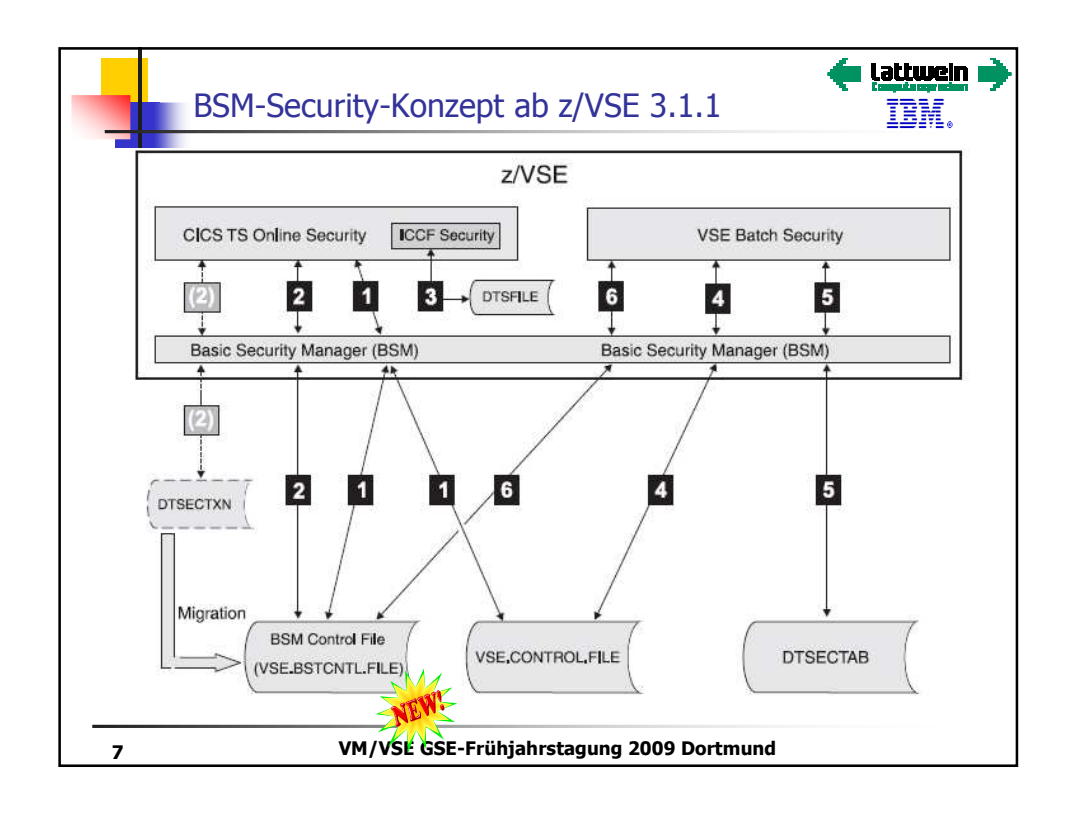

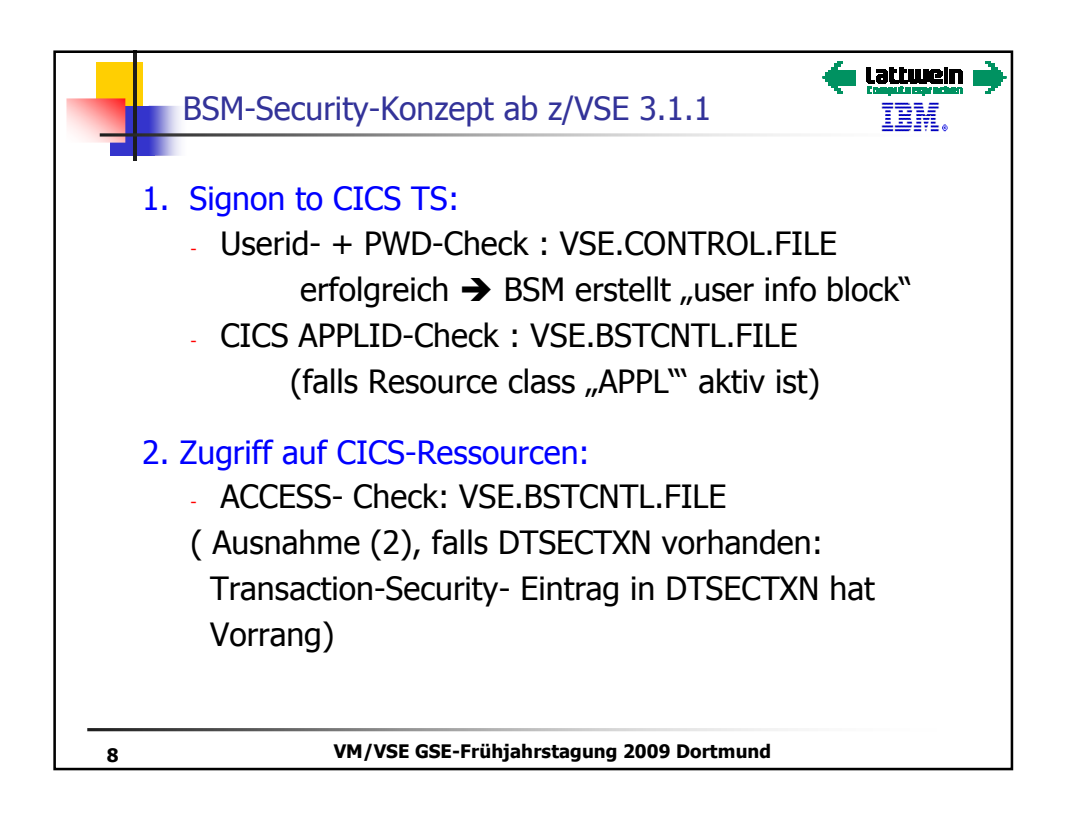

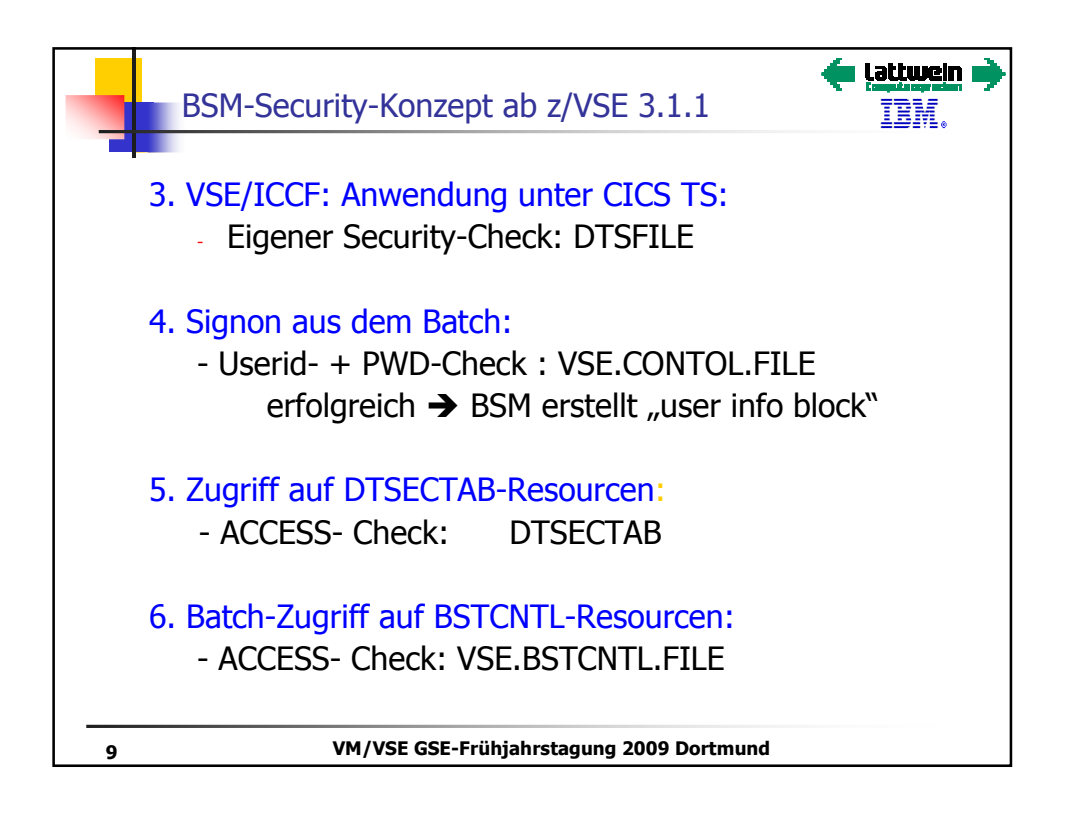

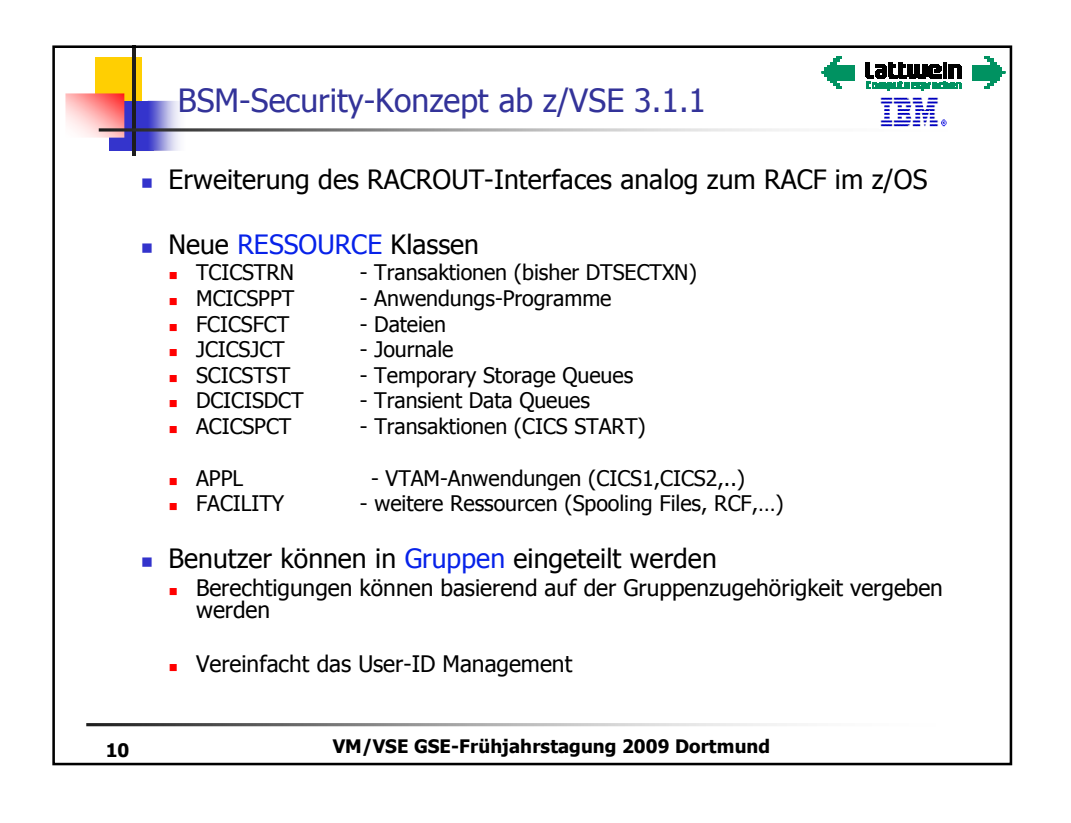

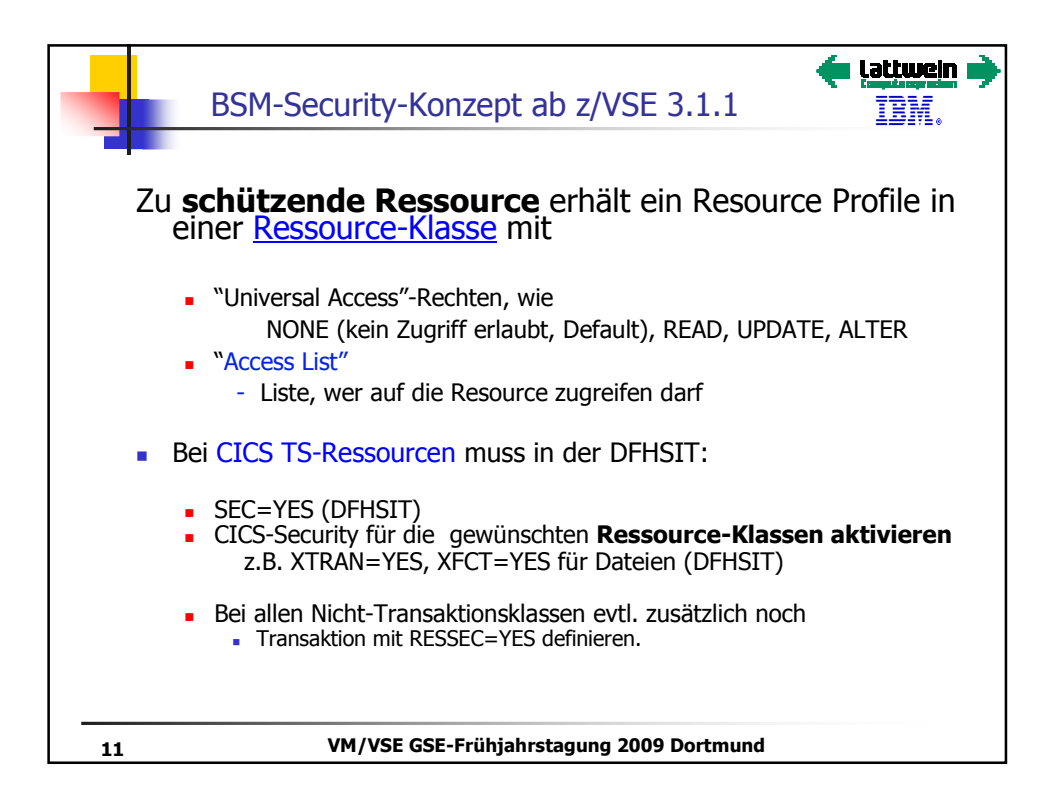

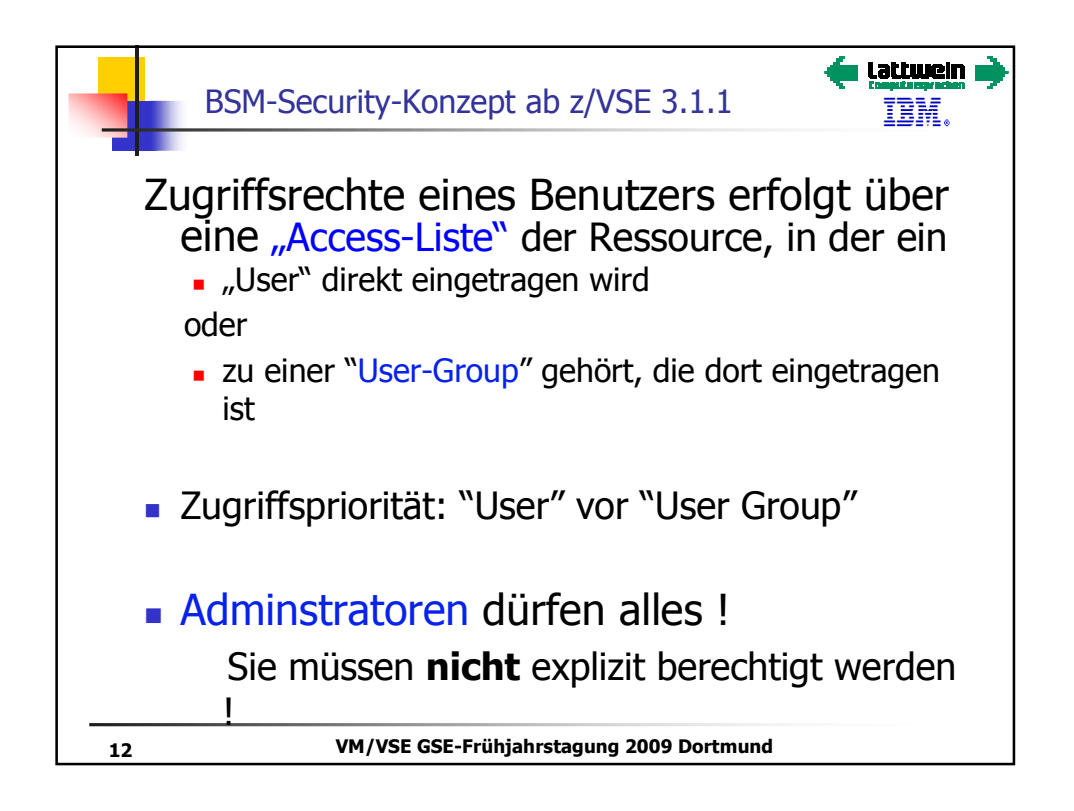

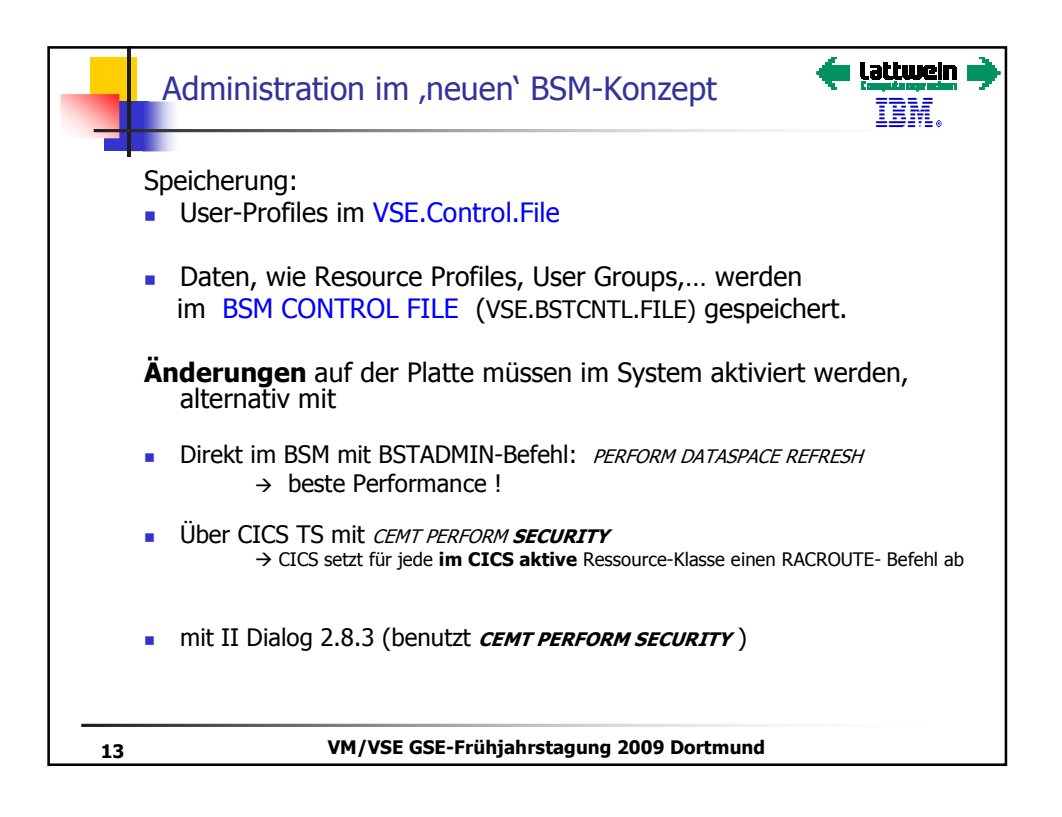

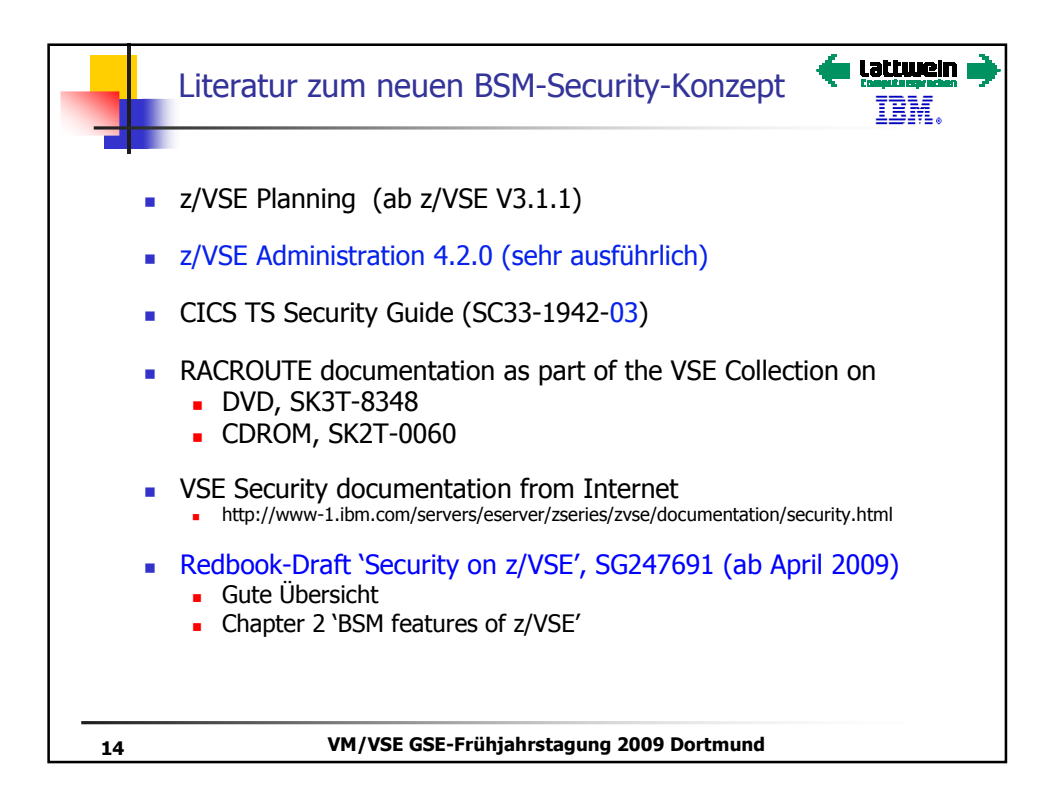

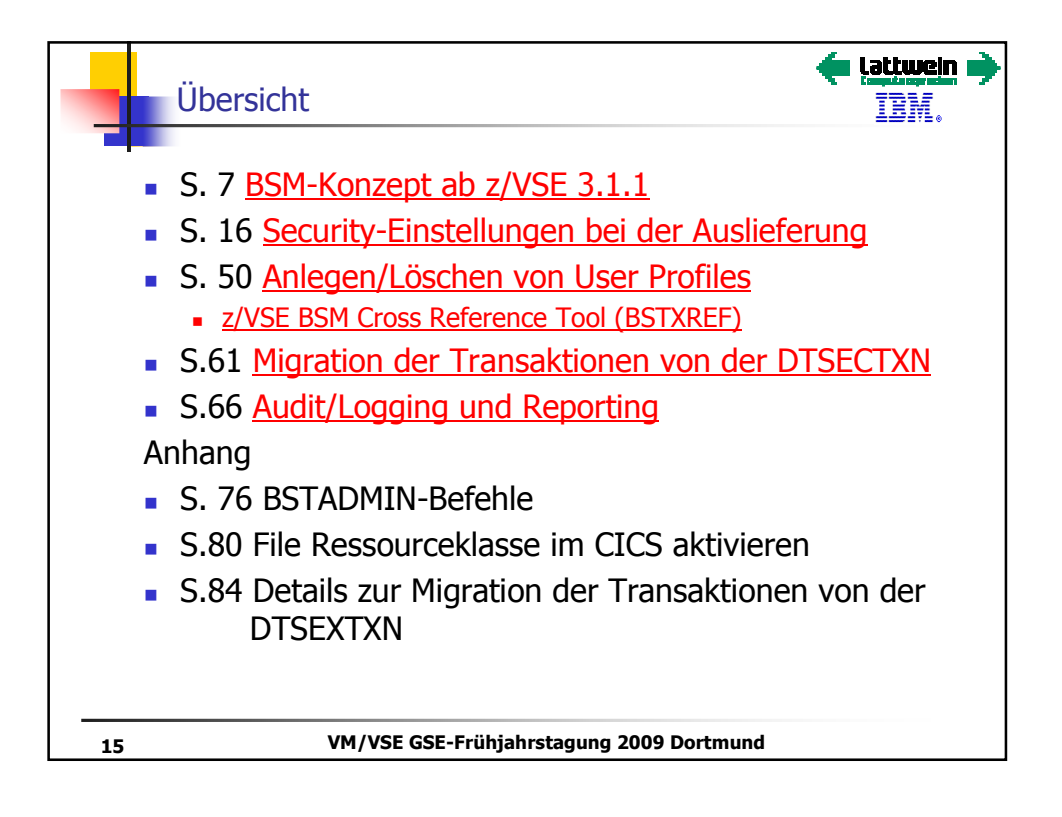

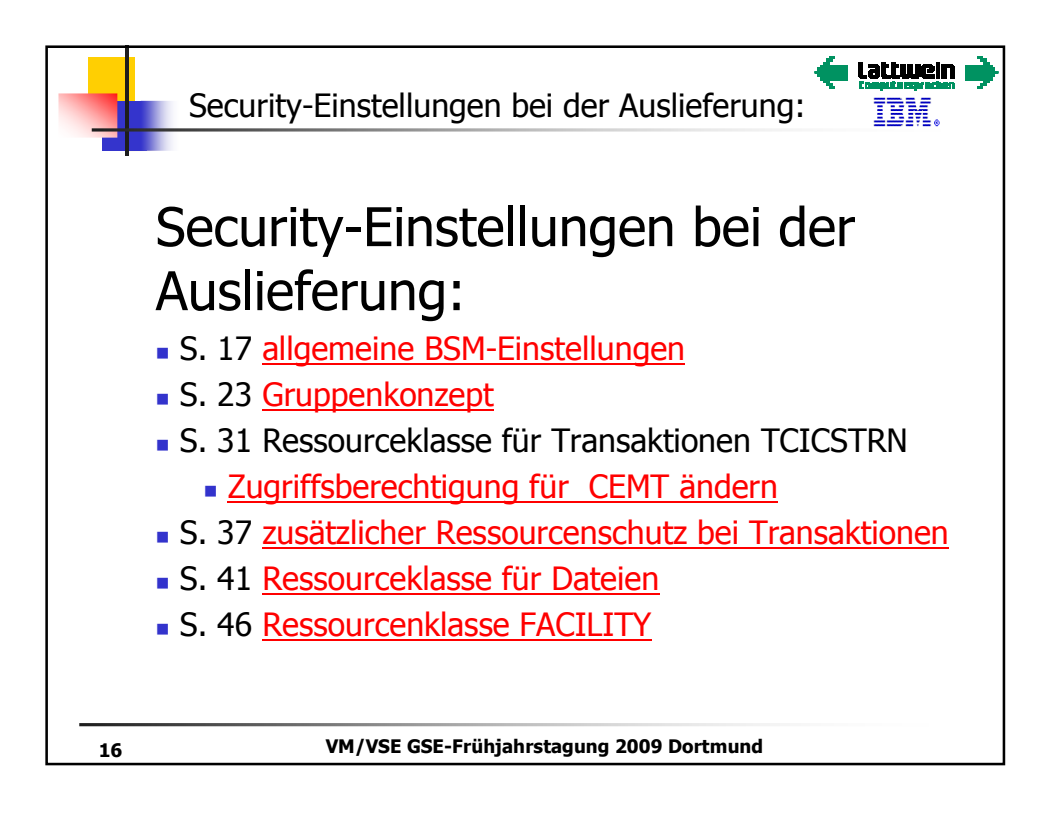

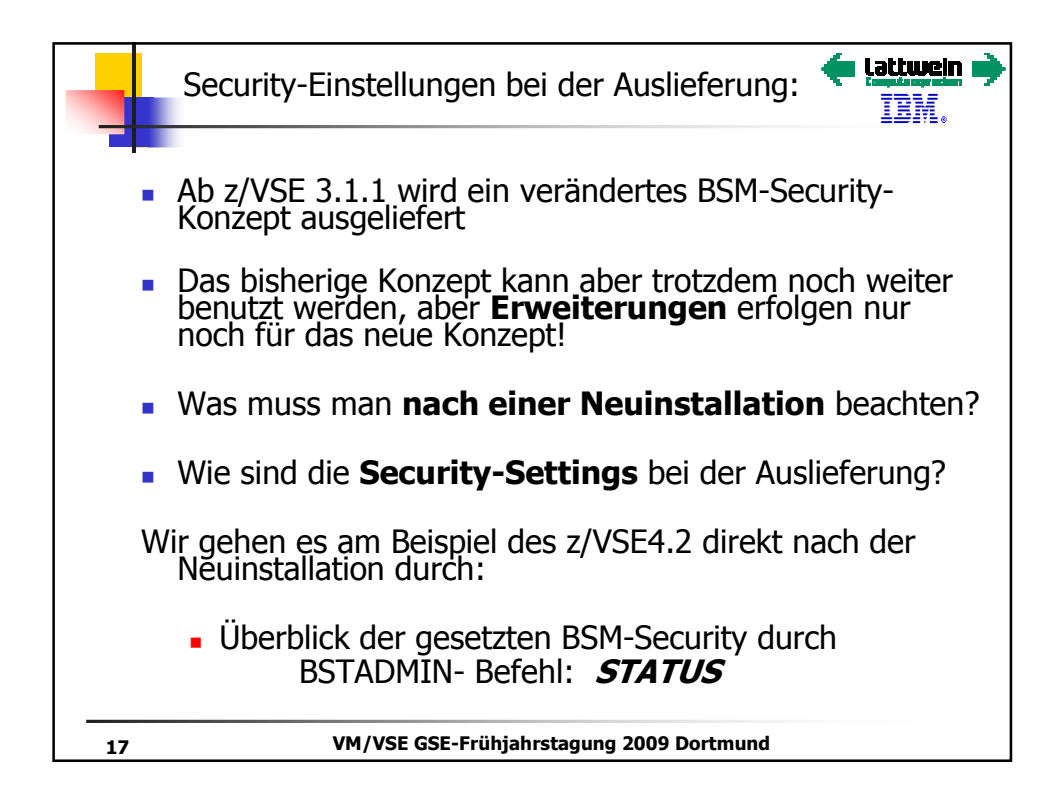

|                   | Se                        | ecurity-Ei            | nstellur | ngen b     | ei   | der Auslieferung                                             |
|-------------------|---------------------------|-----------------------|----------|------------|------|--------------------------------------------------------------|
| 0 e<br>BG-<br>0 s | exec 1<br>-0000<br>status | ostadmin<br>BST901A E | NTER CON | IMAND OR   | e ei | ND Alle Änderungen über die<br>BSM-Commands werden ,gelogged |
| BG                | 0000                      | CLASS                 | ACTIVE   | CMDA       | UD   | IT                                                           |
| BG                | 0000                      |                       |          |            |      |                                                              |
| BG                | 0000                      | USER                  | YES      | NO         | →    | User Profiles über VSE.CONTROL.FILE                          |
| BG                | 0000                      | GROUP                 | YES      | NO         | →    | über VSE.BSTCNTL.FILE                                        |
| BG                | 0000                      | DATASET               | YES      | NO         |      |                                                              |
| BG                | 0000                      | VSELIB                | YES      | NO         |      | SYS SEC=(YES, NOTAPE)                                        |
| BG                | 0000                      | VSESLIB               | YES      | NO         | ſ    | → uber DTSECTAB                                              |
| BG                | 0000                      | VSEMEM                | YES      | NO         | J    |                                                              |
| BG                | 0000                      | TCICSTRN              | YES      | NO         | )    |                                                              |
| BG                | 0000                      | ACICSPCT              | YES      | NO         |      | GTGG Dessenters                                              |
| BG                | 0000                      | DCICSDCT              | YES      | NO         |      | CICS-Ressourcen:                                             |
| BG                | 0000                      | FCICSFCT              | YES      | NO         | >    | BSM wird aber nur aktiv, wenn                                |
| BG                | 0000                      | JCICSJCT              | YES      | NO         |      | es von cics geruren wird!                                    |
| BG                | 0000                      | MCICSPPT              | YES      | NO         |      |                                                              |
| BG                | 0000                      | SCICSTST              | YES      | NO         | J    |                                                              |
| BG                | 0000                      | APPL                  | YES      | NO         |      |                                                              |
| BG                | 0000                      | FACILITY              | YES      | NO         | →    | CICS RCF, EXEC CICS SPOOL                                    |
| 18                |                           |                       | VM/VSE G | SE-Frühjal | ırst | agung 2009 Dortmund                                          |

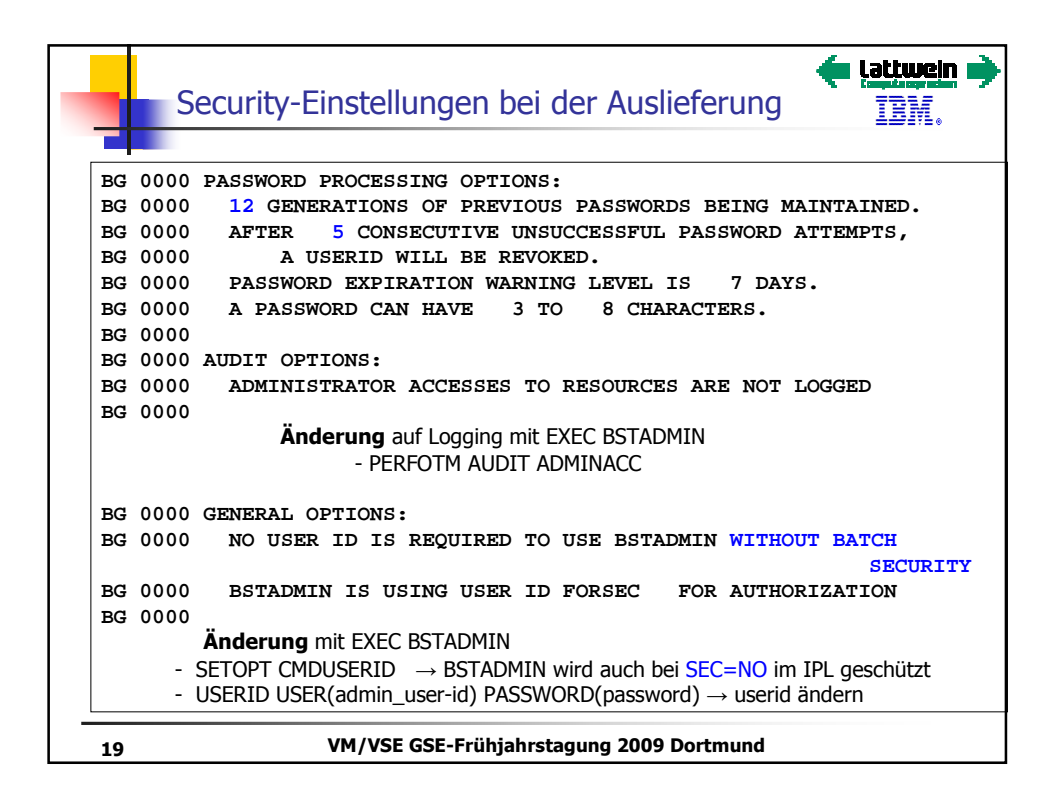

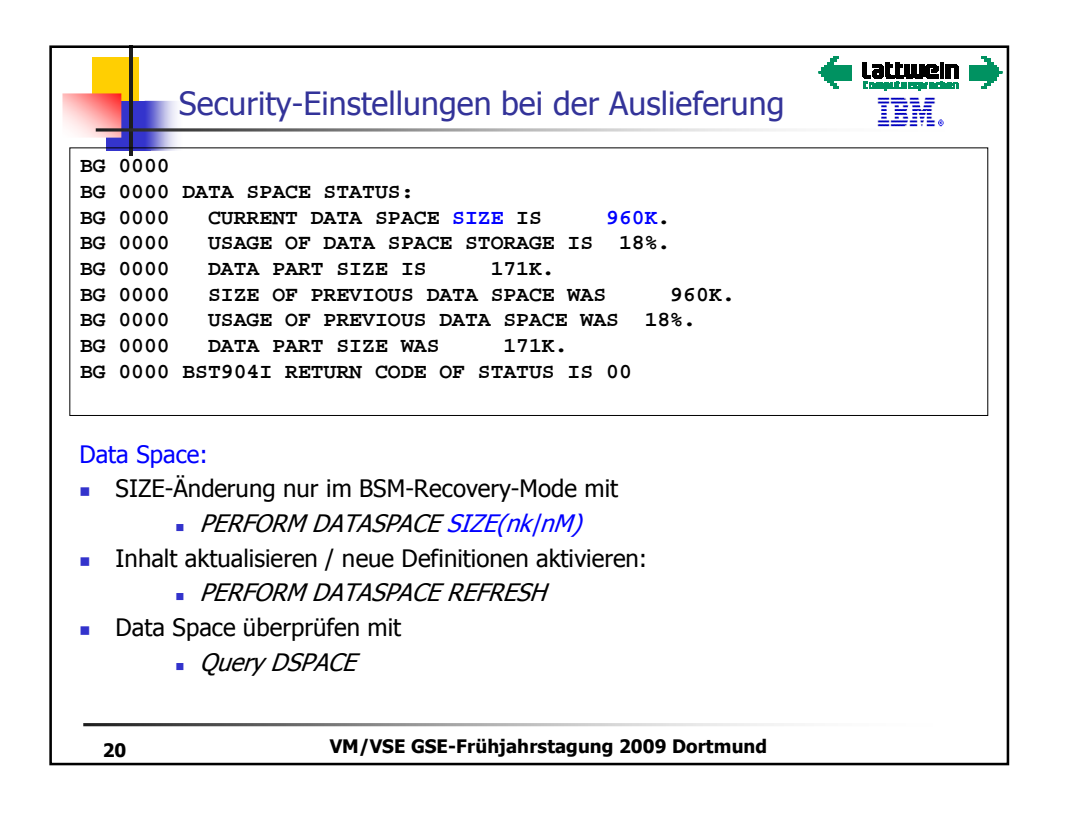

| CICS-Security bei der A<br>Wird in der DFSIT definiert :<br>• SEC=YES<br>• DFLTUSER=CICSUSER | Auslieferung        | <b>tatiwej</b>                   |  |
|----------------------------------------------------------------------------------------------|---------------------|----------------------------------|--|
| Resource                                                                                     | Resource Class      | Parameter in DFHSIT <sup>a</sup> |  |
| CICS transactions                                                                            | TCICSTRN            | XTRAN= YES                       |  |
| CICS application programs                                                                    | MCICSPPT            | XPPT=NO                          |  |
| CICS files                                                                                   | FCICSFCT            | XFCT=NO                          |  |
| CICS journals                                                                                | JCICSJCT            | XJCT=NO                          |  |
| CICS temporary storage queues                                                                | SCICSTST            | XTST=NO                          |  |
| CICS transient data queues                                                                   | DCICISDCT           | XDCT=NO                          |  |
| CICS started transactions and some EXEC CICS commands                                        | ACICSPCT            | XPCT=NO                          |  |
| a. The parameters show the default sett                                                      | ing.                |                                  |  |
| 21 VM/VSE GSE-Frühj                                                                          | jahrstagung 2009 De | ortmund                          |  |

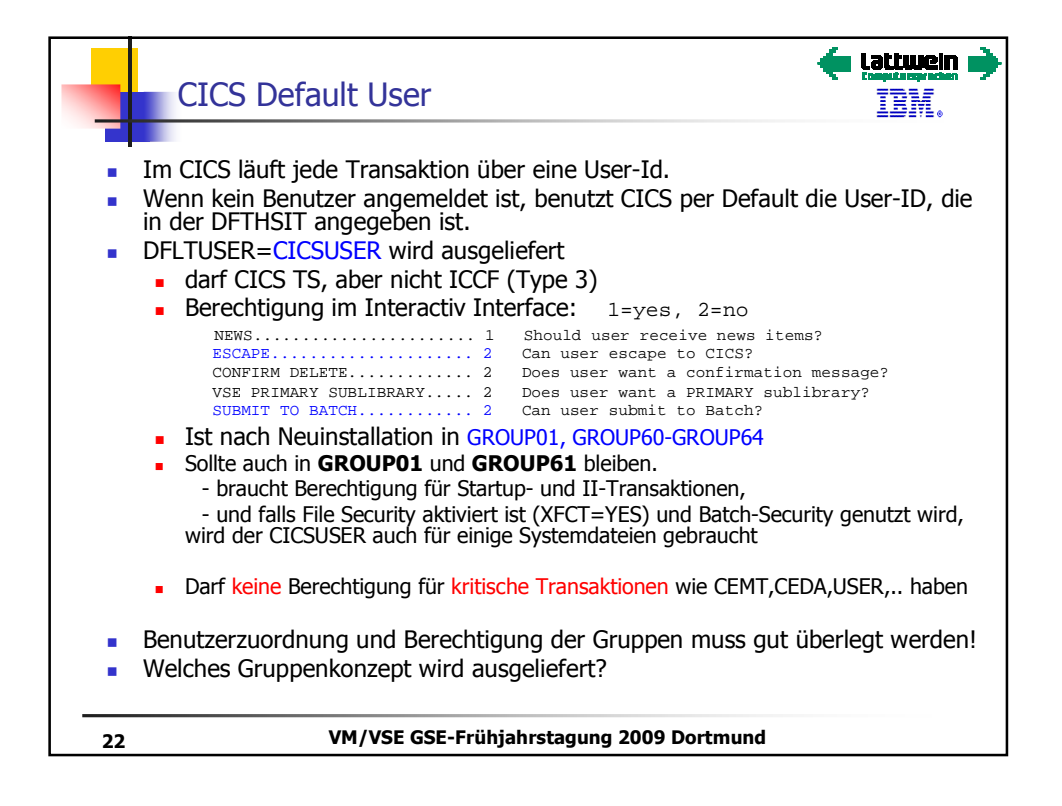

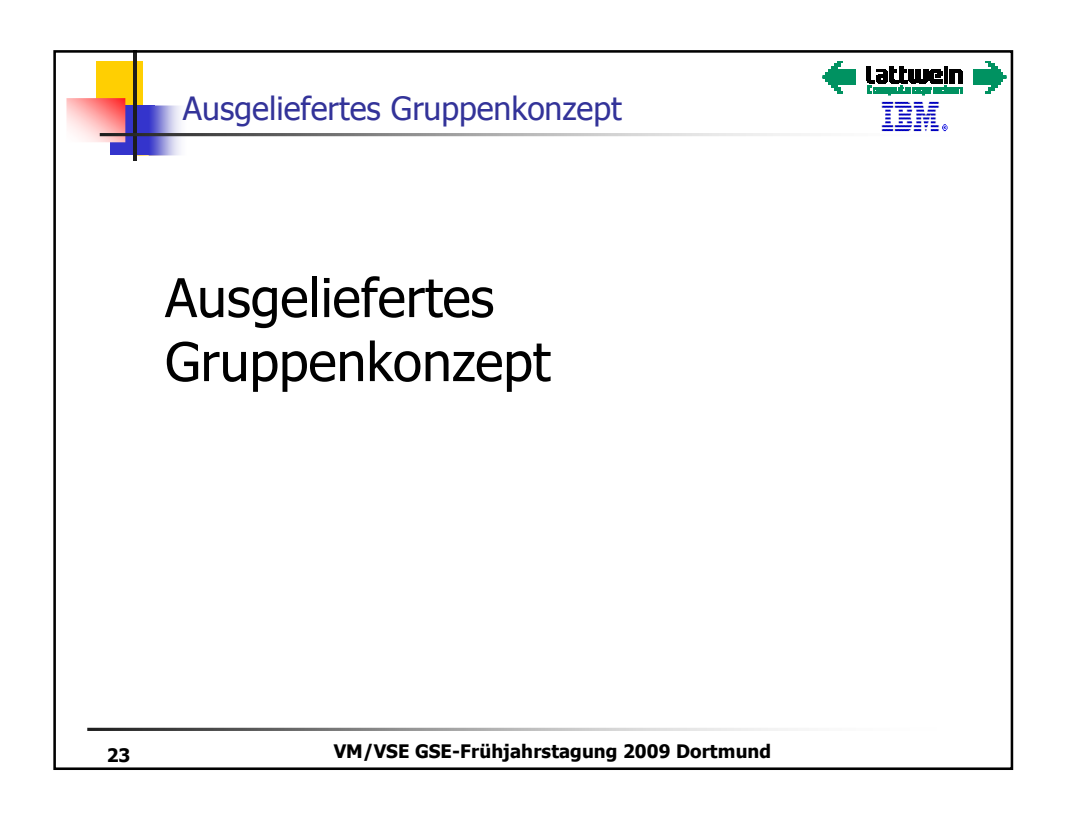

| Ausgeliefertes Gruppe                                                        | nkonzept                             |
|------------------------------------------------------------------------------|--------------------------------------|
| IESADMSL.IESEBSEC SEC                                                        | JRITY MAINTENANCE                    |
| APPLID: DBDCCICS<br>Enter the number of your sele                            | ction and press the ENTER key:       |
| 1 BSM Resource Profile<br>2 BSM Group Maintenanc<br>2 BSM Conversion Debuild | Maintenance                          |
| 4 Maintain Certificate<br>5 Define Transaction S                             | - User ID List<br>ecurity (DTSECTXN) |
| There is at least one message w                                              | aiting for you to retrieve it.       |
| PF1=HELP 3=E<br>6=ESCAPE(U)                                                  | ND 4=RETURN                          |
| 9=E                                                                          | scape(m)                             |
| ==>                                                                          | Path: 28                             |
| 24 VM/VSE GSE-Frül                                                           | ijahrstagung 2009 Dortmund           |

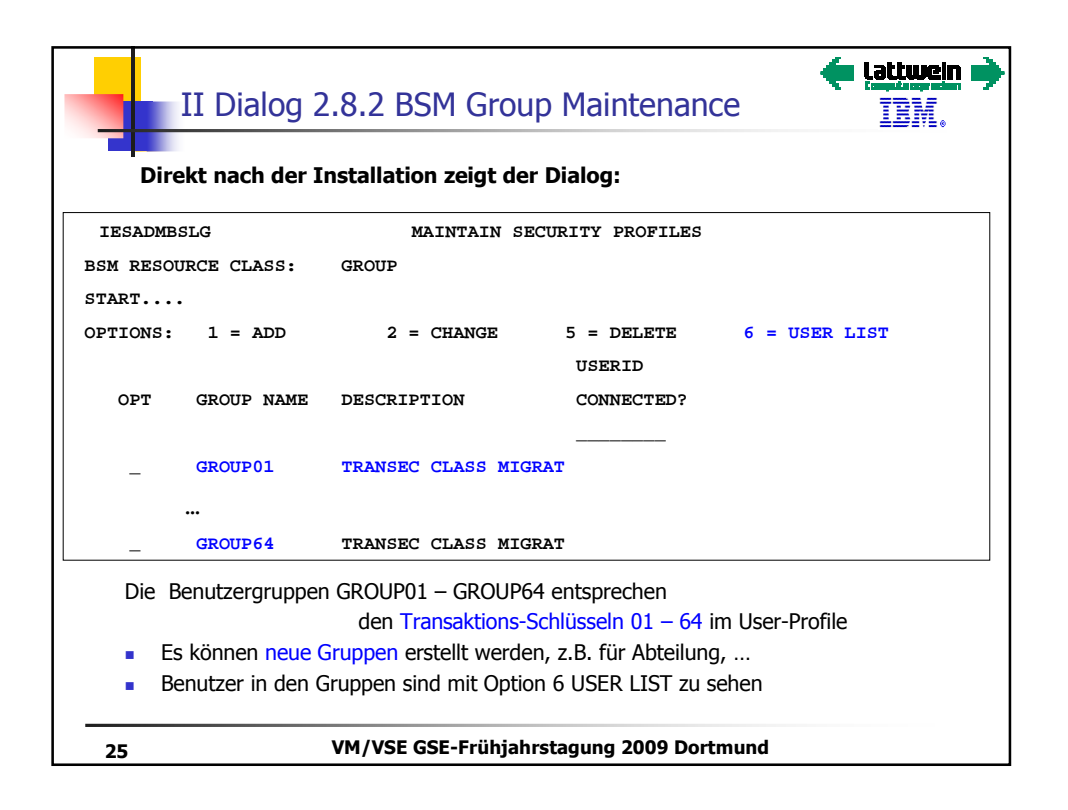

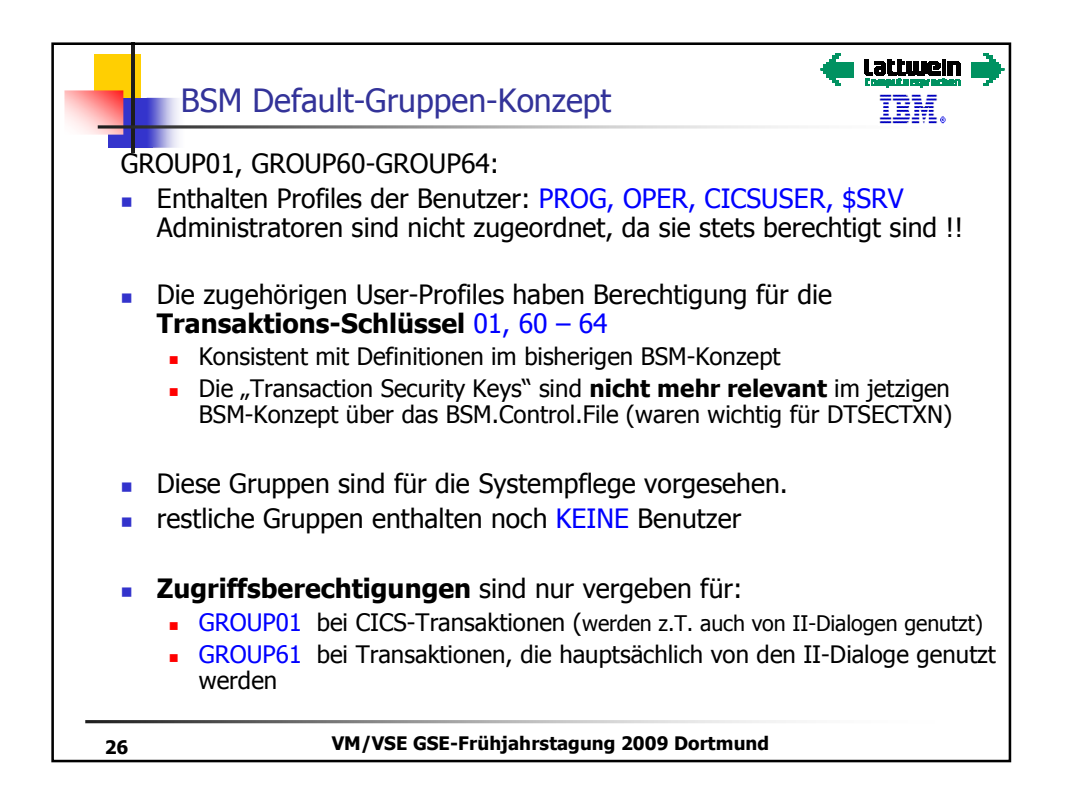

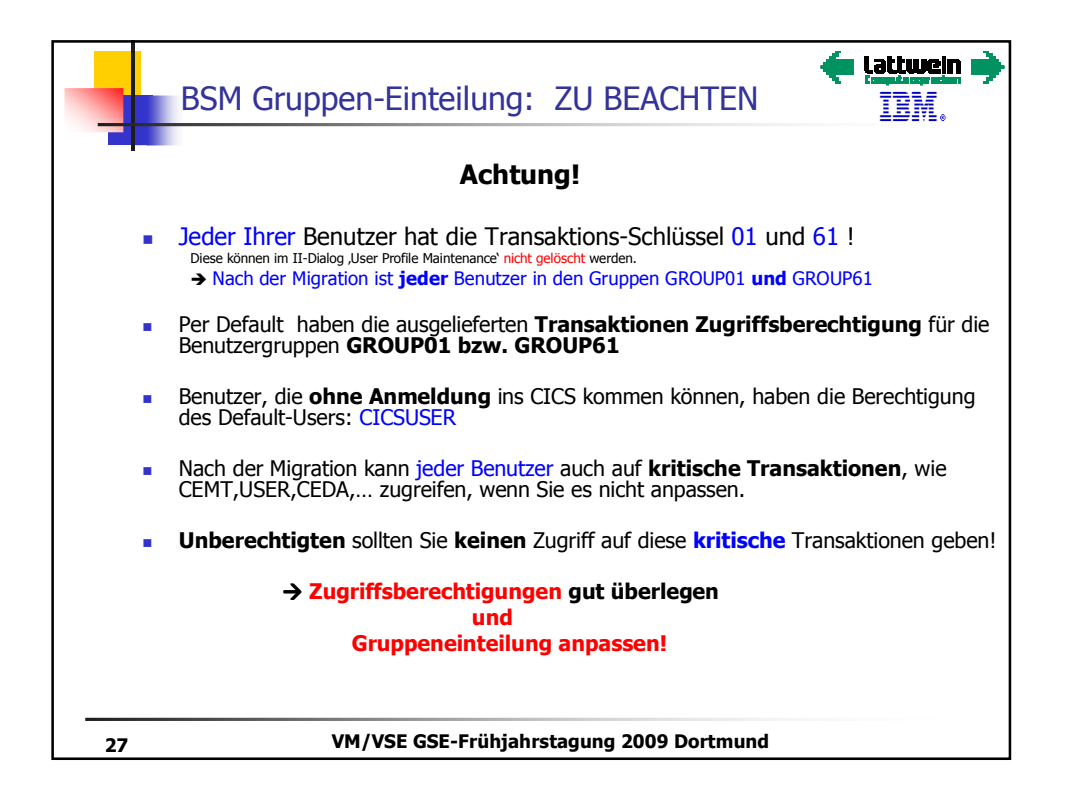

|      | I                 | I Di   | alc  | og 2.1  | .1 Tra  | ansac   | tion Se           | ecurti  | y Key   | S       | tatt | <b>wein (</b> |
|------|-------------------|--------|------|---------|---------|---------|-------------------|---------|---------|---------|------|---------------|
| II-D | Dialc             | og 2.  | .1.  | 1:Use   | r Pro   | ile M   | ainten            | ance    |         |         |      |               |
| IE   | SADM              | JPR1   |      | A       | DD OR   | CHANGE  | RESOURCE          | E ACCES | S RIGHT | 5       |      |               |
| Bas  | e                 | II     |      | CICS    | Re      | sClass  | ICCF              |         |         |         |      |               |
|      | Pla               | ace ai | n '2 | (' next | to the  | transa  | ction se          | curity  | keys fo | or user | TEST |               |
|      | 01 <mark>X</mark> | 02     | -    | 03 _    | 04 _    | 05 _    | 06 _              | 07 _    | 08 _    | 09 _    | 10 _ | 11 _          |
|      | 12 _              | 13     | -    | 14 _    | 15 _    | 16 _    | 17 _              | 18 _    | 19 _    | 20 _    | 21 _ | 22 _          |
|      | 23 _              | 24     | _    | 25 _    | 26 _    | 27 _    | 28 _              | 29 _    | 30 _    | 31 _    | 32 _ | 33 _          |
|      | 34 _              | 35     | _    | 36 _    | 37 _    | 38 _    | 39 _              | 40 _    | 41 _    | 42 _    | 43 _ | 44 _          |
| · ·  | 45 _              | 46     | _    | 47 _    | 48 _    | 49 _    | 50 _              | 51 _    | 52 _    | 53 _    | 54 _ | 55 _          |
|      | 56 _              | 57     | _    | 58 _    | 59 _    | 60 X    | 61 <mark>X</mark> | 62 X    | 63 X    | 64 X    |      |               |
| • Da | as X              | bei    | 01   | und 61  | kann    | nicht   | gelösc            | ht wer  | den !   |         |      |               |
|      |                   |        |      | VM      | /VSE GS | E-Frühi | ahrstagu          | na 2009 | Dortmu  | nd      |      |               |

| Transaktion                                                           | Default-Gruppen-Zuordnung | Andern z.B. in |
|-----------------------------------------------------------------------|---------------------------|----------------|
| USER (Display Activity<br>Dialog, send Message to <b>all</b><br>user) | GROUP61                   | GROUP63        |
| CEMT                                                                  | GROUP01                   | GROUP63        |
| CEDA                                                                  | GROUP01                   | GROUP63        |
| CEDB                                                                  | GROUP01                   | GROUP63        |
| CEDX                                                                  | GROUP01                   | GROUP63        |
| CECI                                                                  | GROUP01                   | GROUP63        |
| CETR                                                                  | GROUP01                   | GROUP63        |
| CEDF                                                                  | GROUP01                   | GROUP63        |
| DITTo, ?? nicht unbedingt,<br>wenn BATCH-Security<br>genutzt wird     | GROUP61                   | GROUP63        |
| Weitere ??                                                            |                           |                |

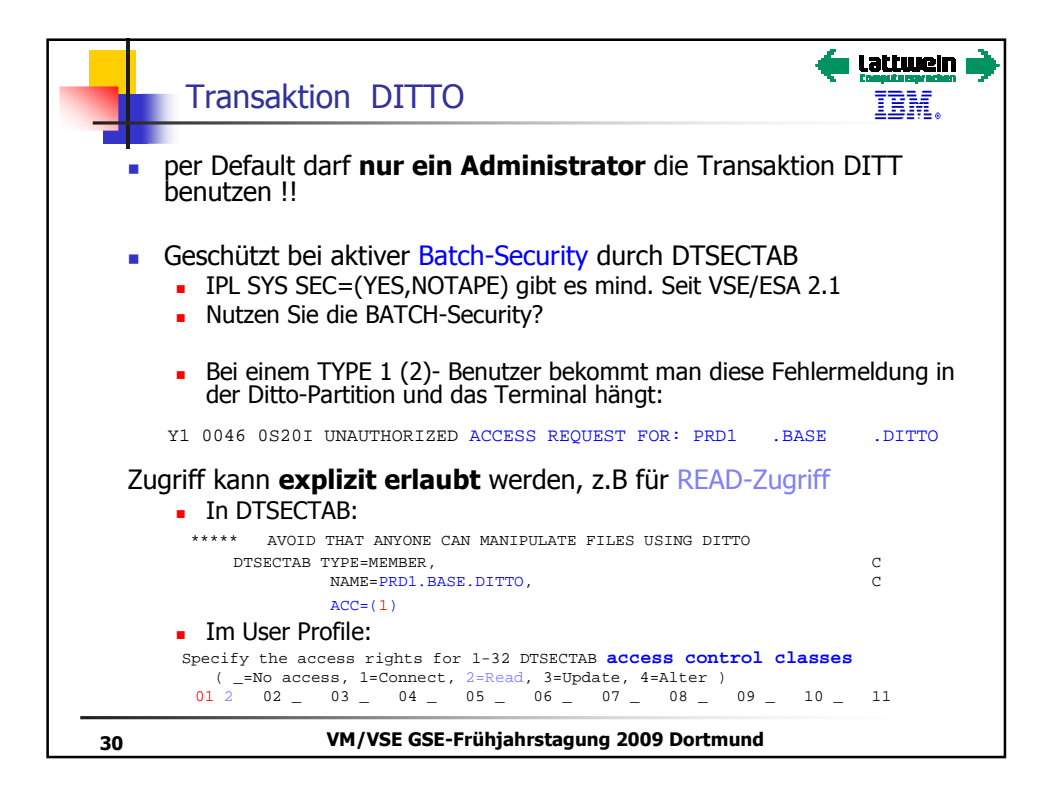

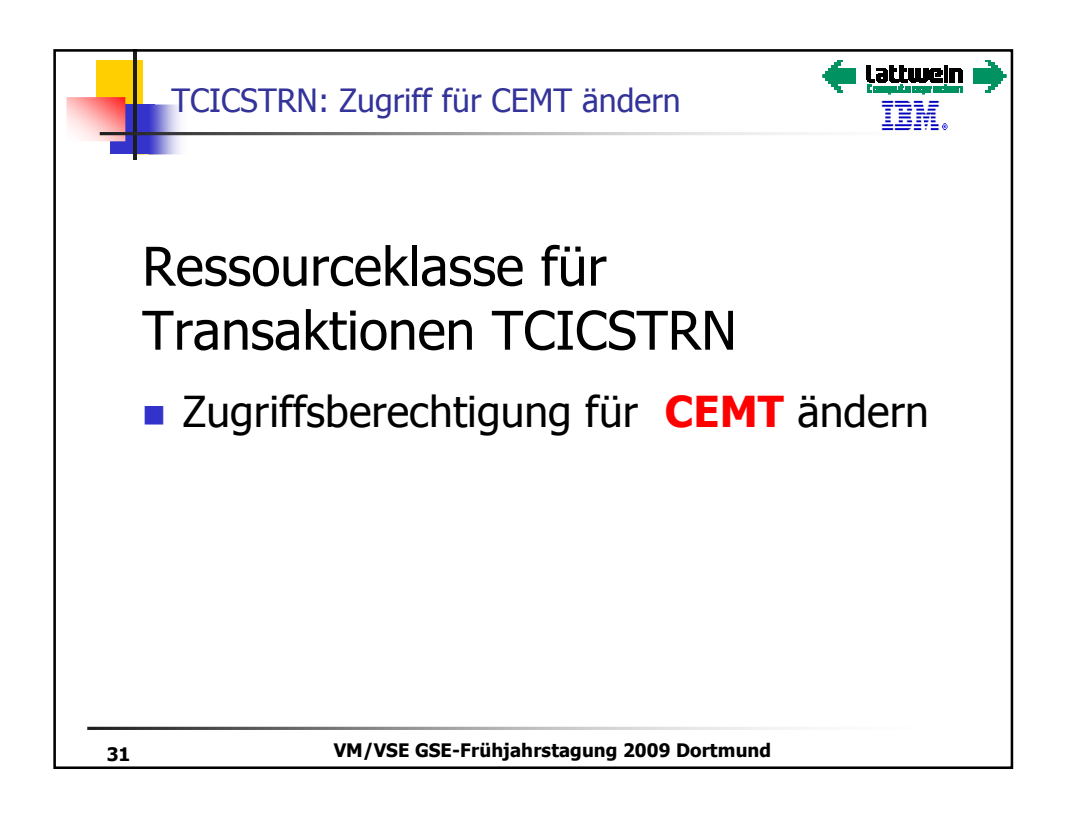

|                                 |           |           |            | •         | lattwein   |
|---------------------------------|-----------|-----------|------------|-----------|------------|
| II Dialog 2.8.1 BSM RESC        | URCE P    | ROFILE    | MAINTEN    | ANCE      | IBM.       |
| IESADMSL.IESEBSCL BSM RESO      | JRCE PRO  | FILE MAIN | TENANCE    |           |            |
|                                 |           |           |            | APPLID    | : DBDCCICS |
| Enter the number of your select | on and p  | press the | ENTER key: |           |            |
|                                 |           |           |            |           |            |
| 1 Maintain Transaction P        | ofiles    |           |            |           |            |
| 2 Maintain PCT Profiles         |           |           |            |           |            |
| 3 Maintain DCT Profiles         |           |           |            |           |            |
| 4 Maintain FCT Profiles         |           |           |            |           |            |
| 5 Maintain JCT Profiles         |           |           |            |           |            |
| 6 Maintain PPT Profiles         |           |           |            |           |            |
| 7 Maintain TST Profiles         |           |           |            |           |            |
| 8 Maintain APPL Profiles        |           |           |            |           |            |
| 9 Maintain FACILITY Prof        | les       |           |            |           |            |
|                                 |           |           |            |           |            |
|                                 |           |           |            |           |            |
| PF1=HELP 3=END<br>9=Escape      | m) 4      | 4=RETURN  |            | 6<br>Path | =ESCAPE(U) |
|                                 | ,         |           |            | 1 4 6 1   |            |
| 32 VM/VSE GSE-Fr                | ühjahrsta | gung 2009 | Dortmund   |           |            |

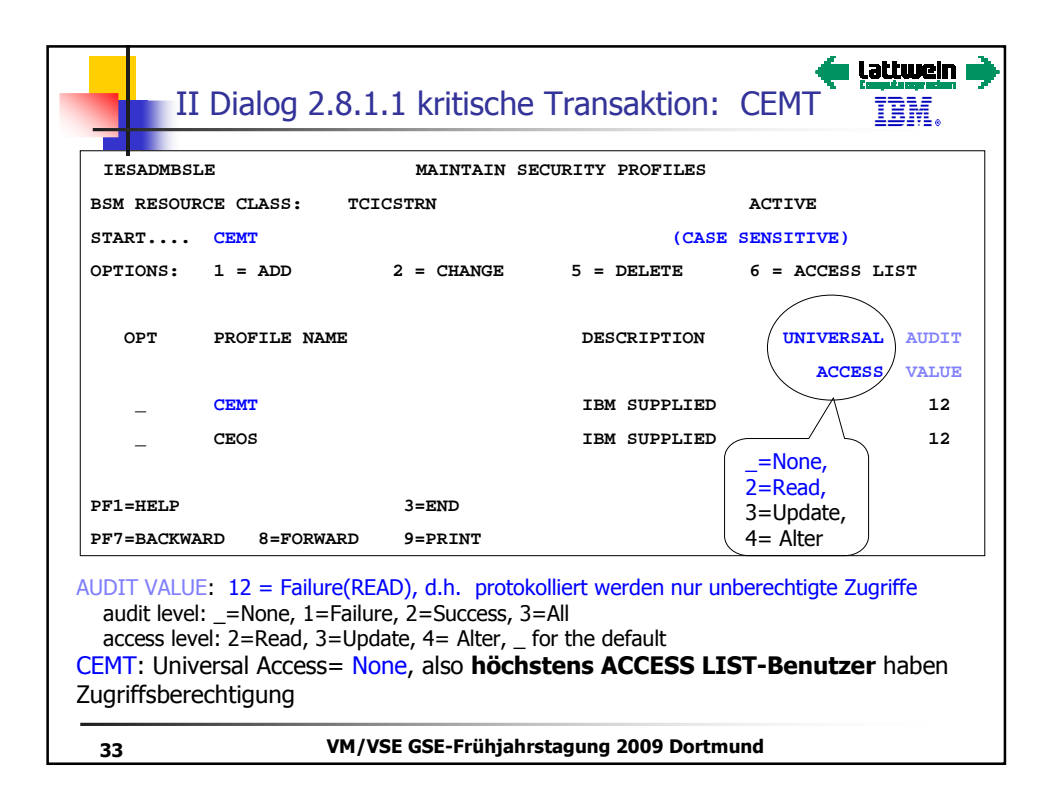

| IESADMBSLE                                                                                                    |           | MAINTAIN SE | CURITY PROFILES |                               |  |  |
|----------------------------------------------------------------------------------------------------|-----------|-------------|-----------------|-------------------------------|--|--|
| BSM RESOURCE CL                                                                                                    | ASS: TCI  | CSTRN       |                 | ACTIVE                        |  |  |
| START CEMT                                                                                                    |           |             | (CASE           | SENSITIVE)                    |  |  |
| OPTIONS: 1 =                                                                                                    | ADD       | 2 = CHANGE  | 5 = DELETE      | - 6 = ACCESS LIST             |  |  |
| OPT PROF                                                                                                    | ILE NAME  |             | DESCRIPTION     | UNIVERSAL AUDI<br>ACCESS VALU |  |  |
| _ CEMT                                                                                                    |           |             | IBM SUPPLIED    | 12                            |  |  |
| _ CEOS                                                                                                    |           |             | IBM SUPPLIED    | _=None,<br>2=Read,            |  |  |
| PF1=HELP                                                                                                    |           | 3=END       |                 | 3=Update,                     |  |  |
| PF7=BACKWARD                                                                                                    | 8=FORWARD | 9=PRINT     | Ĺ               | 4= Alter                      |  |  |
| CEMT: Universal Access= None, also höchstens ACCESS LIST-<br>Benutzer haben Zugriffsberechtigung<br>AUDIT VALUE: 12 = Failure(READ), d.h. protokolliert nur werden unberechtigte Zugriffe<br>audit level: _=None, 1=Failure, 2=Success, 3=All |           |             |                 |                               |  |  |

| II Dialog 2.8.1.1:                                                                                                    | CEMT- ACCESS                                                                 | LIST 🔶                    | i <b>Latiwein 🏓</b><br>IBM. |  |  |  |  |
|----------------------------------------------------------------------------------------------------|------------------------------------------------------------------------------|---------------------------|-----------------------------|--|--|--|--|
|                                                                                                    | MATNEATN ACCES                                                               | 2 1 7 2 7                 |                             |  |  |  |  |
|                                                                                                    | DOCTIE: CEME                                                                 | , 1121                    |                             |  |  |  |  |
| BSM CLASS: TCICSTRN                                                                                                    | PROFILE: CEMT                                                                |                           |                             |  |  |  |  |
| START                                                                                                    | И                                                                            | IUMBER OF ENTRIES ON LIST | . 00001                     |  |  |  |  |
| OPTIONS: 1 = ADD                                                                                                    | 2 = CHANGE 5                                                                 | 5 = DELETE                |                             |  |  |  |  |
| OPT NAME ACC                                                                                                    |                                                                              |                           |                             |  |  |  |  |
| _ GROUP01 2                                                                                                    |                                                                              |                           |                             |  |  |  |  |
| ACCESS RIGHTS: =None,                                                                                                    | 2=Read, 3=Update                                                             | e, 4=Alter                |                             |  |  |  |  |
| CEMT: GROUP01 haben Zug                                                                                                    | CEMT: GROUP01 haben Zugriff (=READ), d.h. evtl. alle Benutzer Ihres Systems! |                           |                             |  |  |  |  |
| Dialog hat keine Refresh-Funktion, daher am besten<br>1. ADD von Gruppe mit besonders authorisierten Benutzern, wie<br>PROG,OPERATOR,, z.B. GROUP63 mit READ-Zugriff<br>2. DELETE GROUP01 |                                                                              |                           |                             |  |  |  |  |
| 35 VM/V                                                                                                    | SE GSE-Frühjahrstag                                                          | ung 2009 Dortmund         |                             |  |  |  |  |

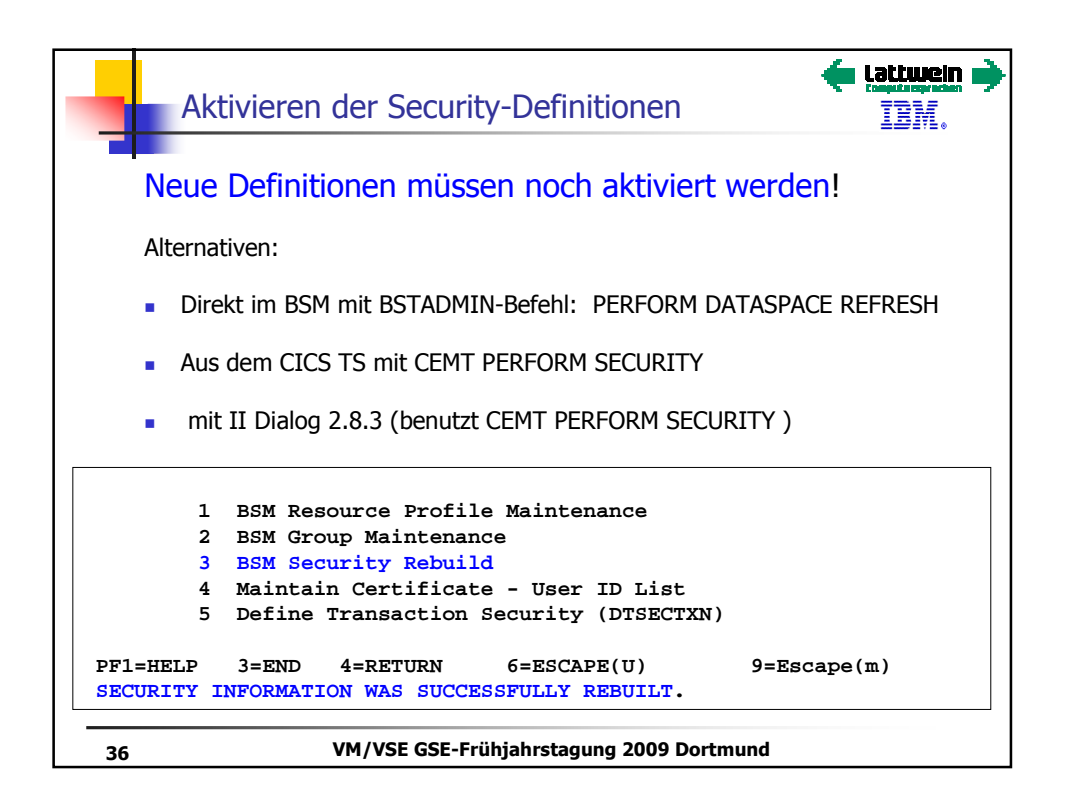

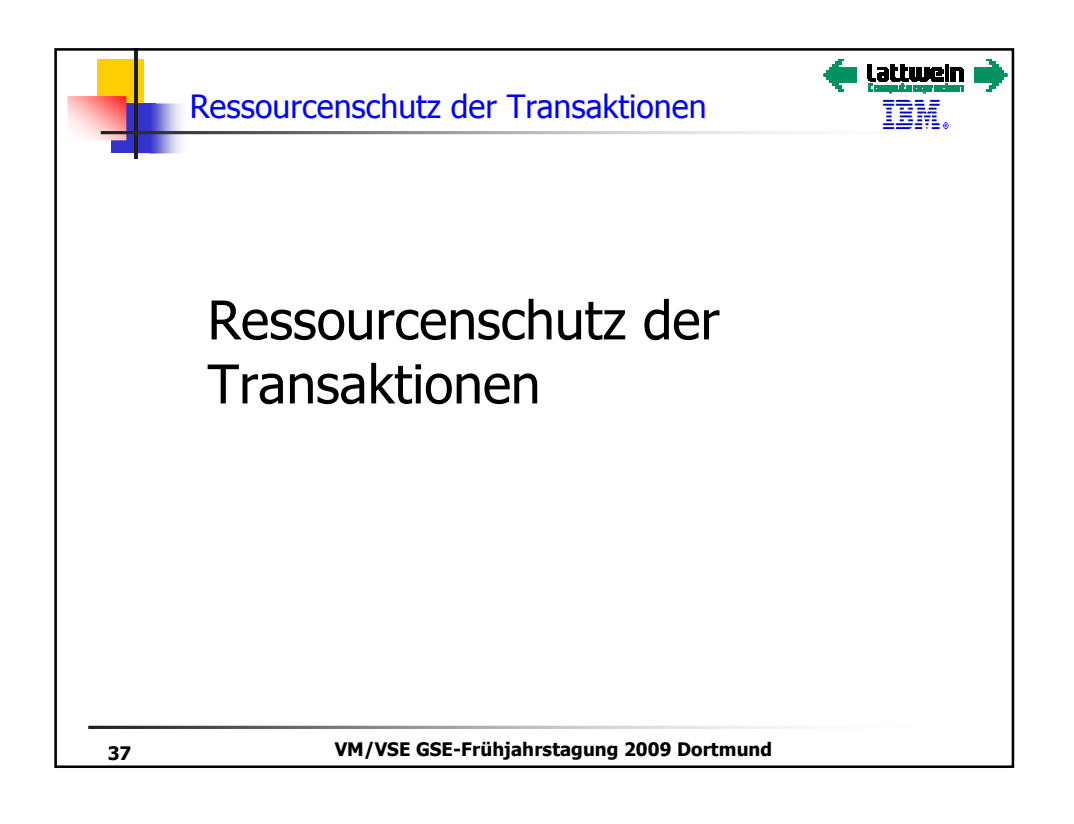

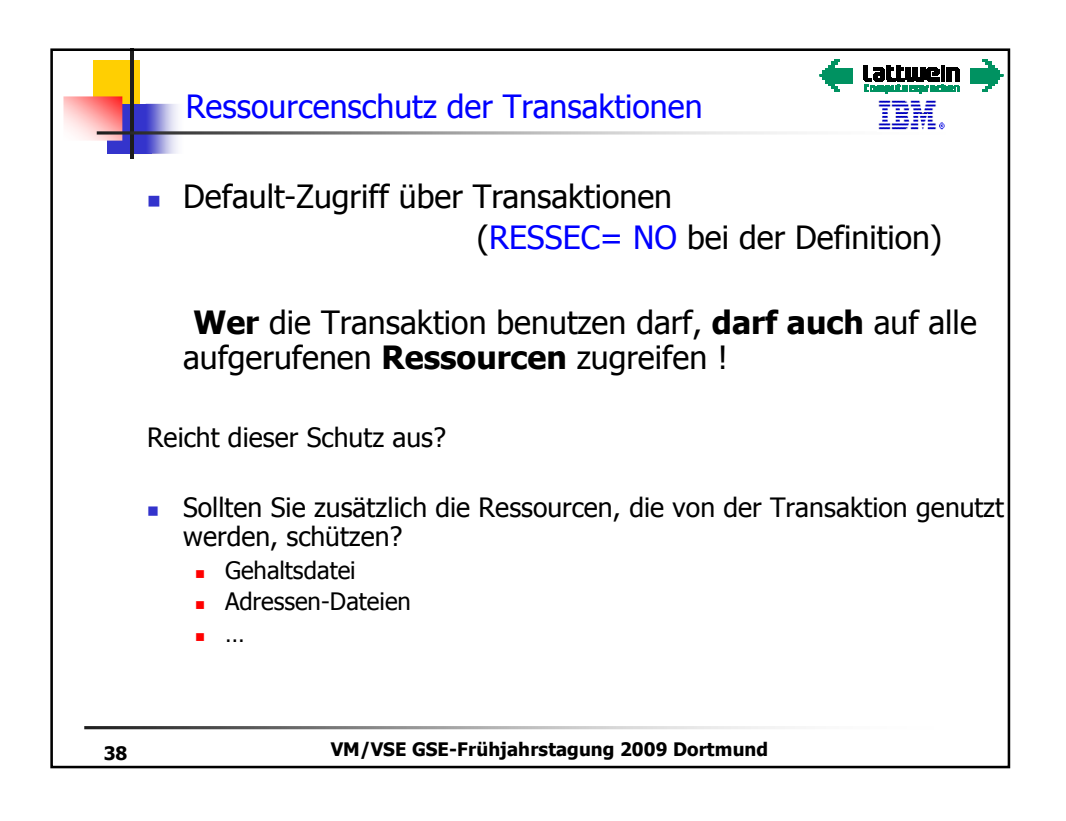

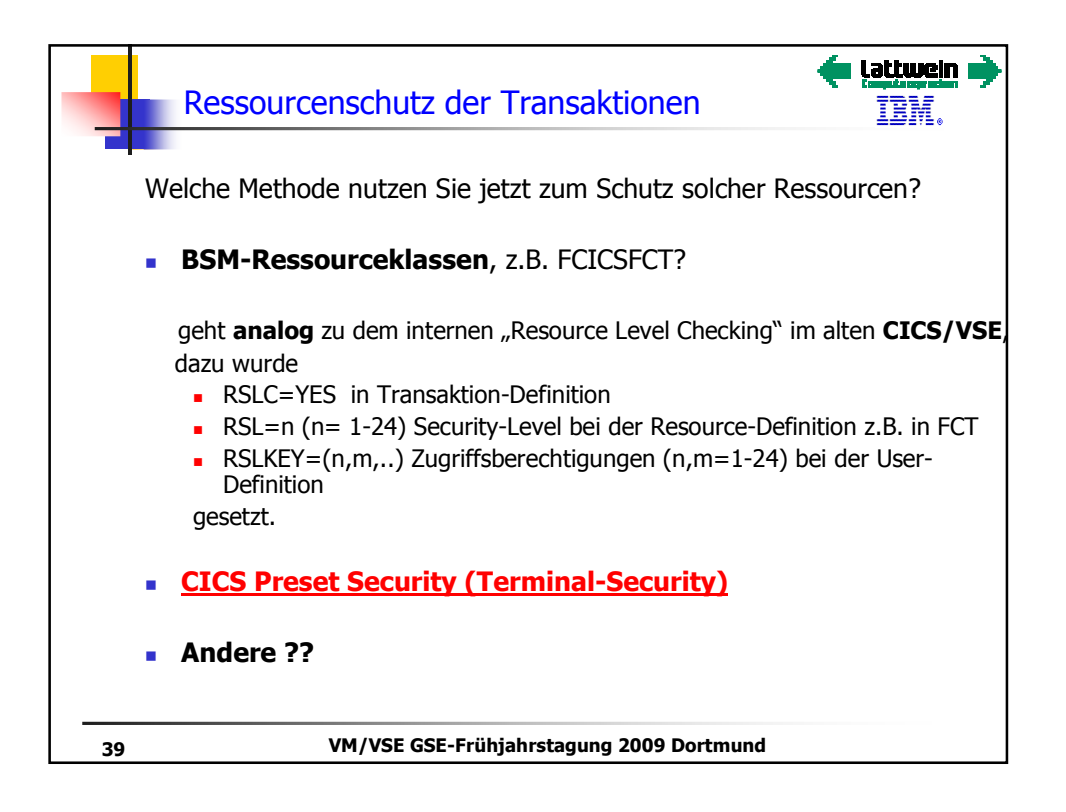

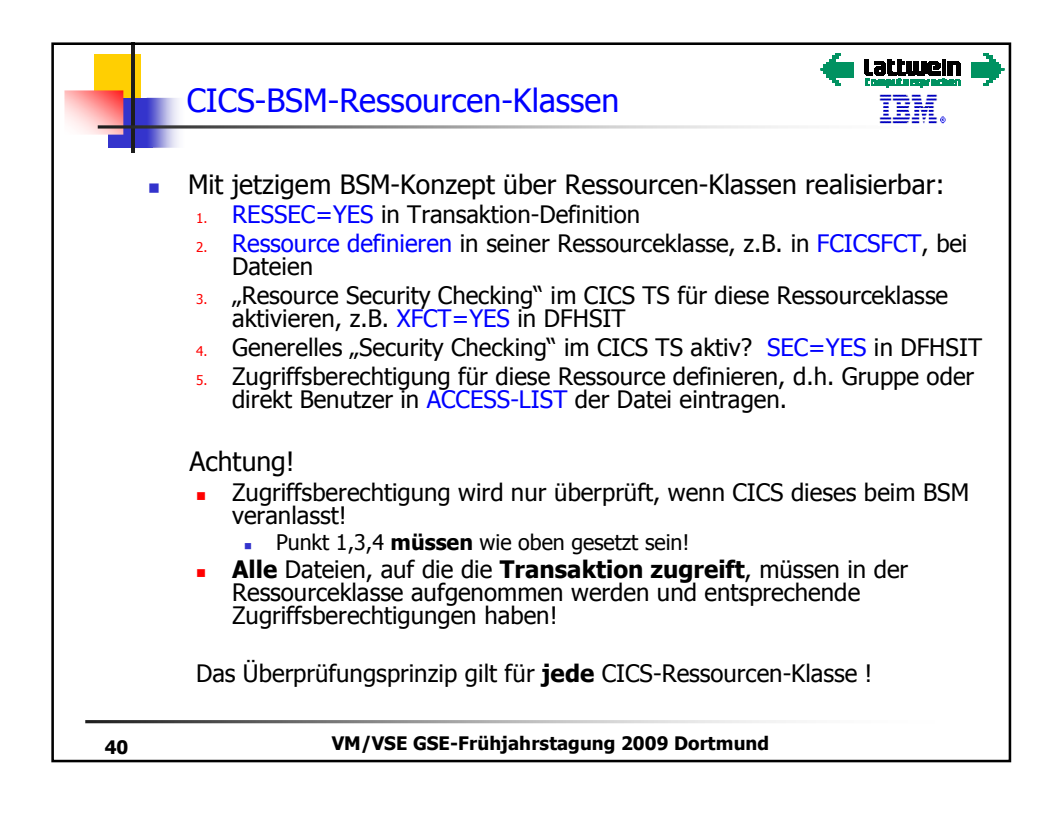

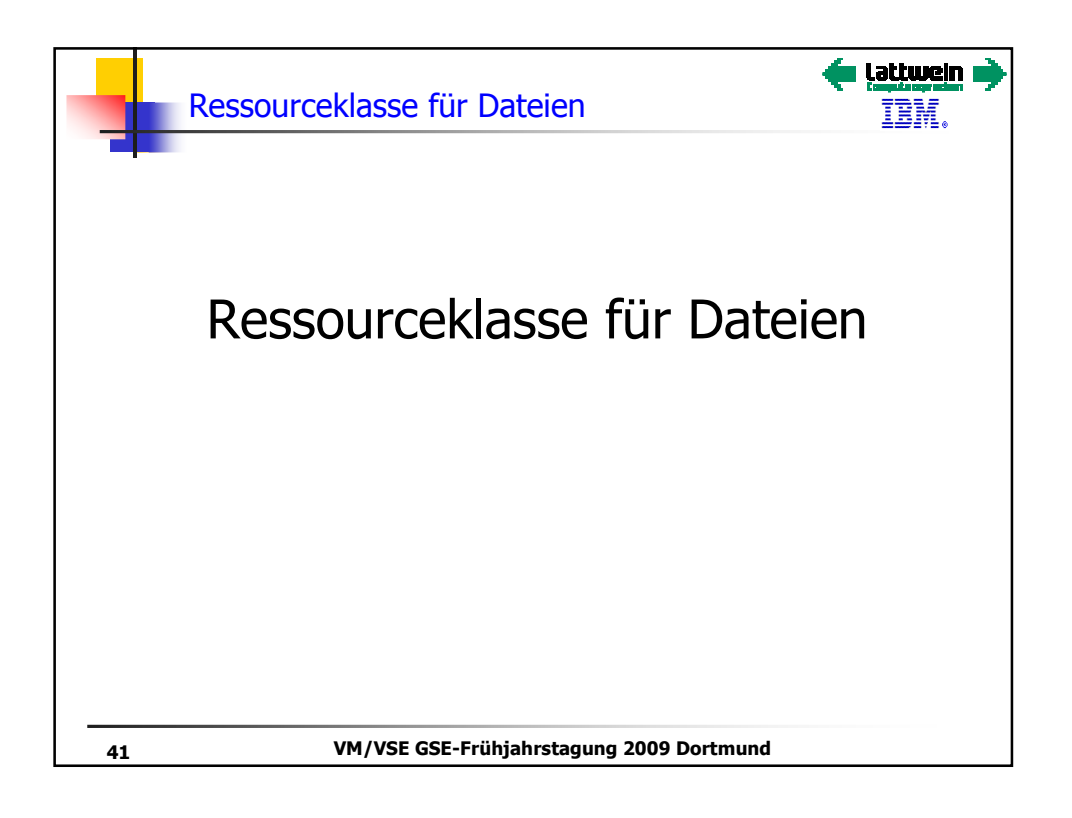

|            | 9=Esca                   | pe(m)                            | Path: 281      |
|------------|--------------------------|----------------------------------|----------------|
| PF1=HELP   | 3=END                    | 4=RETURN                         | 6=ESCAPE(U     |
| 9          | Maintain FACILITY Profi  | les                              |                |
| 8          | Maintain APPL Profiles   | J                                |                |
| 7          | Maintain TST Profiles    | keine Defaults enthalten         |                |
| 6          | Maintain PPT Profiles    |                                  |                |
| 5          | Maintain JCT Profiles    |                                  |                |
| 4          | Maintain FCT Profiles    |                                  |                |
| 3          | Maintain DCT Profiles    | J                                |                |
| 2          | Maintain PCT Profiles    | keine Defaults enthalten         |                |
| 1          | Maintain Transaction Pr  | ofiles                           |                |
| Enter th   | e number of your selecti | A<br>on and press the ENTER key: | PPLID: DBDCCIC |
| IESADMSL.I | ESEBSCL BSM RESOU        | RCE PROFILE MAINTENANCE          |                |
|            | Dialog 2.8.1 BSM RESO    | URCE PROFILE MAINTENAN           |                |

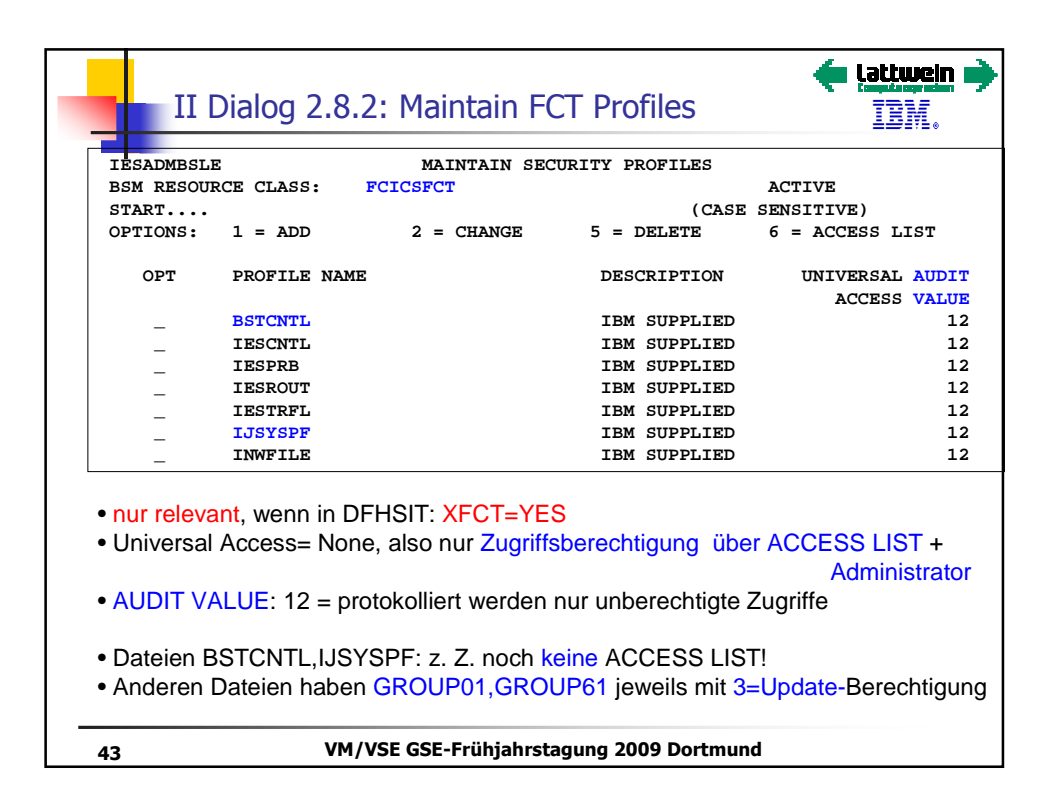

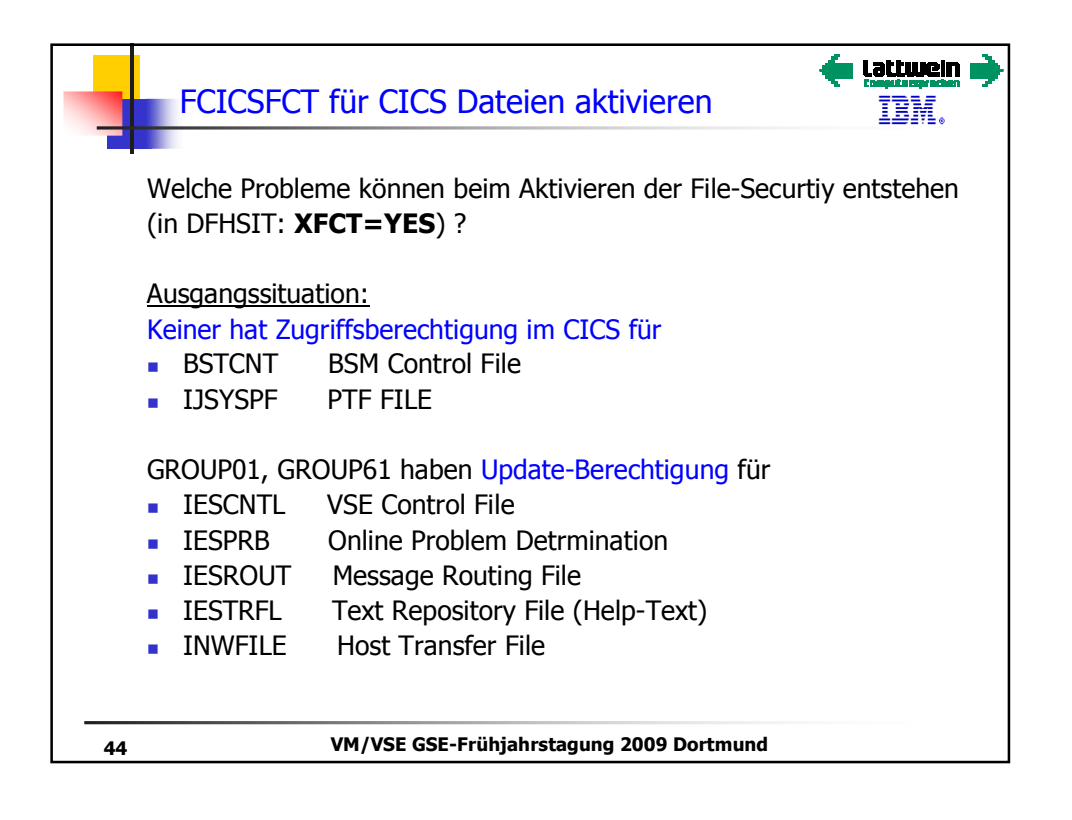

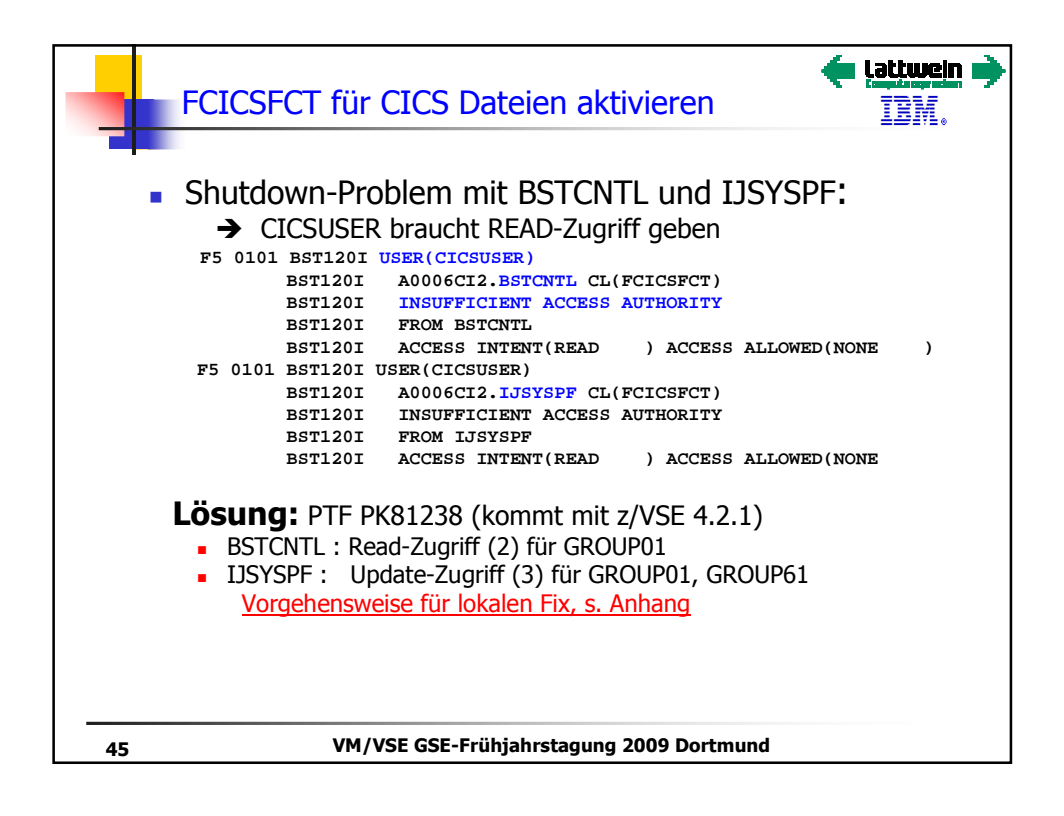

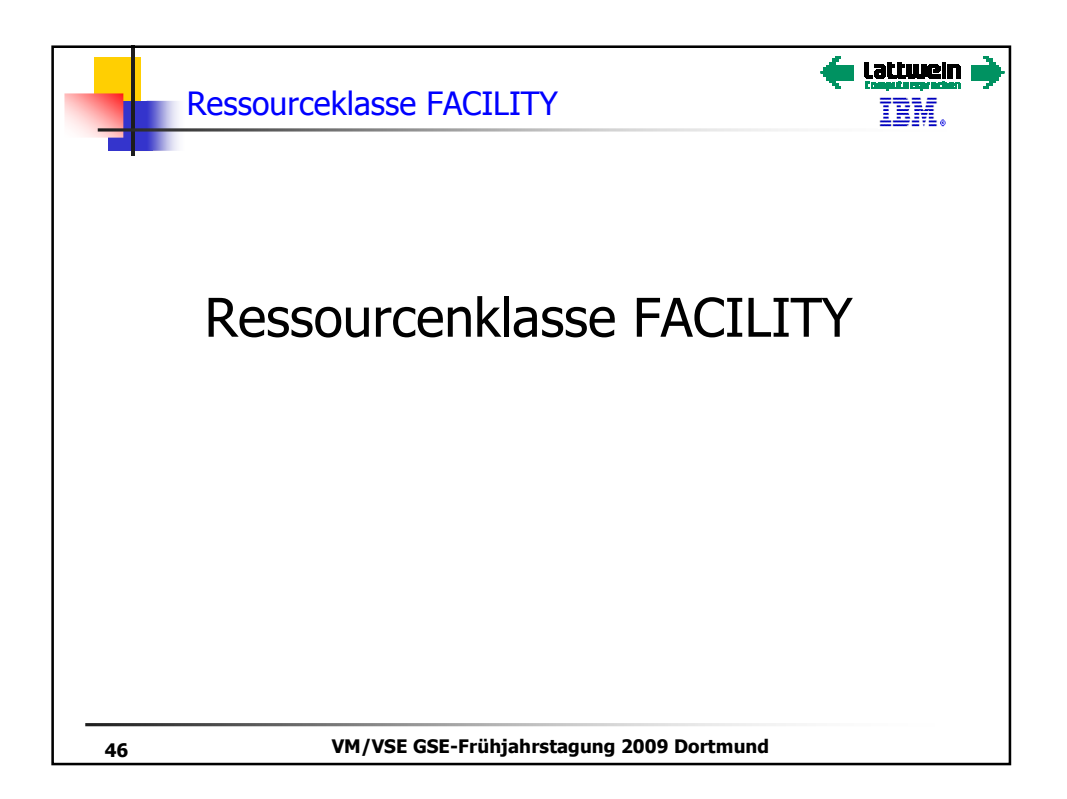

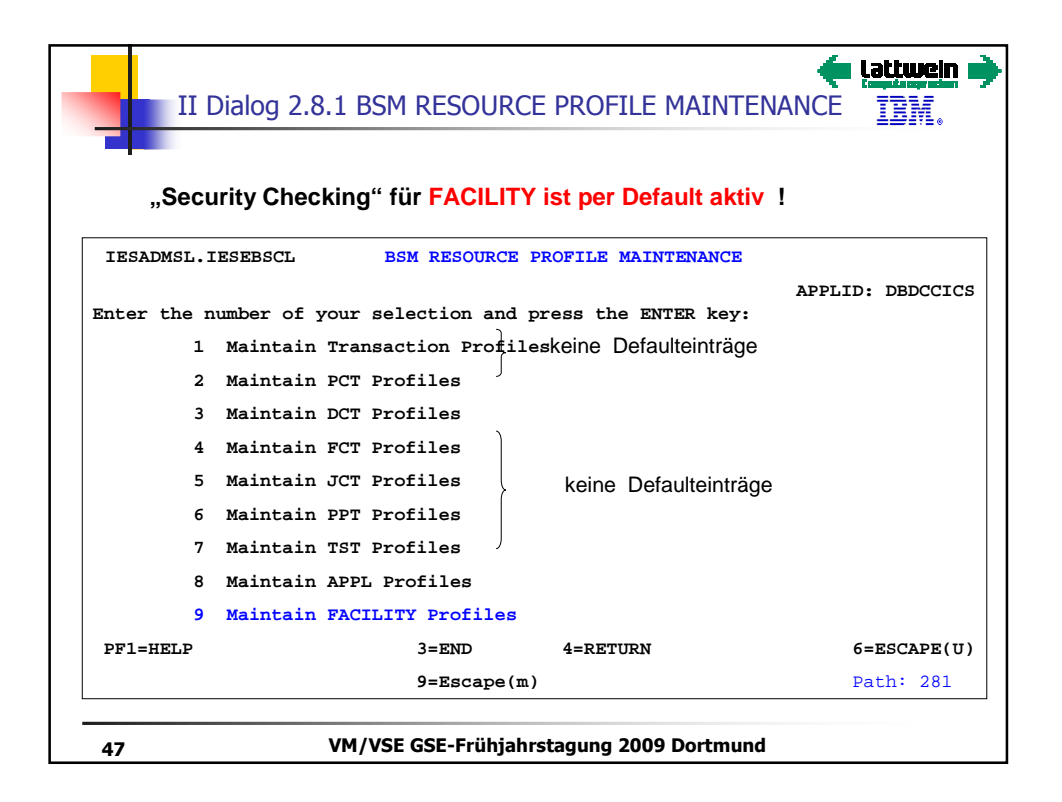

| TESADMBSL                           | ς ΜΑΤΝΤΆ                                    | TN SECURITY PROFILES                                  |                          |  |  |  |  |
|-------------------------------------|---------------------------------------------|-------------------------------------------------------|--------------------------|--|--|--|--|
| BSM RESOURCE CLASS: FACILITY ACTIVE |                                             |                                                       |                          |  |  |  |  |
| START                               |                                             | (CASE                                                 | SENSITIVE)               |  |  |  |  |
| OPTIONS:                            | 1 = ADD 2 = CHA                             | NGE 5 = DELETE                                        | 6 = ACCESS LIST          |  |  |  |  |
| OPT                                 | PROFILE NAME                                | DESCRIPTION                                           | UNIVERSAL AUDIT          |  |  |  |  |
|                                     |                                             | >                                                     | ACCESS VALUE             |  |  |  |  |
| _                                   | DFHRCF.BRSLPU                               |                                                       | 12                       |  |  |  |  |
| _                                   | DFHRCF.BRSL01                               |                                                       | 12                       |  |  |  |  |
| _                                   | <br>DFHRCF.BRSL24                           |                                                       | 12                       |  |  |  |  |
| -                                   | DFHRCF.PRSLPU                               |                                                       | 12                       |  |  |  |  |
| _                                   | <br>DFHRCF.PRSL24                           |                                                       | 12                       |  |  |  |  |
| -                                   | <br>DFHRCF.RSL24                            |                                                       | 12                       |  |  |  |  |
| Diese F<br>EXEC C                   | Ressourcen werden ben<br>ICS SPOOLOPEN / SP | ötigt für Programme<br>OOLREAD / SPOOLWI<br>Facility. | mit<br>RITE / SPOOLCLOSE |  |  |  |  |

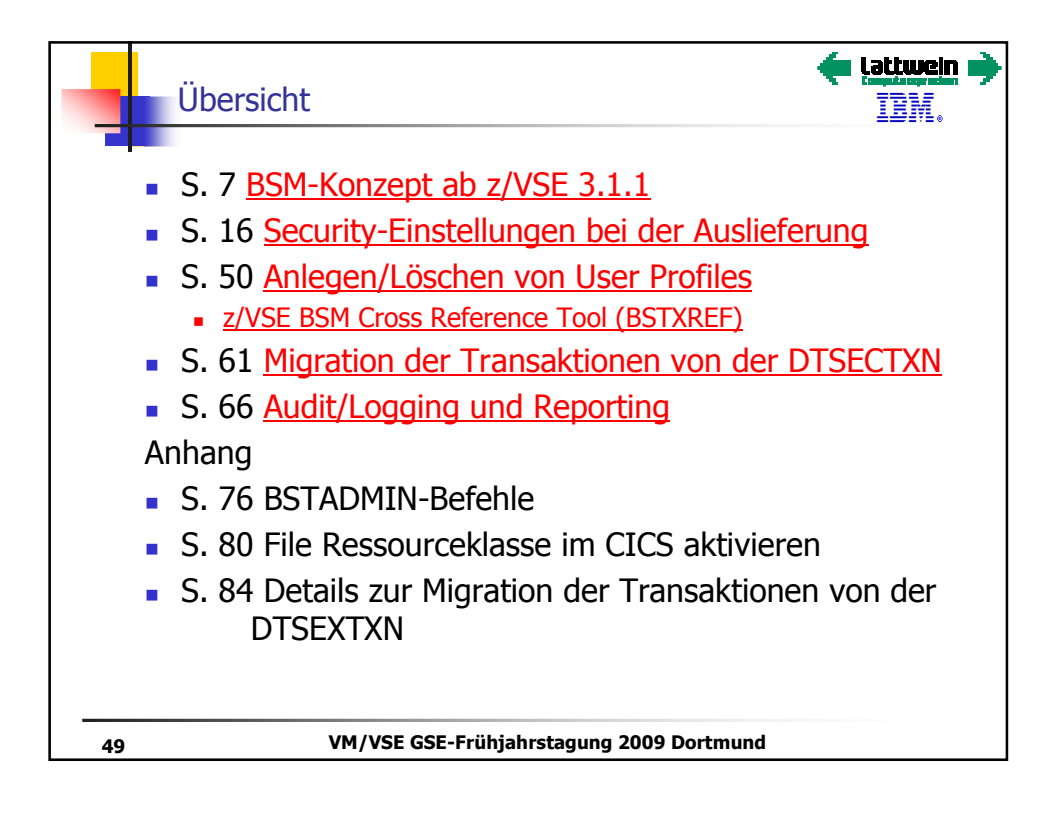

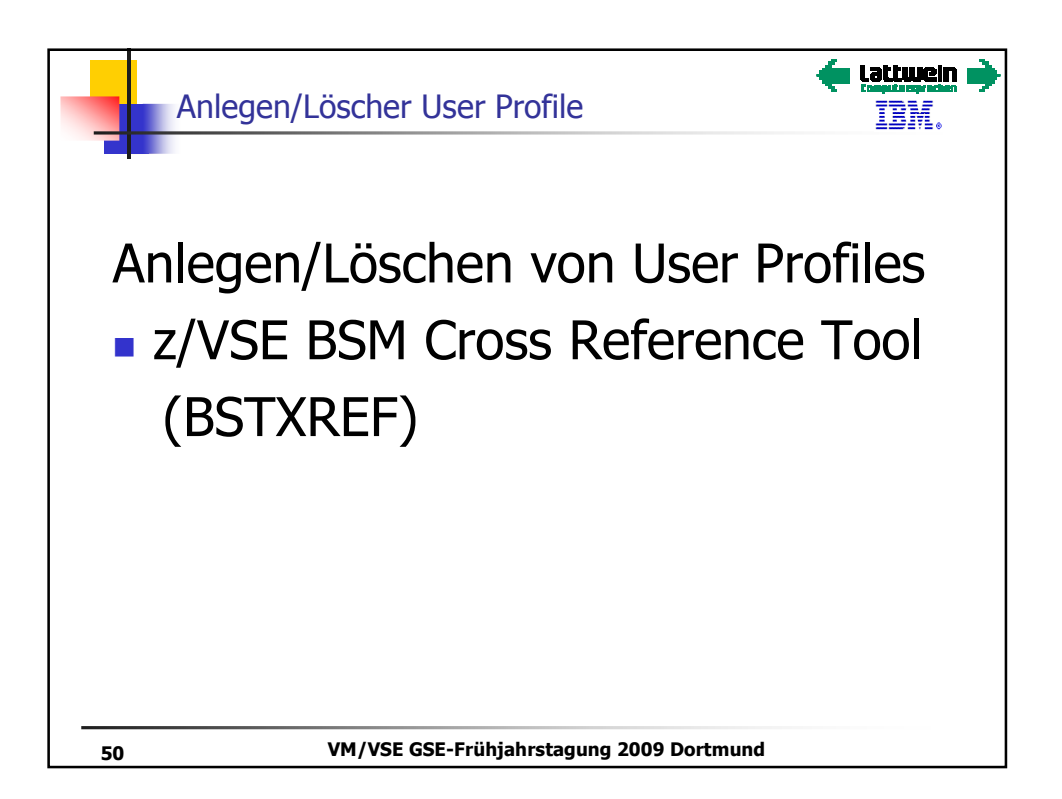

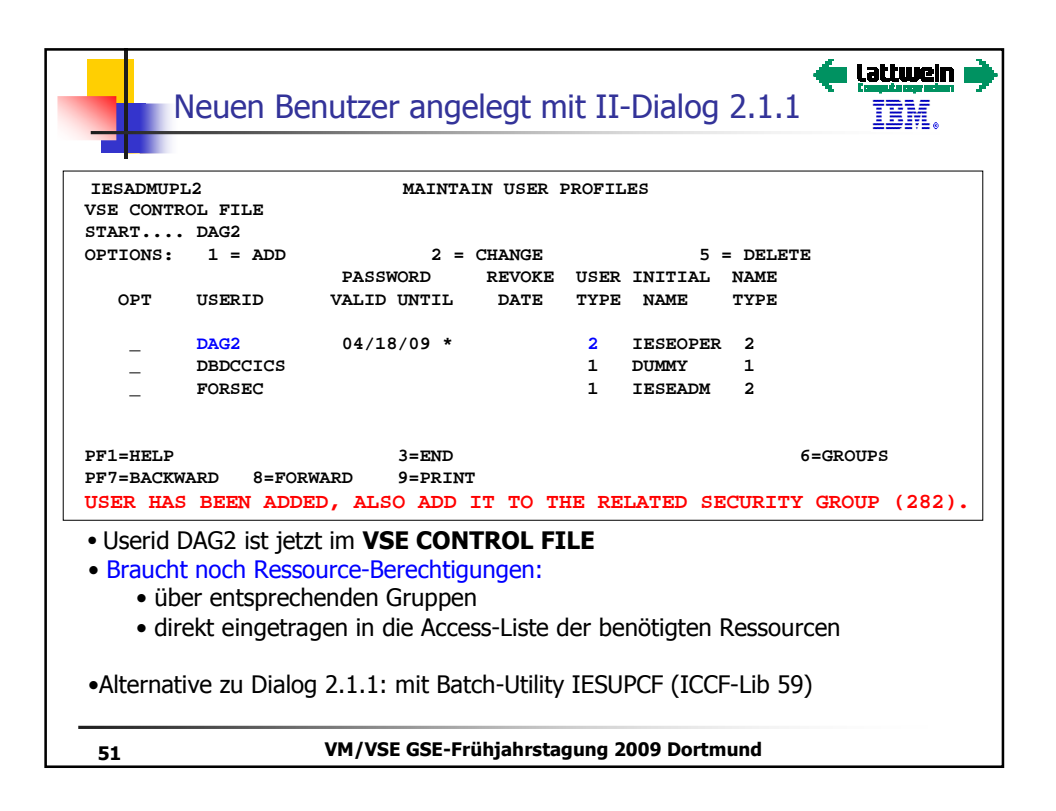

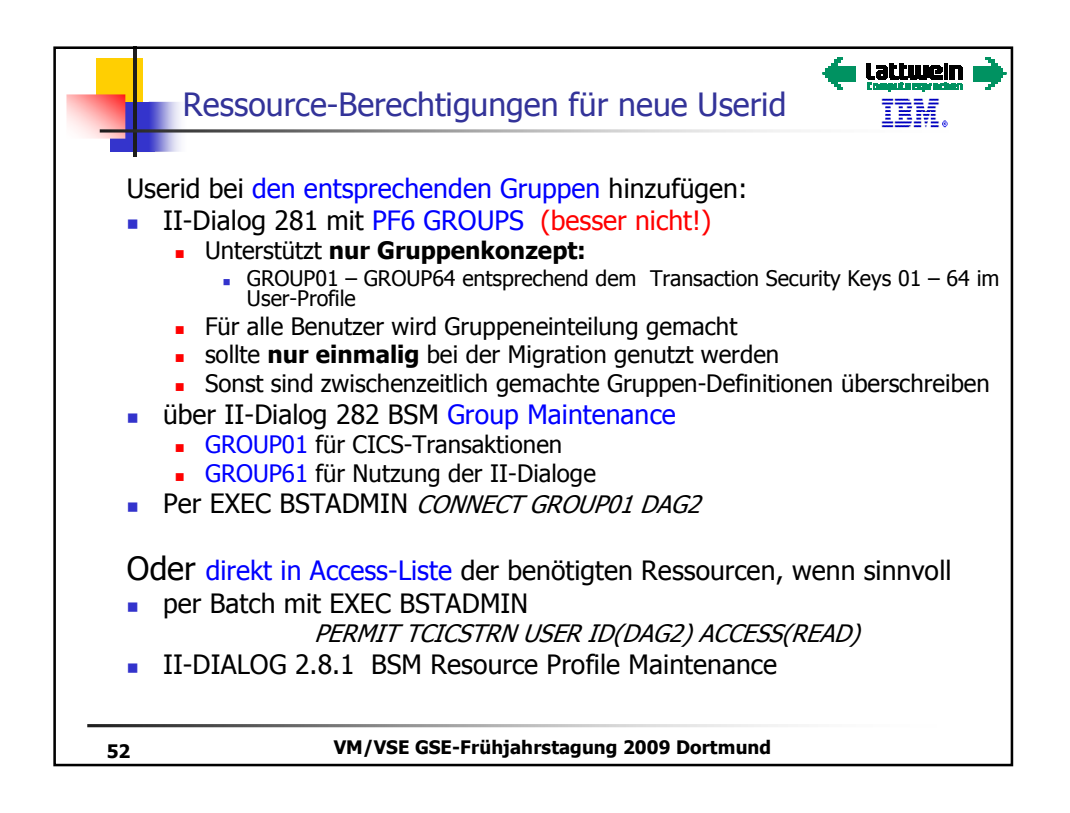

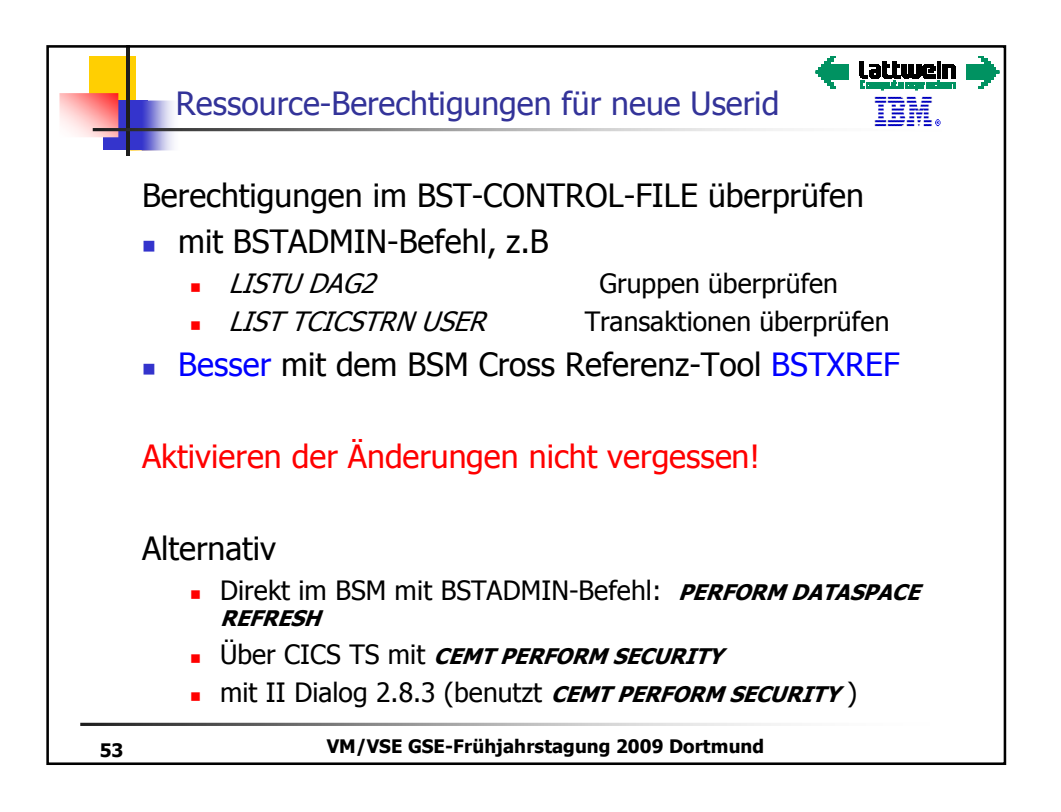

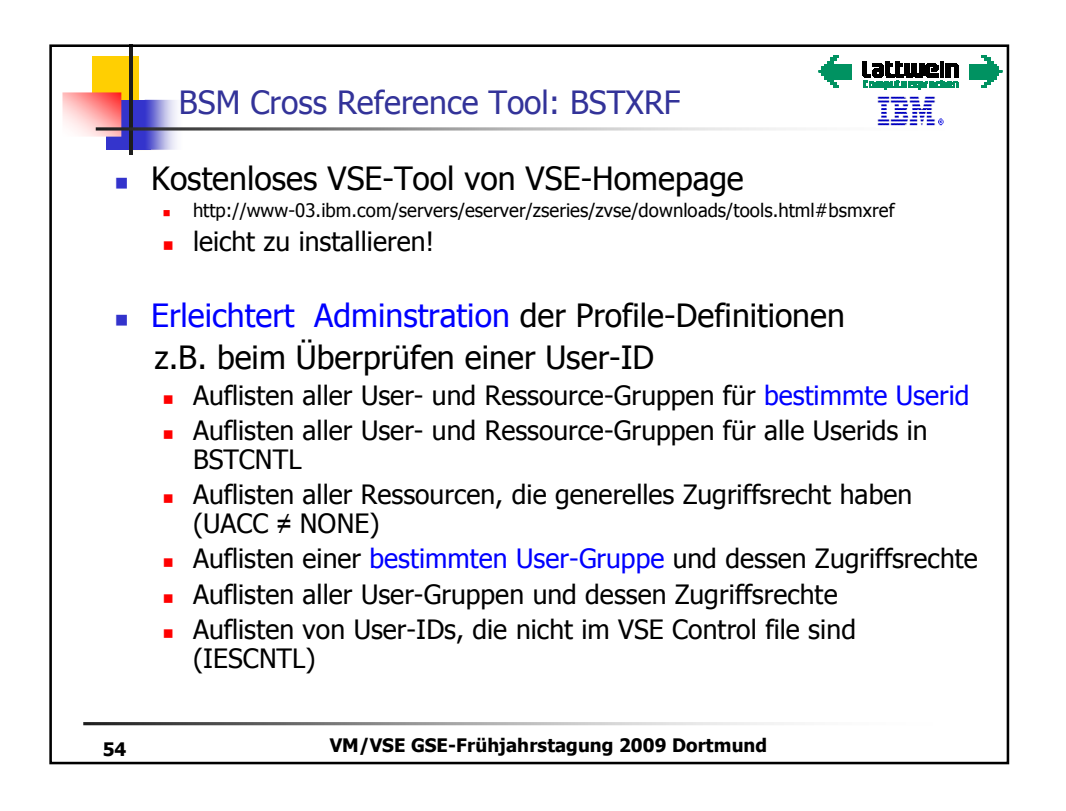

| RSTYREE Roispial: DAG2                                                                         | 🔶 lattmei |
|------------------------------------------------------------------------------------------------|-----------|
| DSTAREF-Deispiel. DAGZ                                                                         | IBM.      |
|                                                                                                |           |
| // EXEC BSTXREF,PARM='USERID=DAG2'<br>1S54I PHASE BSTXREF IS TO BE FETCHED FROM IJSYSRS.SYSLIB |           |
| BSM Cross Reference Report<br>of User ID DAG2                                                  |           |
| Occurrences of user DAG2                                                                       |           |
| User entry exits                                                                               |           |
| Connected to group GROUP01<br>Connected to group GROUP61                                       |           |
| Read authority in access list of profile TCICSTRN USER                                         |           |
| (G) - Profile name generic.                                                                    |           |
| * - Truncation indication, if shown at the end of large profile names.                         |           |
|                                                                                                |           |
|                                                                                                |           |
|                                                                                                |           |
| 5 VM/VSE GSE-Frühighrstagung 2009 Dortmund                                                     |           |

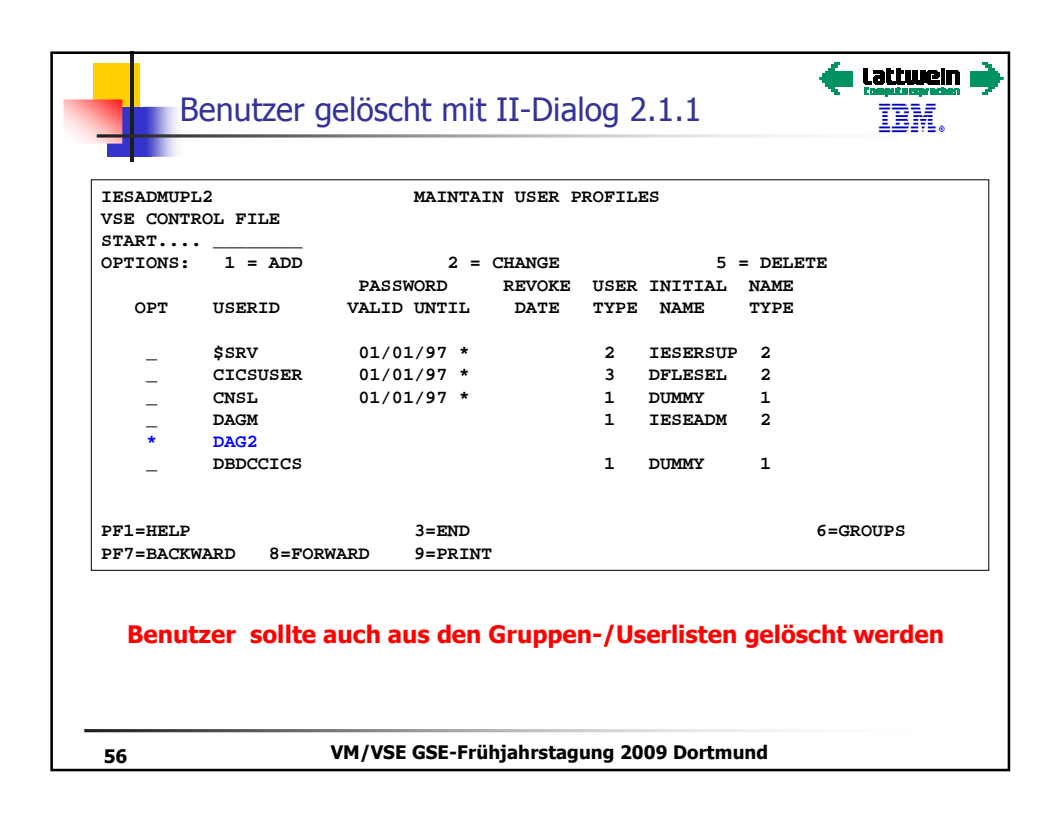

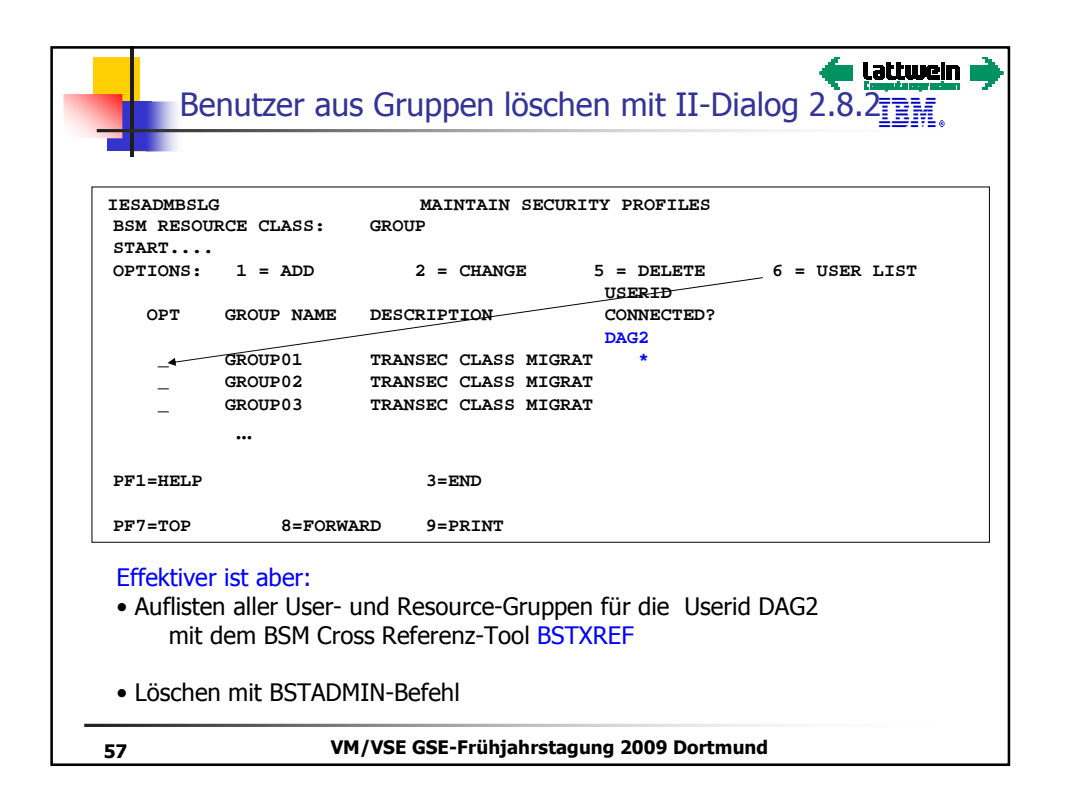

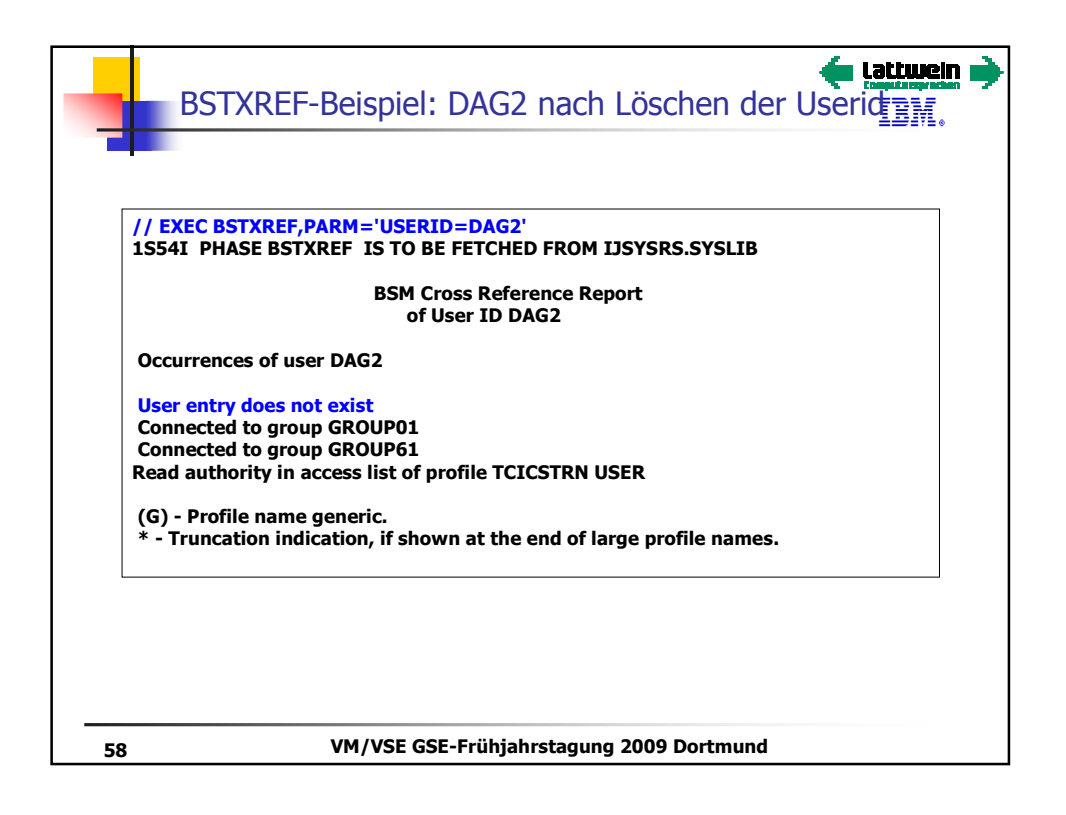

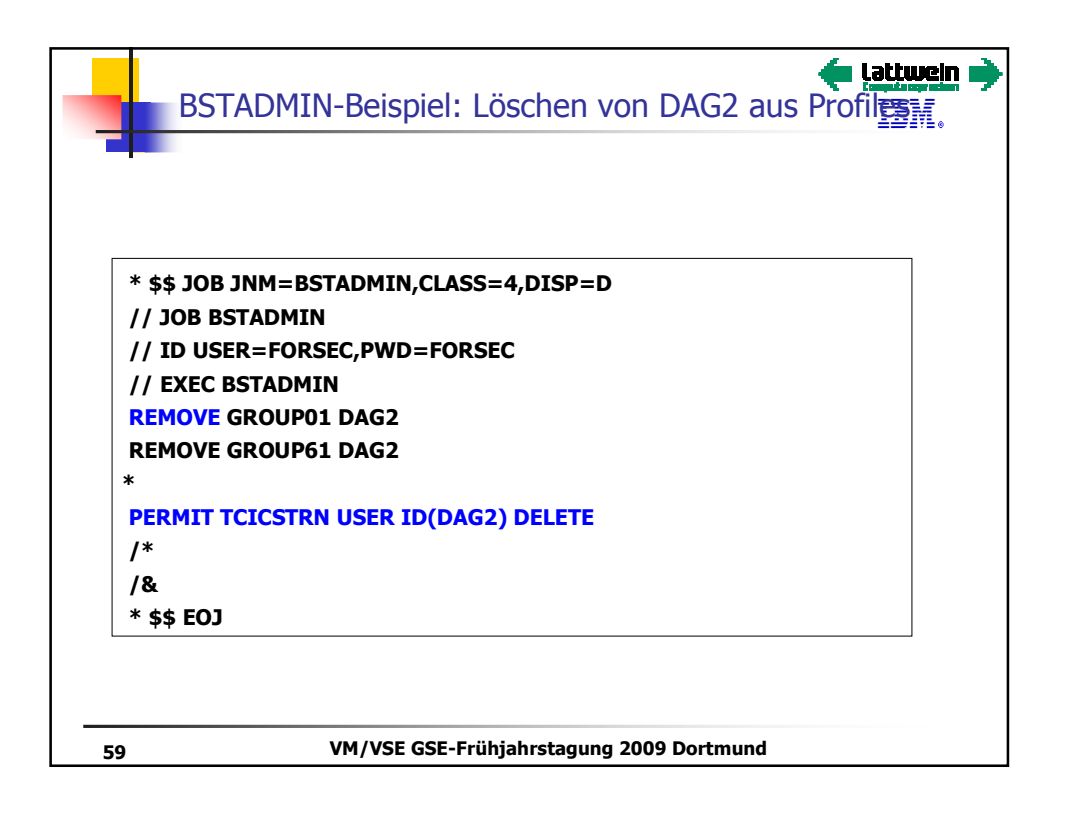

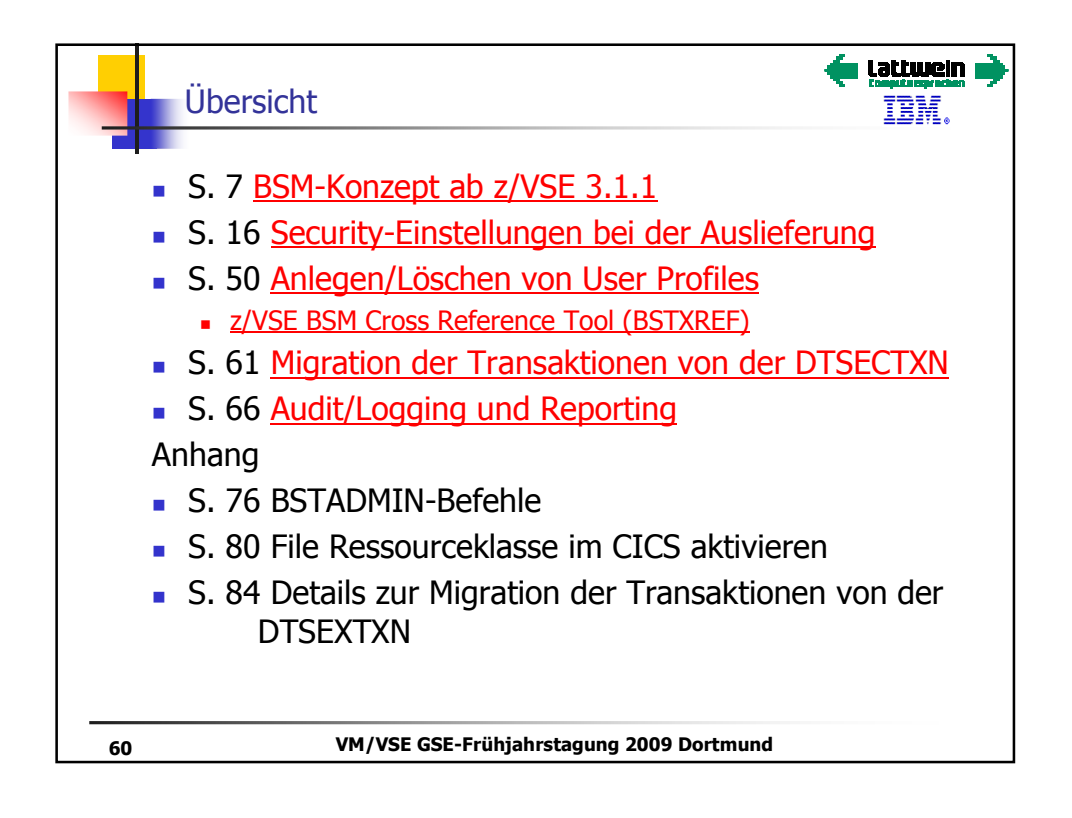

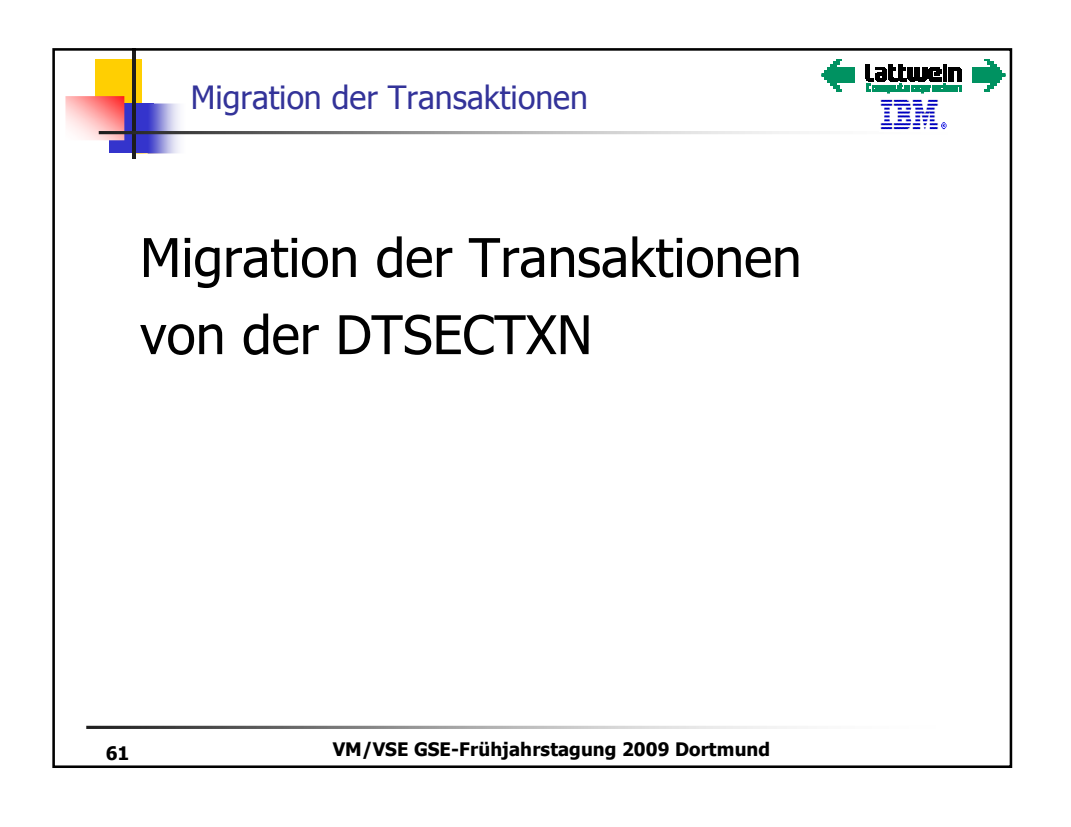

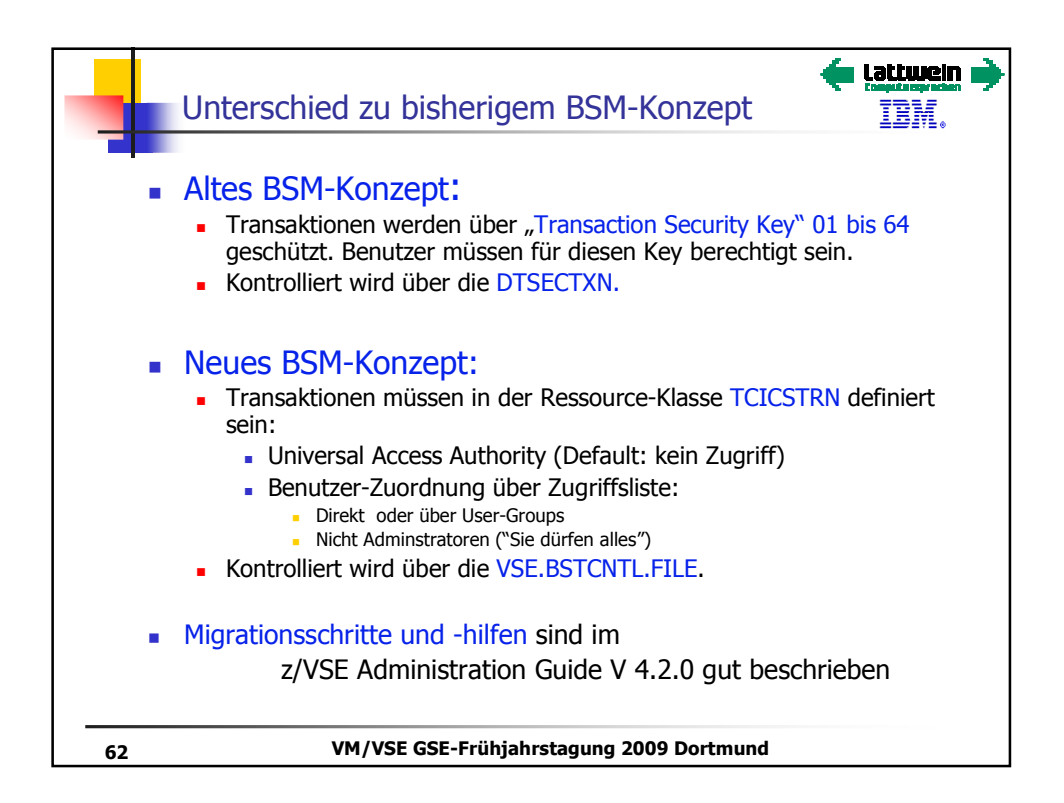

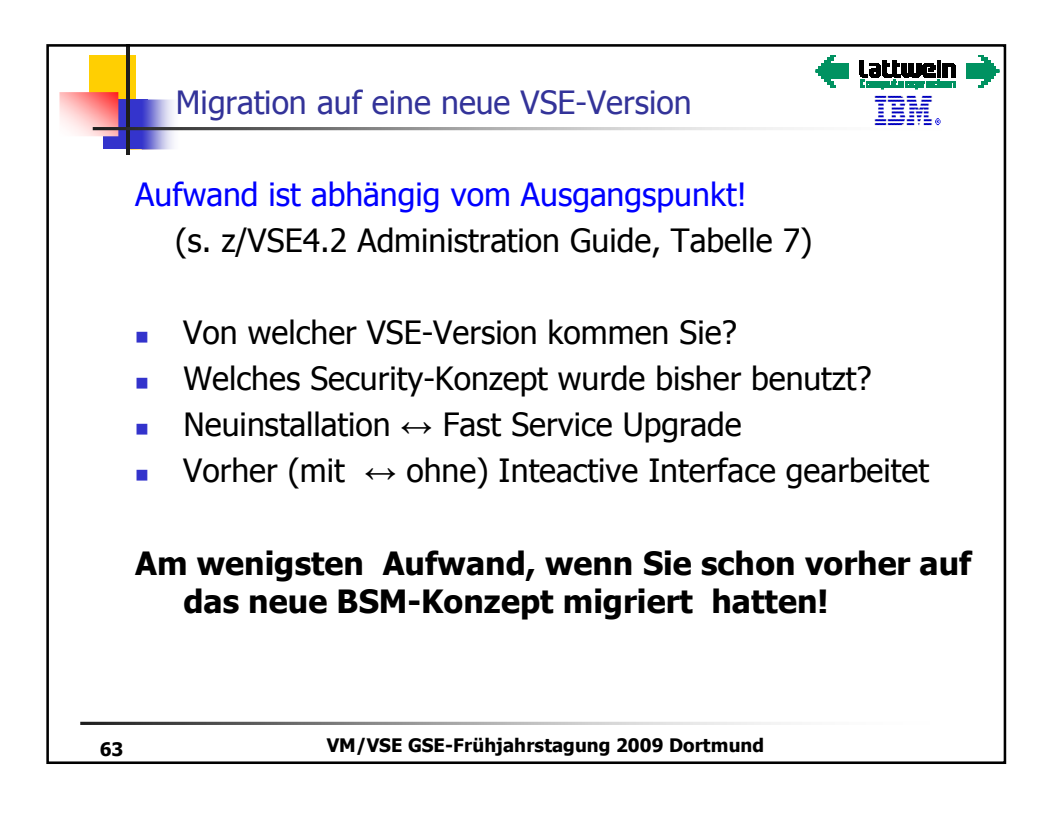

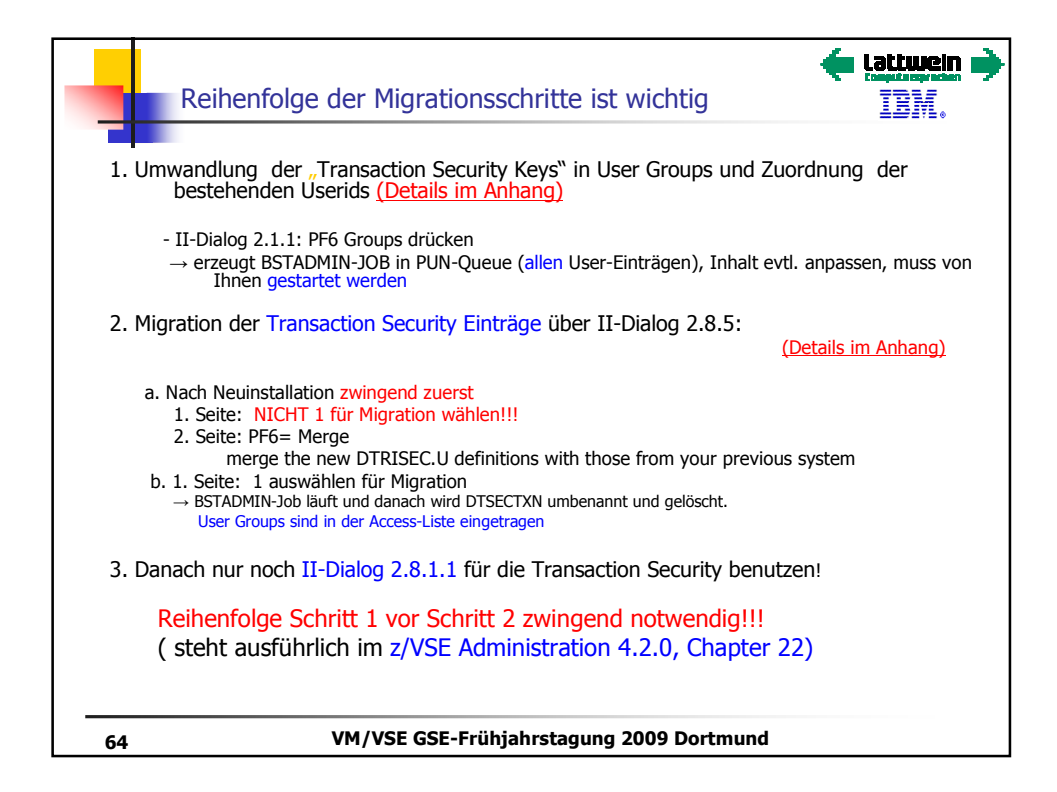

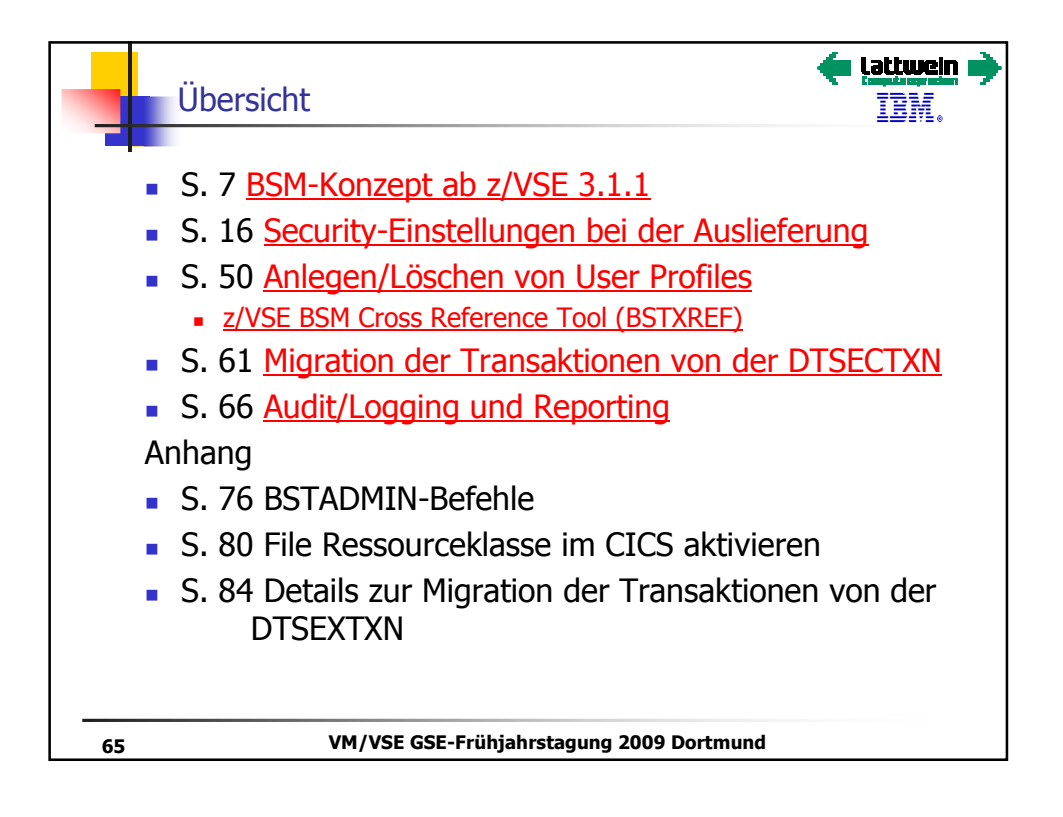

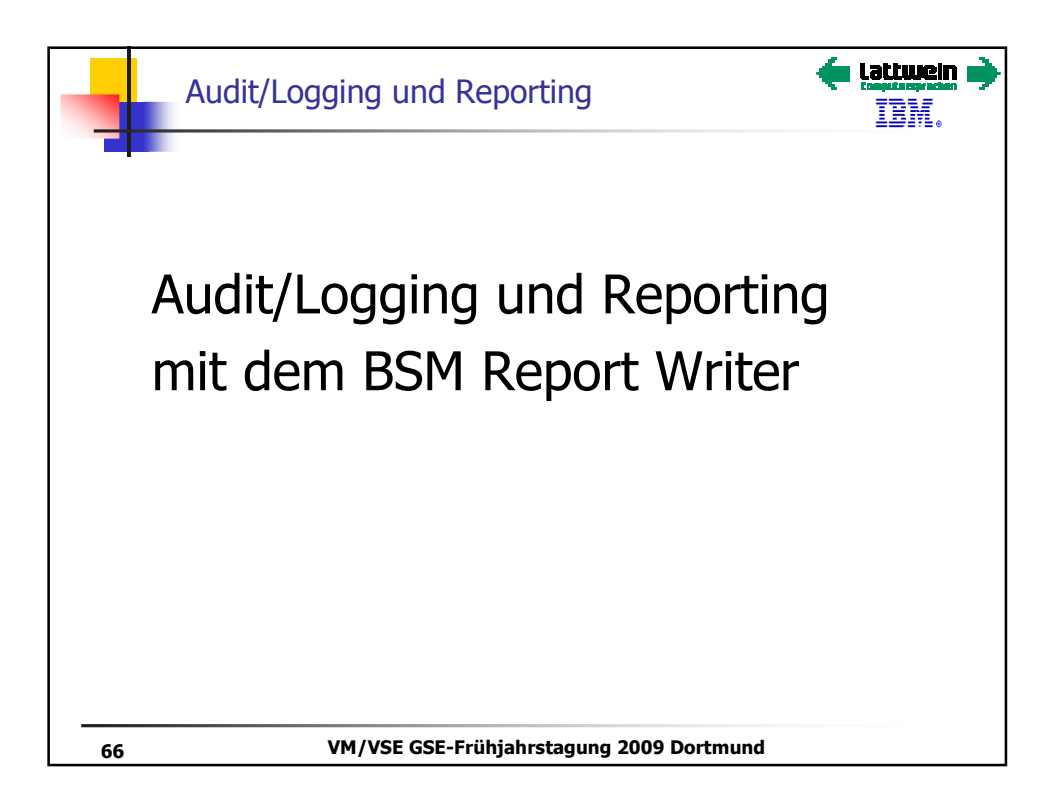

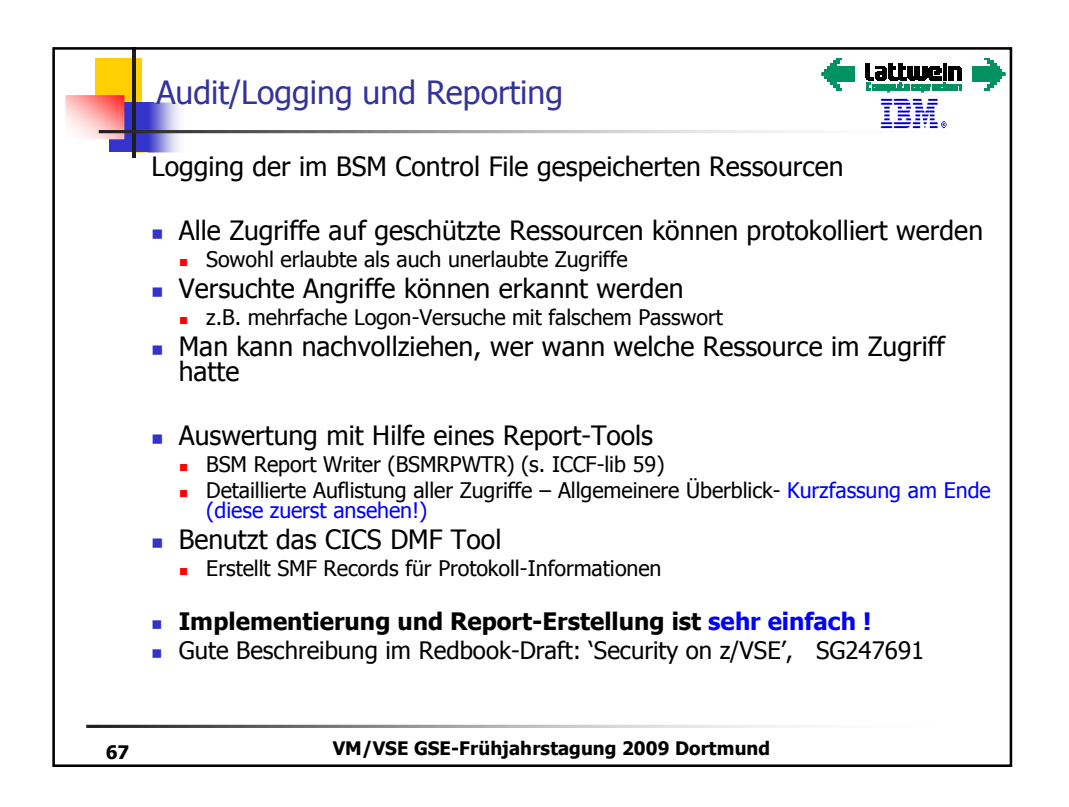

| BSM Report – Kurzfassung               | <b>Lattuein D</b><br>TBM. |
|----------------------------------------|---------------------------|
|                                        |                           |
| 09.109 19:32:35<br>Summary             | BSM Report - General      |
| Process records:                       | 60                        |
|                                        | Job / Logon               |
| Statistics                             |                           |
| Total Job/Logon/Logoff                 | 52                        |
| Total Job/Logon successes              | 27                        |
| Total Job/Logon violations             | 3                         |
| Total Job/Logon attempts by undefined  | users 0                   |
| Total Job/Logon successful termination | ns 22                     |
| _                                      | Resource Statistics       |
| Total resource accesses (all events)   | 7                         |
| Total resource access successes        | 0                         |
| Total resource access violations       | 7                         |
|                                        |                           |
|                                        |                           |
| 68 VM/VSE GSE-Frühjahrstagung          | 2009 Dortmund             |

| .109 19:32:35                                                 |                   |                  | BSM F      | Report -                        | Listin                              | g of <mark>Us</mark> e  | er Sum             | nary                      |
|---------------------------------------------------------------|-------------------|------------------|------------|---------------------------------|-------------------------------------|-------------------------|--------------------|---------------------------|
|                                                               |                   |                  |            | Resou                           | rce s                               | tatis                   | tics               |                           |
| User/ Name                                                    | Jol               | b/Logon          |            | a c b o u                       |                                     | Inten                   | t s                |                           |
| *Job                                                          | Success           | Violation        | Success Vi | olation                         | Alter                               | Update                  | Read               | Tota                      |
| DAGM                                                          | 1                 | 3                | 0          | 0                               | 0                                   | 0                       | 0                  | 0                         |
| DAG2                                                          | 2                 | 0                | 0          | 7                               | 0                                   | 0                       | 7                  | 7                         |
| FORSEC                                                        | 7                 | 0                | 0          | 0                               | 0                                   | 0                       | 0                  | 0                         |
| KRUS                                                          | 14                | 0                | 0          | 0                               | 0                                   | 0                       | 0                  | 0                         |
| SYSA                                                          | 3                 | 0                | 0          | 0                               | 0                                   | 0                       | 0                  | 0                         |
|                                                               |                   |                  |            |                                 |                                     |                         |                    |                           |
| 09.109 19:32:                                                 | 35                | BS               | M Report · | - Listir                        | ng of Re                            | source f                | Summar             | У                         |
| 09.109 19:32:                                                 | 35<br>Name        | BS               | M Report . | - Listin                        | ng of Re<br>Inte                    | nts                     | Summar             | y<br>tal                  |
| 09.109 19:32:<br>Resource M<br>Class = TCICS                  | 35<br>Name<br>TRN | BS               | M Report · | - Listir<br><br>Alter           | ng of Re<br>Inte<br>Updat           | nts<br>e Read           | Summar<br><br>d To | <b>y</b><br>tal           |
| 09.109 19:32:<br>Resource M<br>Class = TCICS<br>I\$\$P        | 35<br>Name<br>TRN | BS<br>Succe      | M Report · | - Listin<br><br>Alter<br>0      | ng of Re<br>- Inte<br>Updat         | nts<br>e Read           | Summar<br><br>i To | <b>y</b><br>tal<br>1      |
| 09.109 19:32:<br>Resource M<br>Class = TCICS<br>I\$\$P<br>PP3 | 35<br>Name<br>TRN | BS<br>Succe      | M Report · | - Listin<br>Alter               | ng of Re<br>Inte<br>Updat<br>0<br>0 | nts<br>e Read<br>1<br>6 | Summar<br><br>i To | y<br>tal<br>1<br>6        |
| 09.109 19:32:<br>Resource M<br>Class = TCICS<br>I\$\$P<br>PF3 | 35<br>Name<br>TRN | BS<br>Succe<br>C | M Report · | - Listir<br><br>Alter<br>0<br>0 | ng of Re<br>Inte<br>Updat<br>0<br>0 | nts<br>e Read           | Summar<br><br>i To | <b>y</b><br>tal<br>1<br>6 |

|           |          | porc      | uctu   |    |                                                                    |
|-----------|----------|-----------|--------|----|--------------------------------------------------------------------|
| 09.109 19 | :32:35   |           | BSM Re | pc | ort - Listing of Process Records                                   |
|           |          |           | E      |    |                                                                    |
|           |          |           | v      | Q  |                                                                    |
|           |          |           | e      | u  |                                                                    |
|           |          | *Job/User | n      | a  |                                                                    |
| Date      | Time     | Name      | t      | 1  |                                                                    |
| 09.109    | 18:50:56 | KRUS      | 1      | 0  | Job=(DITEKRUS) - User verification: Successful<br>initiation / log |
|           |          |           |        |    | Auth=(None),Reason=(None)                                          |
| 09.109    | 19:11:44 | DAGM      | 1      | 1  | Job=(DKCICSF2) - User verification: Invalid passw                  |
|           |          |           |        |    | Auth=(None),Reason=(User verification failure)                     |
| 09.109    | 19:19:07 | DAG2      | 2      | 1  | Job=(DKCICSF2) - Resource access: Insufficient<br>author:          |
|           |          |           |        |    | Auth=(Normal),Reason=(Audit options)                               |
|           |          |           |        |    | Resource=I\$\$P,Intent=Read,Allowed=None,Resource<br>class=TCIC    |
| 09.109    | 19:19:20 | DAG2      | 2      | 1  | Job=(DKCICSF2) - Resource access: Insufficient<br>author:          |
|           |          |           |        |    | Auth=(Normal),Reason=(Audit options)                               |
|           |          |           |        |    | Resource=PF3, Intent=Read, Allowed=None, Resource class=TCIC       |
|           |          |           |        |    |                                                                    |

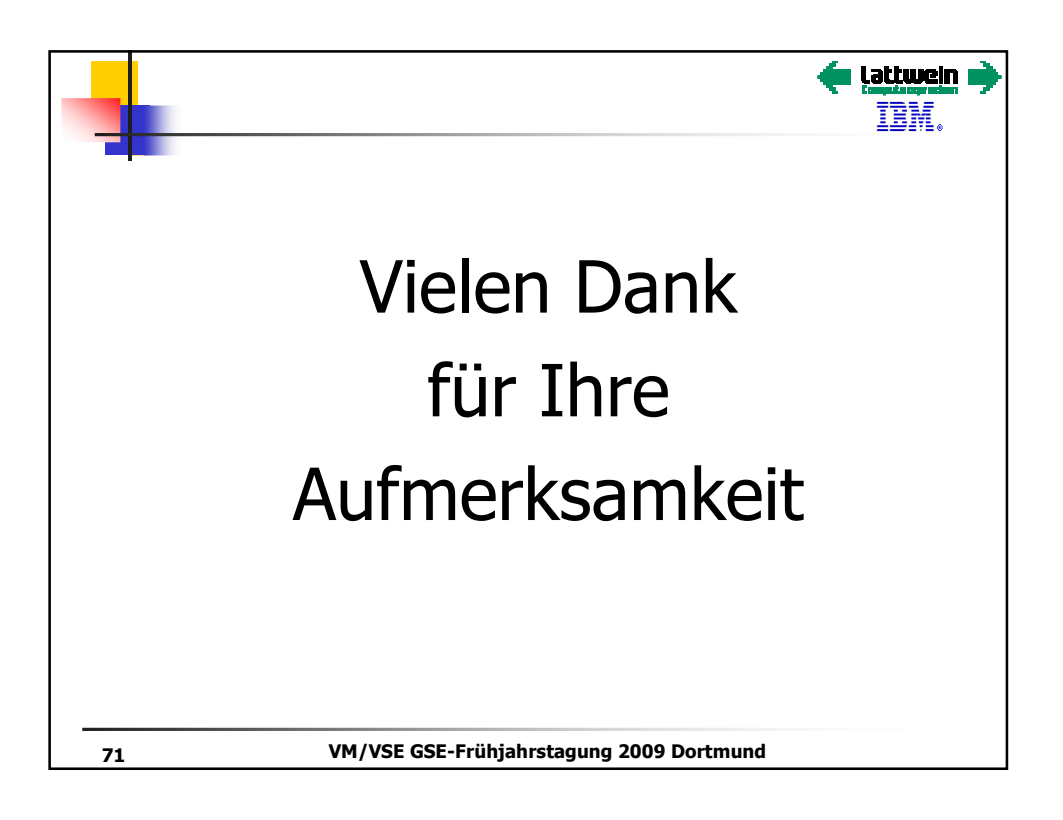

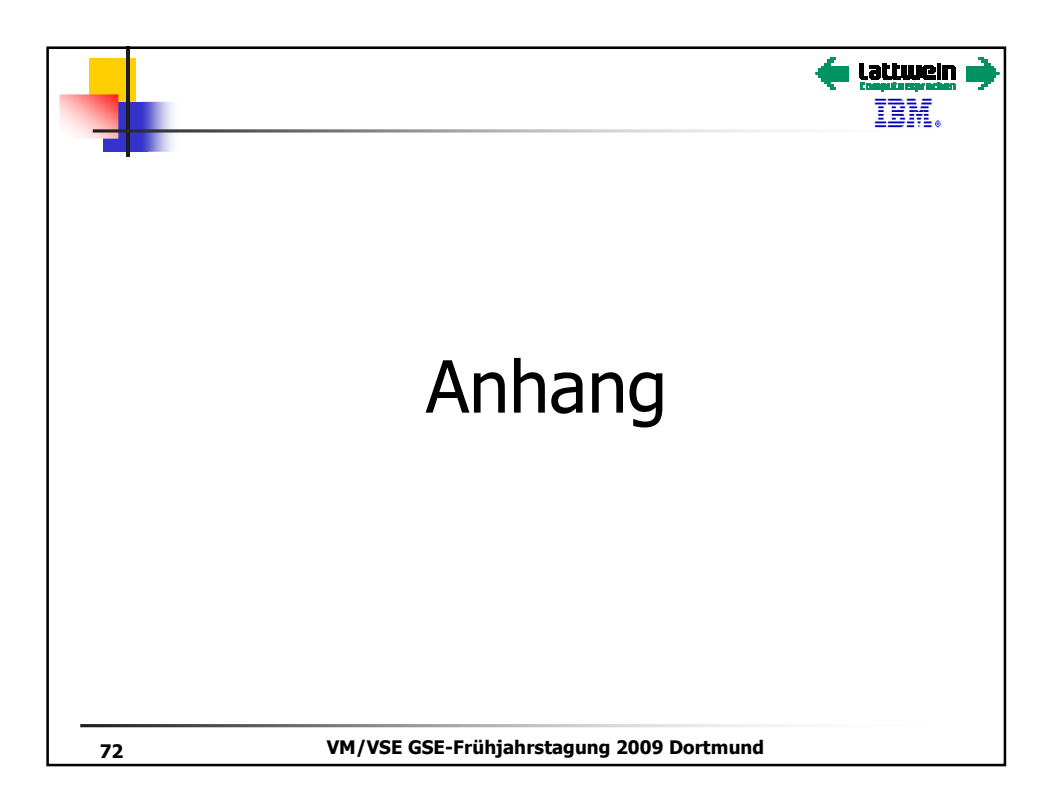

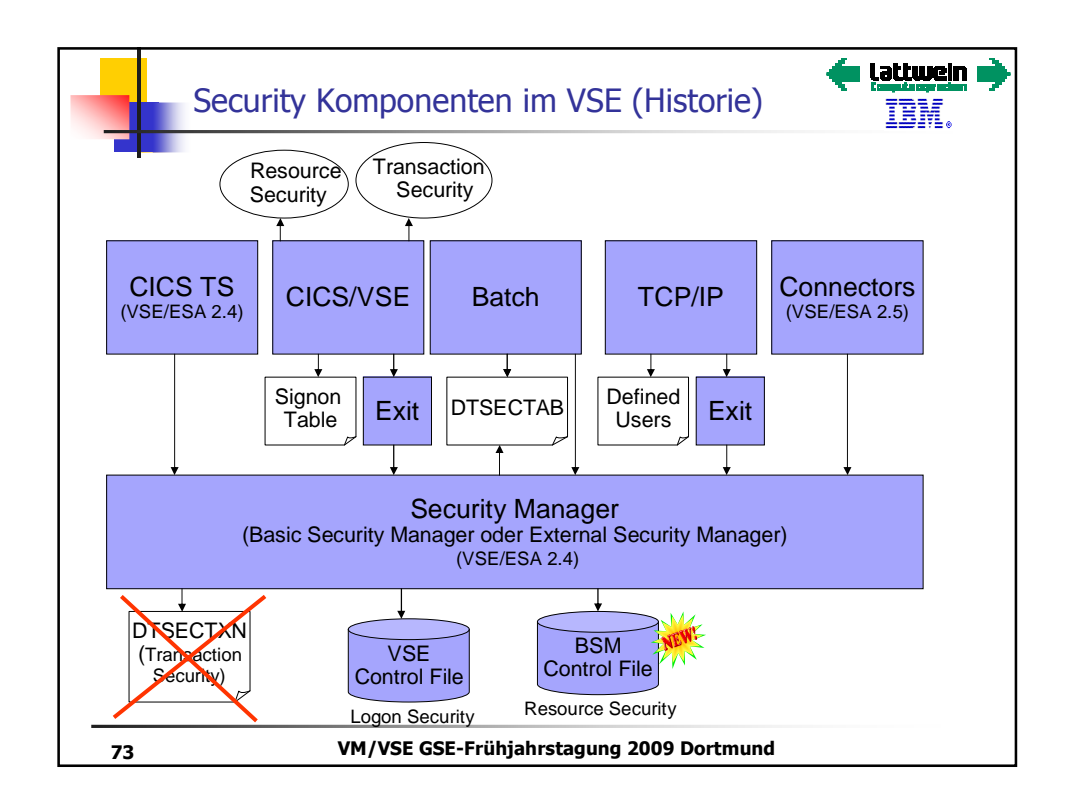

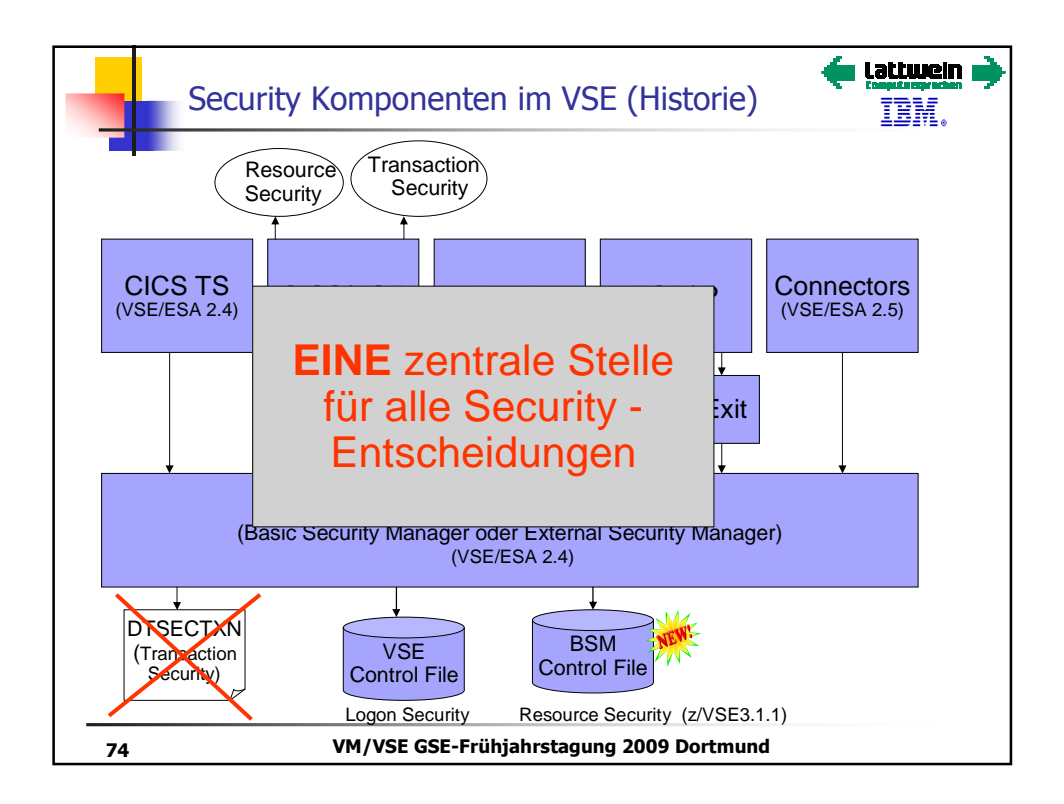

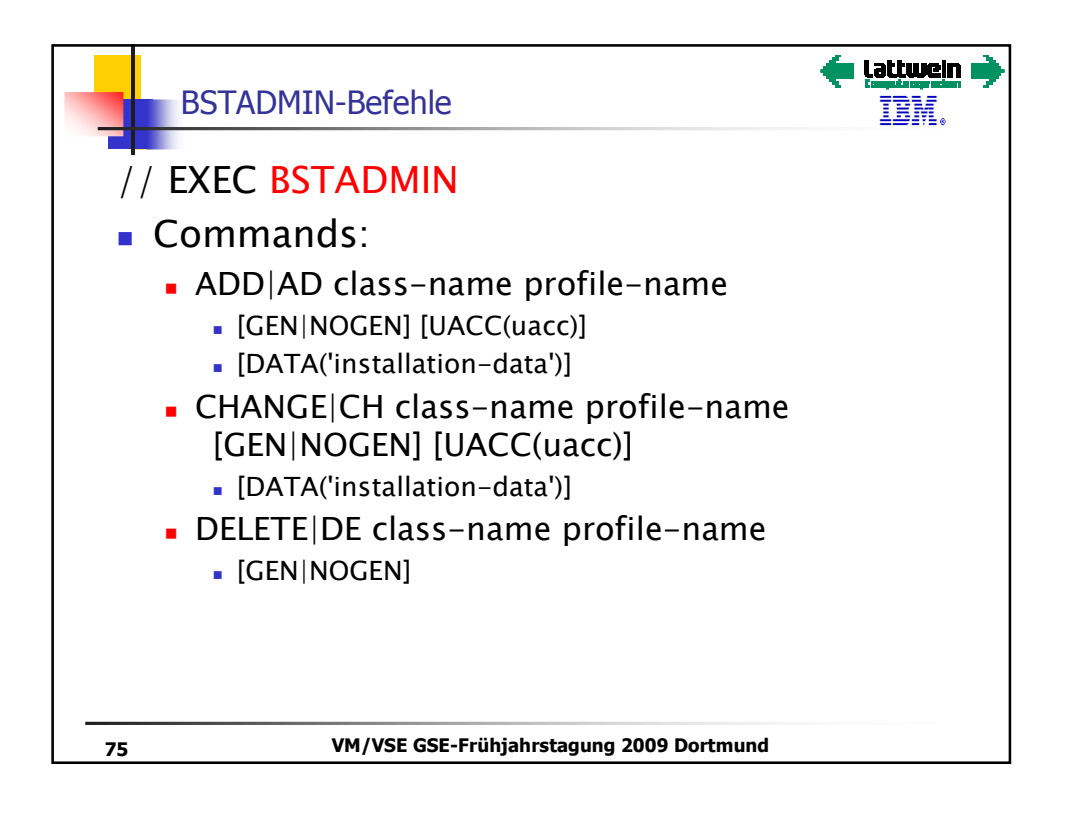

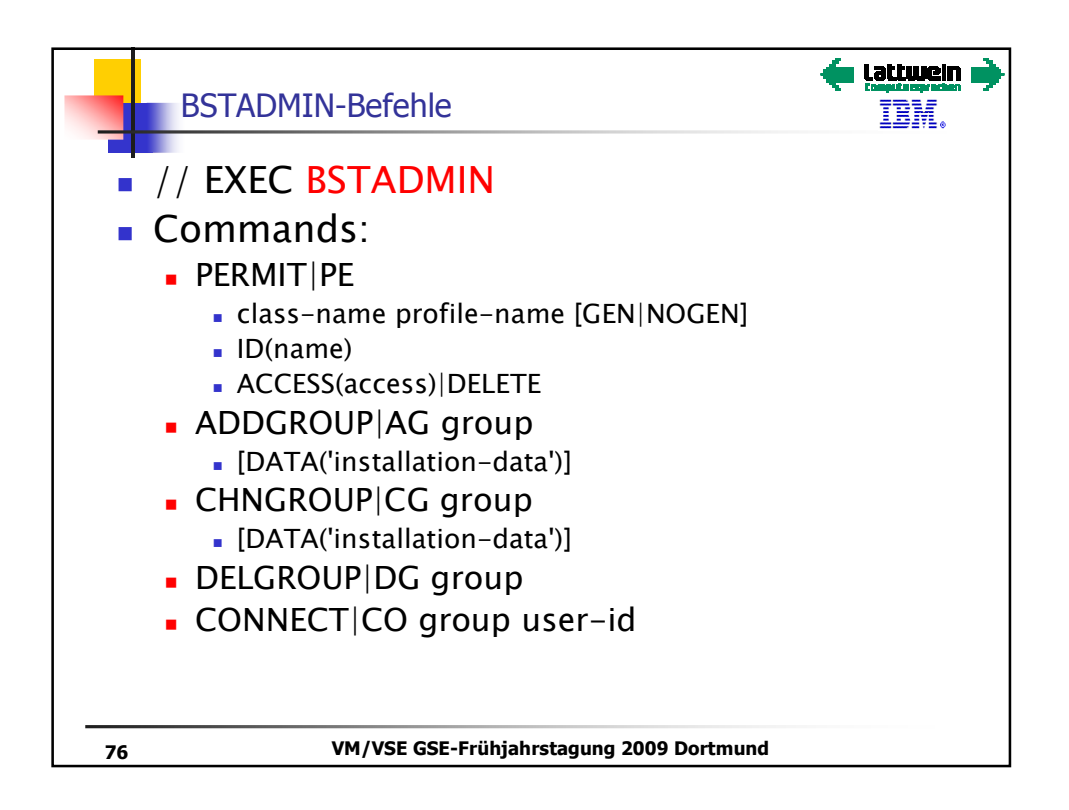

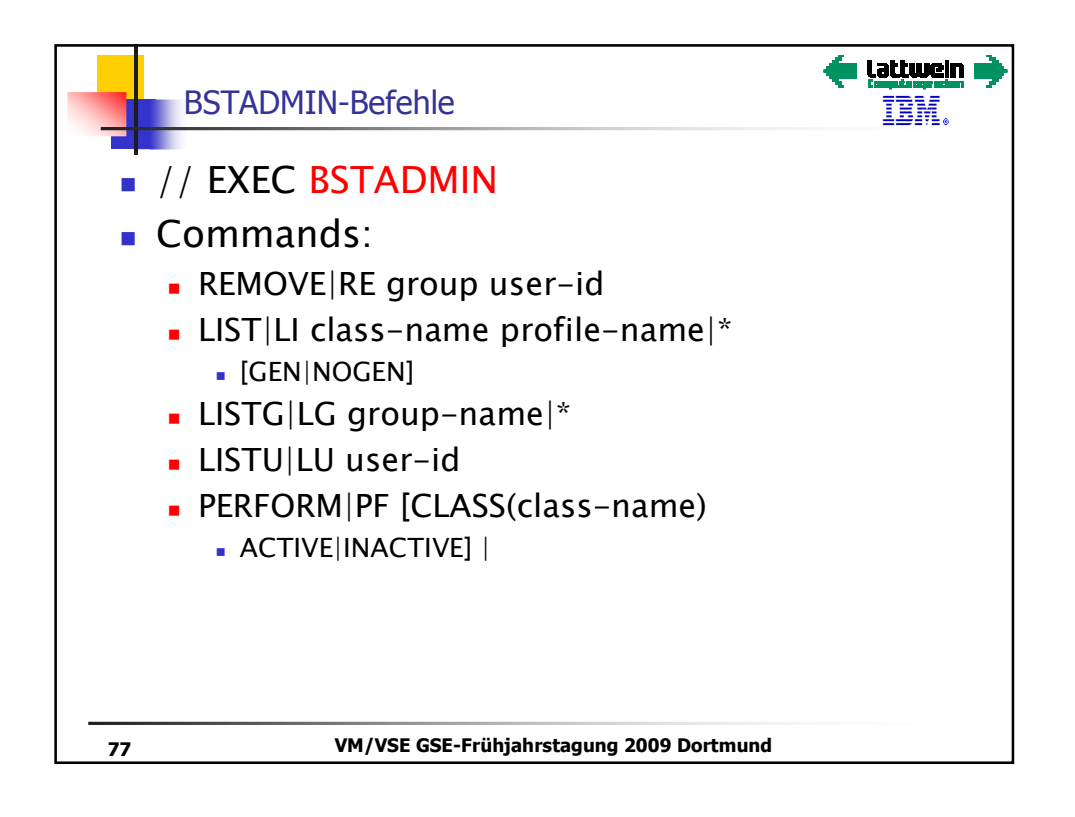

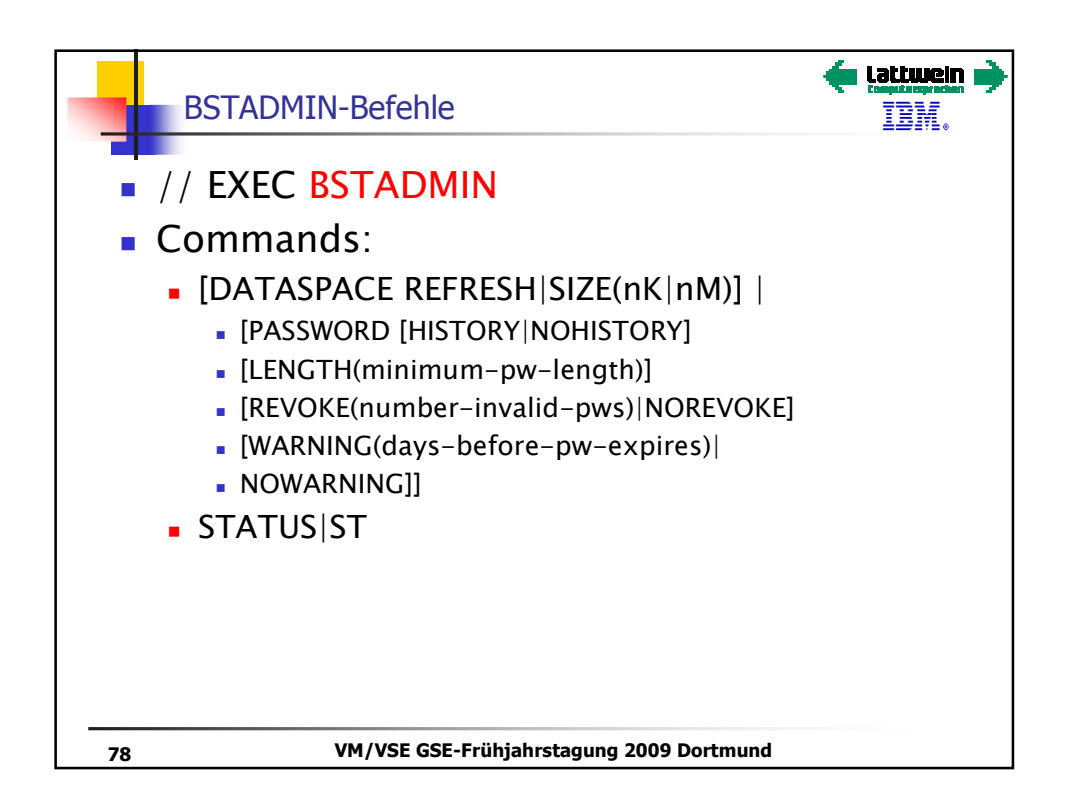

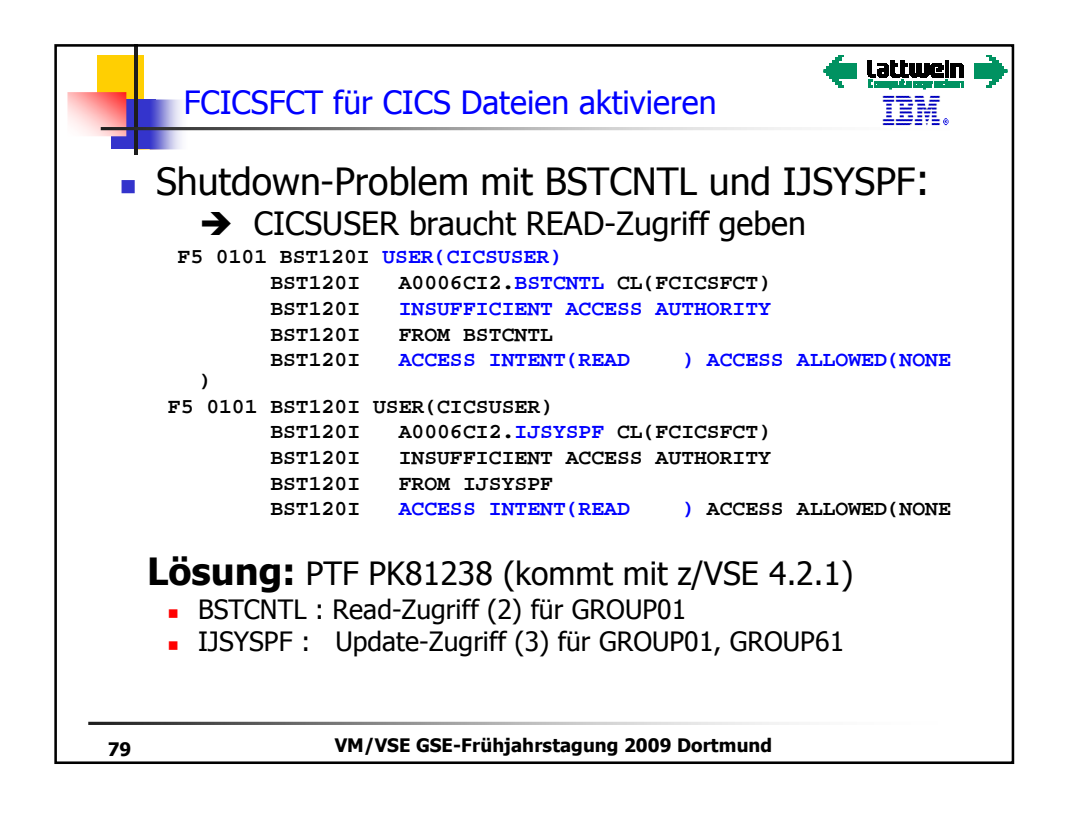

| Z         | ugriff für G | ROUP01 bei I   | Datei BSTCNT    |                   |
|-----------|--------------|----------------|-----------------|-------------------|
| Bisher    | hat KEINE    | R Zugriffsrec  | ht, daher mit / | Auswahl 6 die     |
| Gruppe    | en-/User-L   | iste hinzufüge | n.              |                   |
|           |              |                |                 |                   |
| IESADMBSL | Ξ            | MAINTAIN SEC   | URITY PROFILES  |                   |
| BSM RESOU | RCE CLASS:   | FCICSFCT       |                 | ACTIVE            |
| START     |              |                | (CASE           | SENSITIVE)        |
| OPTIONS:  | 1 = ADD      | 2 = CHANGE     | 5 = DELETE      | → 6 = ACCESS LIST |
| OPT       | PROFILE NAME |                | DESCRIPTION     | UNIVERSAL AUDIT   |
|           |              |                |                 | ACCESS VALUE      |
| 6         | BSTCNTL      |                | IBM SUPPLIED    | 12                |
| _         | IESCNTL      |                | IBM SUPPLIED    | 12                |
| _         | IESPRB       |                | IBM SUPPLIED    | 12                |
| _         | IESROUT      |                | IBM SUPPLIED    | 12                |
| _         | IESTRFL      |                | IBM SUPPLIED    | 12                |
| _         | IJSYSPF      |                | IBM SUPPLIED    | 12                |
| -         | INWFILE      |                | IBM SUPPLIED    | 12                |
|           |              |                |                 |                   |
|           |              |                |                 |                   |

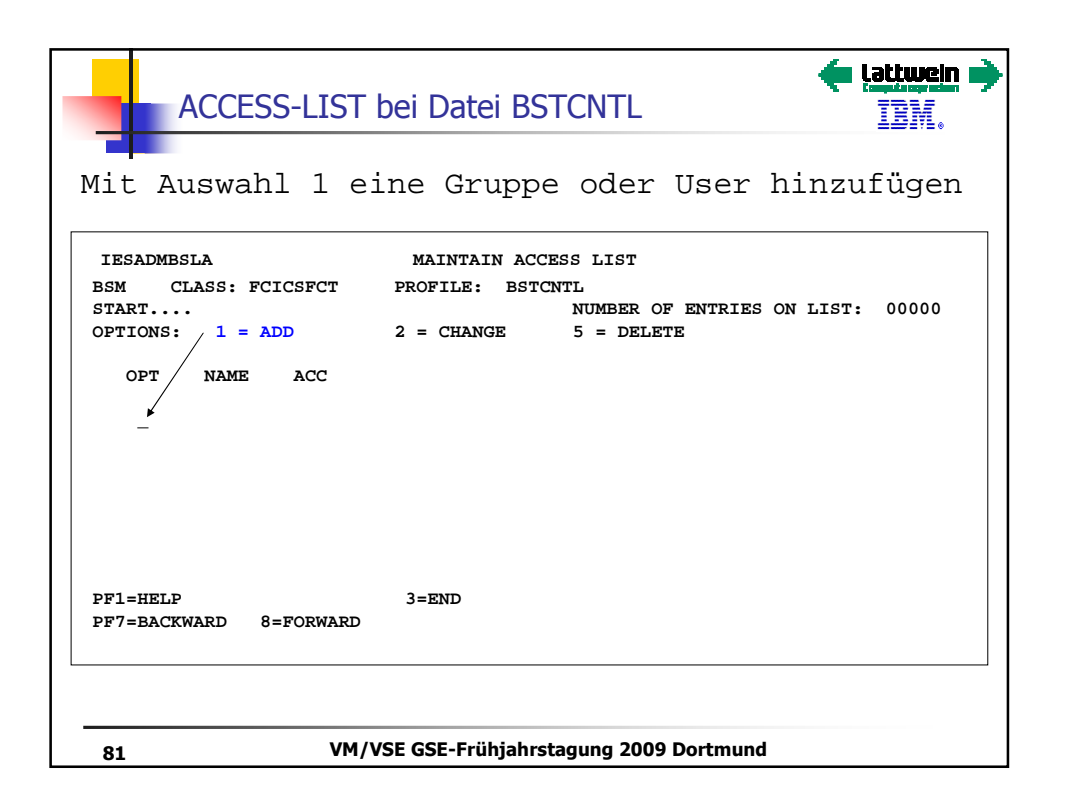

| ACCESS-LIST bei Datei BSTCNTL                                                  |
|--------------------------------------------------------------------------------|
| IESADMBSAA MAINTAIN ACCESS LIST                                                |
| BSM CLASS: FCICSFCT PROFILE: BSTCNTL                                           |
| Add Userid or Groupid:                                                         |
| NAME GROUP01 Userid or Groupid                                                 |
| ACCESS 2 (_=None,<br>2=Read. 3=Update. 4=Alter)                                |
|                                                                                |
| PF1=HELP 3=END 5=UPDATE                                                        |
| Änderung aktivieren durch PF5:                                                 |
| IESADMBSLA MAINTAIN ACCESS LIST                                                |
| BSM CLASS: FCICSFCT PROFILE: BSTCNTL<br>START NUMBER OF ENTRIES ON LIST: 00001 |
| OPTIONS: 1 = ADD 2 = CHANGE 5 = DELETE                                         |
| OPT NAME ACC                                                                   |
| _ GROUP01 2                                                                    |
| 82 VM/VSE GSE-Frühjahrstagung 2009 Dortmund                                    |

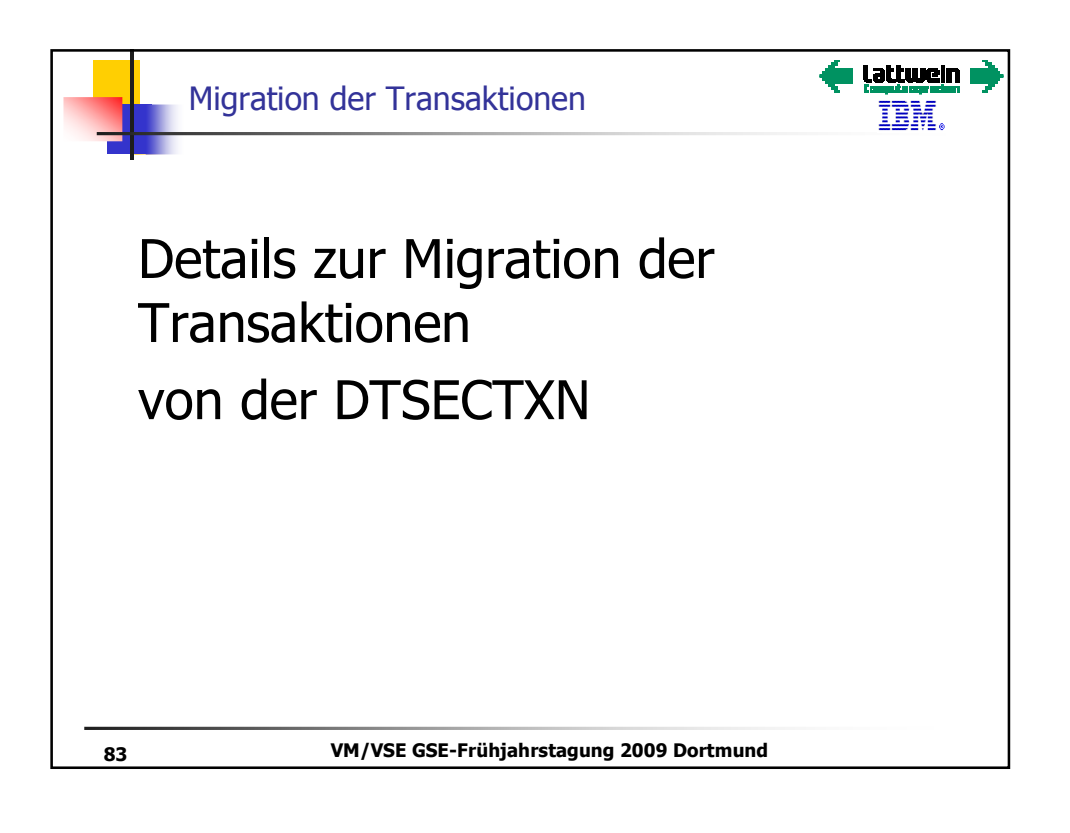

| IESADMUPI | 2          | MAINTAI     | N USER P     | ROFILI | ES       |        |          |
|-----------|------------|-------------|--------------|--------|----------|--------|----------|
| VSE CONT  | ROL FILE   |             |              |        |          |        |          |
| START     | • CICSDFTI |             | ΜΆ ΤΝΙΤΆ ΤΝΙ | TICED  | DDOFT    |        |          |
| VSE CONTE | OL FILE    |             | MAINIAIN     | USER   | FROFILES |        |          |
| START     |            |             |              |        |          |        |          |
| OPTIONS:  | 1 = ADD    | 2 =         | CHANGE       |        | 5        | = DELE | TE       |
|           |            | PASSWORD    | REVOKE       | USER   | INITIAL  | NAME   |          |
| OPT       | USERID     | VALID UNTIL | DATE         | TYPE   | NAME     | TYPE   |          |
| _         | \$SRV      | 01/01/97 *  |              | 2      | IESERSUP | 2      |          |
| *         | A0006CI1   |             |              | 1      | DUMMY    | 2      |          |
| _         | A0006CI2   |             |              | 1      | DUMMY    | 2      |          |
| _         | BENN       |             |              | 1      | IESEADM  | 2      |          |
| _         | CICSUSER   |             |              | 3      | DFLESEL  | 2      |          |
| _         | CNSL       | 01/01/97 *  |              | 1      | DUMMY    | 1      |          |
| _         | DAGM       |             |              | 1      | IESEADM  | 2      |          |
| _         | DAG3       |             |              | 3      | DFLESEL  | 2      |          |
| _         | DBDCCICS   |             |              | 1      | DUMMY    | 1      |          |
| _         | DICK       |             |              | 3      | FILEA    | 1      |          |
| _         | DKRUSE     |             |              | 1      | IESEADM  | 2      |          |
| -         | DUCK       |             |              | 3      | FILEA    | 1      |          |
| PF1=HELP  |            | 3=END       |              |        |          |        | 6=CROUPS |

| Migra         | tion auf ne    | ues Ko   | nzept:  | Details        | s zu 1.                  | <b>( lattwein</b><br>IBM. |
|---------------|----------------|----------|---------|----------------|--------------------------|---------------------------|
| IESBQUP<br>1  |                | PUNCI    | I QUEUE |                |                          | Page 1 of                 |
| 1 = DISPLAY   | 2 = CHANGE     |          | 4 = COP | P<br>Y TO PRIM | refix: DK<br>ARY LIBRARY | 5 = DELETE                |
| OPT JOBNAME N | UMBER SFX S PI | R DIS CL | CARDS   | CC FORM        | to fro                   | м                         |
| 4 DKCICSF2    | 00693          | B D A    | 263     | 1              | .SY                      | SCICSA                    |
|               |                |          |         |                |                          |                           |
| PF1=HELP      | 2=REFRESH      | 3=END    | 4=      | RETURN         |                          |                           |
| LOCATE JOBNAM | E ==>          | -        |         |                |                          |                           |
|               |                |          |         |                |                          |                           |
|               |                |          |         |                |                          |                           |

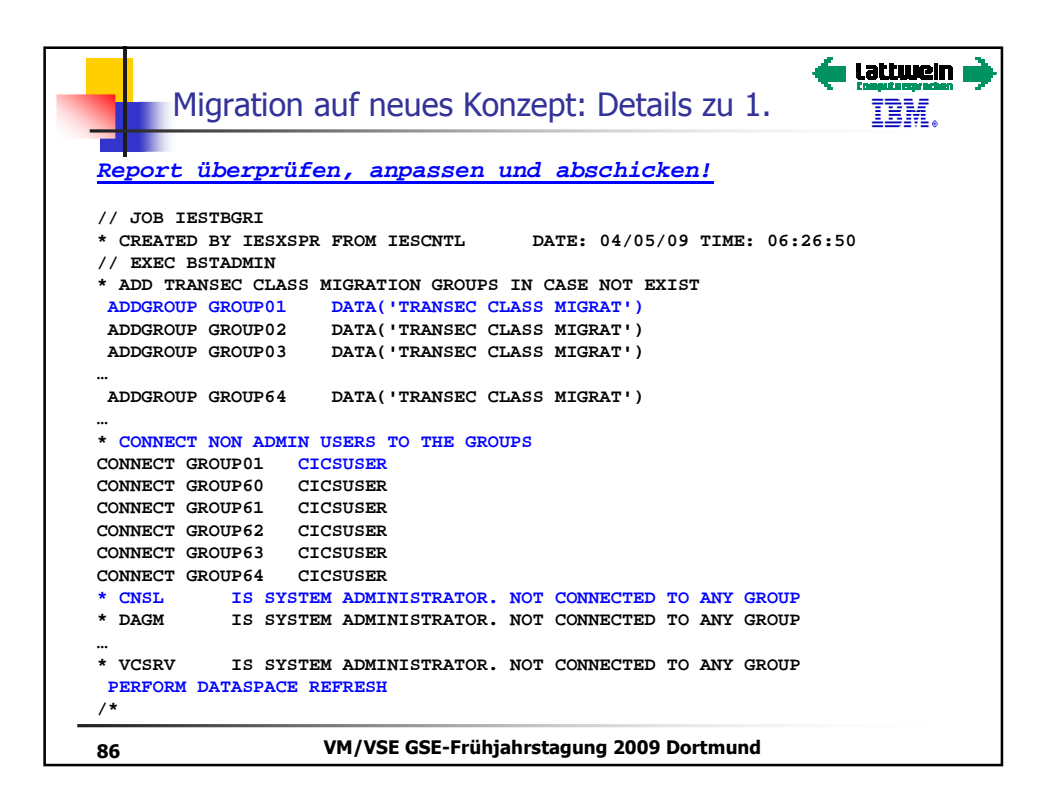

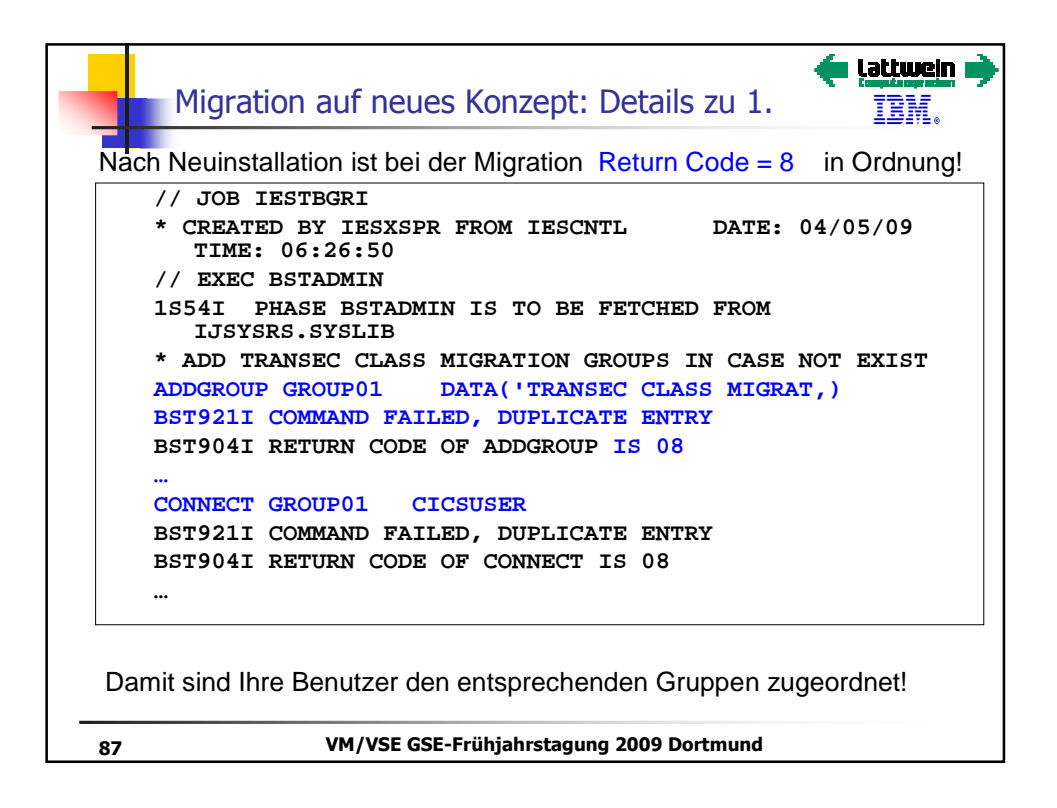

| Migrati                                                 | on auf neues Ko                                                | nzept: Details zu 2.                                                                                                    | wein        |
|---------------------------------------------------------|----------------------------------------------------------------|----------------------------------------------------------------------------------------------------|-------------|
| TAS\$SEC4                                               | MIGRATE SF                                                     | CURITY ENTRIES                                                                                                    |             |
| Enter the requi                                         | red data and press E                                           | NTER.                                                                                                    |             |
| The security con<br>You are recommen<br>Maintain Securi | cept of the Basic Sec<br>ded to migrate your o<br>ty Profiles. | curity Manager (BSM) has changed.<br>entries and use the dialog                                                                                  |             |
| The DTSECTXN ta<br>the<br>new BSM control               | ble as used by this of file.                                   | dialog can still be used in parallel                                                                                                    | . to        |
| MIGRATE                                                 | 2                                                              | Do you want to migrate the tra<br>action security entries?<br>Enter 1 for YES.<br>Enter 2 to proceed with the De<br>Transaction Security dialog. | ns-<br>fine |
| Migrate own secu<br>Migrate Member.                     | rity definitions in m                                          | macro format?                                                                                                    |             |
| PF1=HELP                                                | 2=REDISPLAY 3=END                                              |                                                                                                    |             |
| TO MIGRATE PRES                                         | S PF6 IN MAINTAIN US                                           | ER PROFILE DIALOG.                                                                                                    |             |
|                                                         | VM /VSE GSE-Erübi                                              | abretagung 2009 Dortmund                                                                                                    |             |

| Migration auf neues Kon                                                                                                | zept: Details zu 2.                                                                                              |
|----------------------------------------------------------------------------------------------------|----------------------------------------------------------------------------------------------------|
|                                                                                                    |                                                                                                    |
| TAS\$SECF DEFINE TRANSACTION                                                                                           | SECURITY: SPECIFY FILTER                                                                                         |
| Enter the required data and press ENI                                                                                  | er.                                                                                                    |
| Press ENTER to list all security entri<br>Specify the prefix of the CICS transac<br>be listed and press the ENTER key. | es.<br>tion names or the CICS region you want t                                                                  |
| TRANSID                                                                                                    | Enter the full transaction name or<br>1 - 3 prefix characters, e.g. AB for<br>all transactions starting with AB. |
| CICS REGION                                                                                                    | Enter the CICS region.                                                                                           |
| PF1=HELP 2=REDISPLAY 3=END                                                                                             | 6=MERGE                                                                                                    |
| 89 VM/VSE GSE-Frühjal                                                                                                  | hrstagung 2009 Dortmund                                                                                          |

| Migration auf neues Konzept: Details zu 2.                                          |
|-------------------------------------------------------------------------------------|
| TAS\$SEC3 DEFINE TRANSACTION SECURITY: MERGE TABLES                                 |
| Enter the required data and press ENTER.                                            |
| Specify the library member you want to be merged to the transaction security table. |
| MEMBER NAME DTRISEC Enter the member name.                                          |
| MEMBER TYPE U Enter the member type.                                                |
| LIBRARY IJSYSRS Enter the library name.                                             |
| SUBLIBRARY SYSLIB Enter the sublibrary name.                                        |
| PF1=HELP 2=REDISPLAY 3=END                                                          |
| <ul> <li>Enter drücken und danach PF3</li> <li>Wieder zu II-Dialog 2.8.5</li> </ul> |
| 90 VM/VSE GSE-Frühjahrstagung 2009 Dortmund                                         |

| TAS\$SEC4                                                                   | MIGRATE SE                               | CURITY ENTRIES                                                                                                    |
|-----------------------------------------------------------------------------|------------------------------------------|----------------------------------------------------------------------------------------------------|
| Enter the required dat                                                      | ta and press E                           | NTER.                                                                                                    |
| The security concept of<br>You are recommended to<br>Maintain Security Pro: | f the Basic Se<br>migrate your<br>files. | curity Manager (BSM) has changed.<br>entries and use the dialog                                                                                     |
| The DTSECTXN table as<br>the<br>new BSM control file.                       | used by this                             | dialog can still be used in parallel                                                                                                    |
| MIGRATE                                                                     | 1                                        | Do you want to migrate the trans<br>action security entries?<br>Enter 1 for YES.<br>Enter 2 to proceed with the Def<br>Transaction Security dialog. |
| Migrate own security de<br>Migrate Member                                   | efinitions in a                          | macro format?                                                                                                    |
| PF1=HELP 2=REDI                                                             | SPLAY 3=END                              |                                                                                                    |
|                                                                             |                                          |                                                                                                    |

| Migration auf neues Konz               | zept: Details zu 2.                                                |
|----------------------------------------|--------------------------------------------------------------------|
|                                        |                                                                    |
|                                        | TEDOGTETON                                                         |
| 5053PR05 508 D                         | ISPOSITION                                                         |
| Enter the required data and press ENTE | ER.                                                                |
| JOB DESTINATION 3                      | Enter 1 to submit the job to batch.<br>Enter 2 to file in library. |
| JOB NAME SECMIG                        | The name under which the job will be saved in VSE/ICCF.            |
| PRIORITY 3                             | Priority 0-9 for this job.                                         |
| CLASS *                                | Changing * has no effect.                                          |
| DISPOSITION D                          | D,H,K or L. Changing * has no                                      |
| effect.                                |                                                                    |
| JOB ACCOUNTING                         |                                                                    |
| HOLD LIST IN QUEUE 1                   | Enter 1 to hold output in list                                     |
| queue.                                 | Enter 2 to print output immediately                                |
| TIME EVENT SCHEDULING 2                | Enter 1 if TIME EVENT SCHEDULING                                   |
|                                        | required, otherwise enter 2                                        |
| OTHER PARAMETERS 2<br>JOB              | Enter 1 to change any other POWER                                  |
|                                        | parameters, otherwise enter 2.                                     |
| PF1=HELP 2=REDISPLAY 3=END             |                                                                    |
| · · · · · · · · · · · · · · · · · · ·  |                                                                    |
|                                        |                                                                    |
| 92 VM/VSE GSE-Frühjah                  | rstagung 2009 Dortmund                                             |

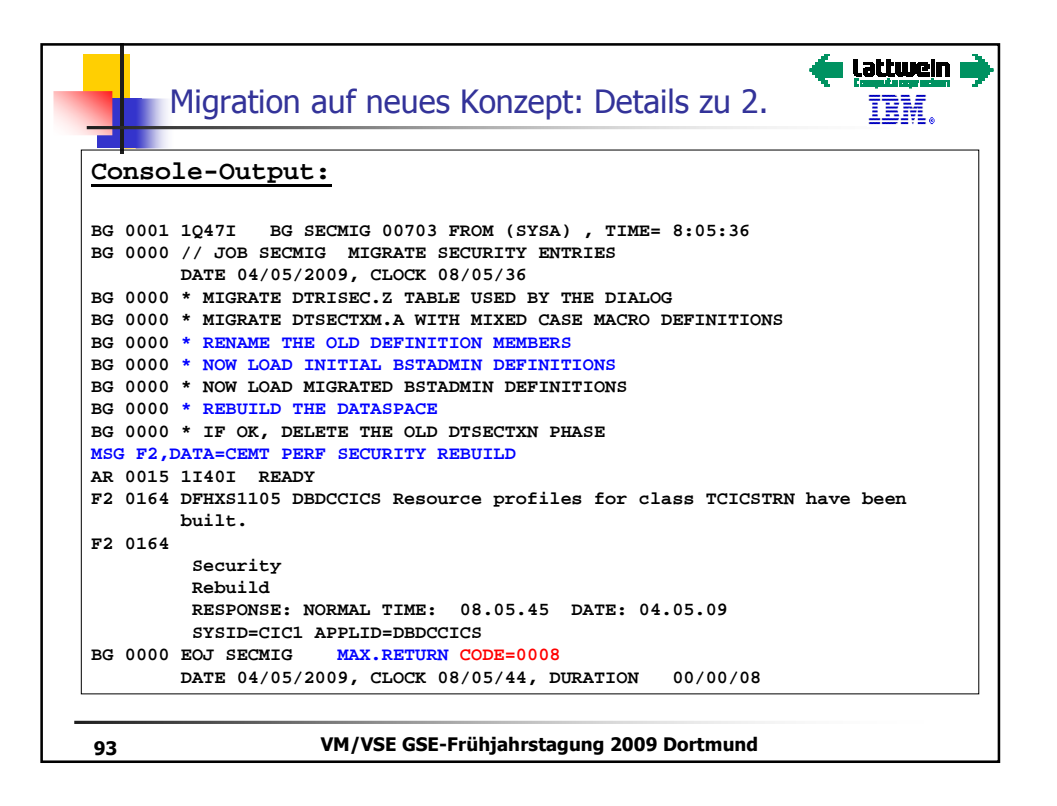

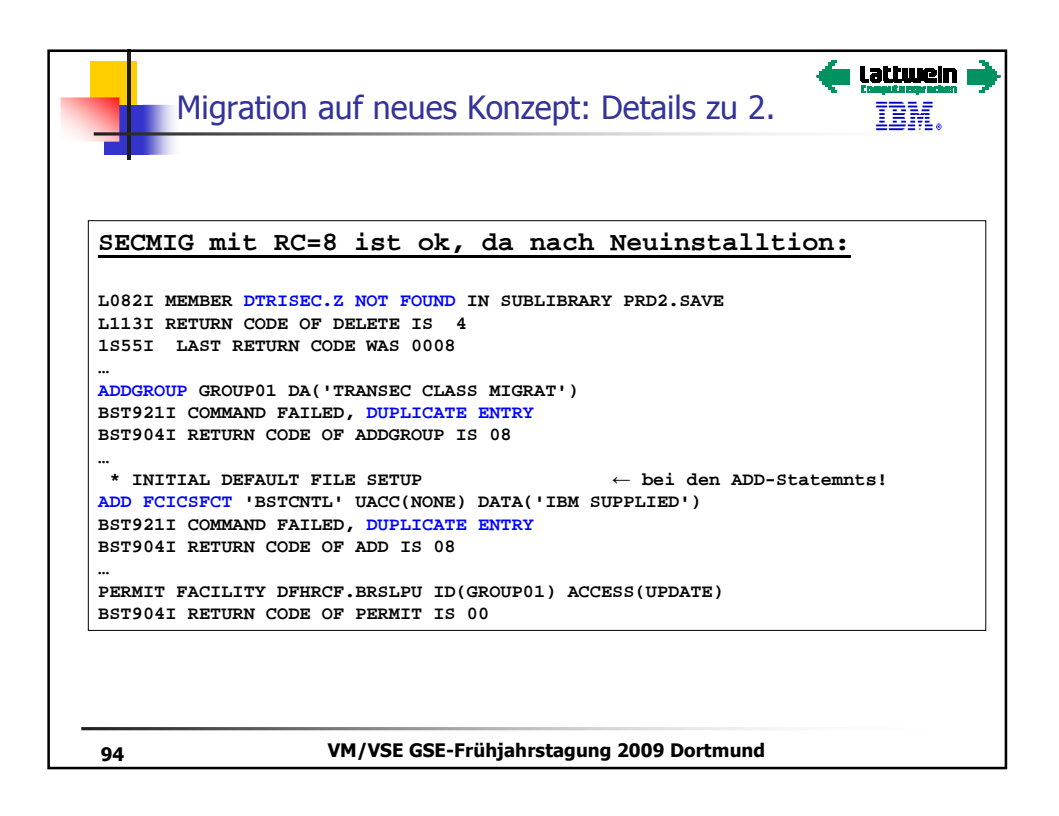

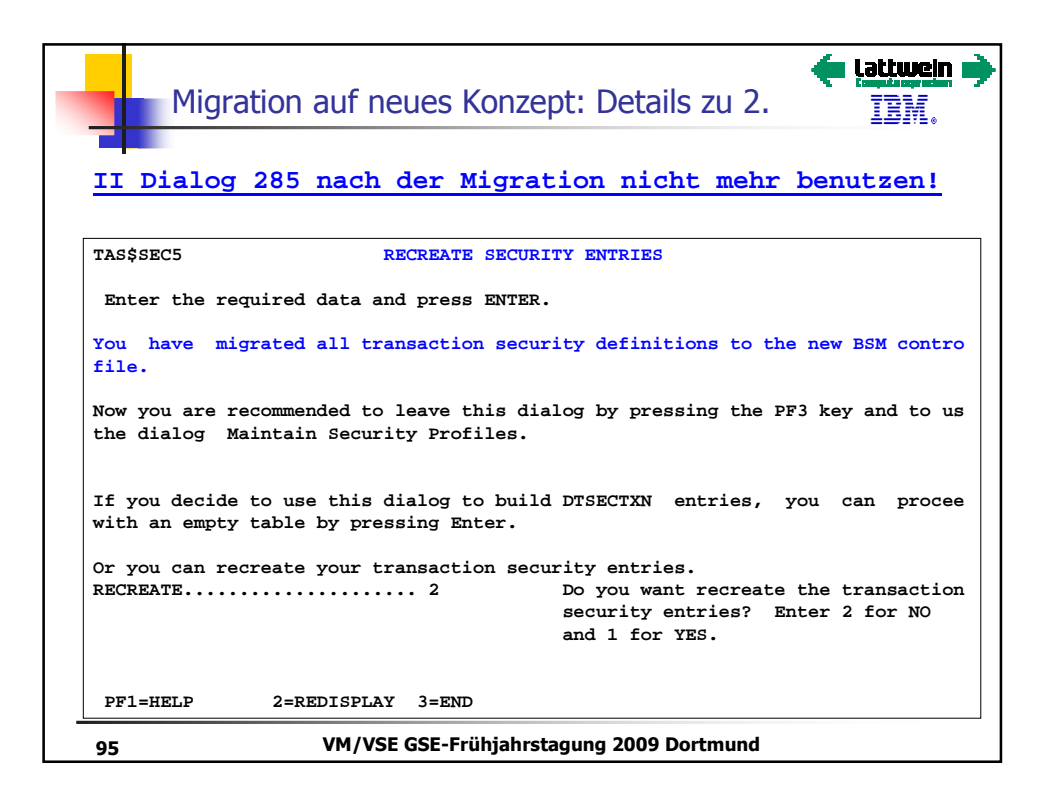

| Mig        | gration auf n | eues Konzej      | pt: Details zu 2   | 2. <u>IBM.</u>  |
|------------|---------------|------------------|--------------------|-----------------|
| II Dia     | log 2811 ]    | benutzen:        | _                  |                 |
| IESADMBSLI | E             | MAINTAIN SEC     | URITY PROFILES     |                 |
| BSM RESOU  | RCE CLASS: TC | ICSTRN           |                    | ACTIVE          |
| START      |               |                  | (CASE              | SENSITIVE)      |
| OPTIONS:   | 1 = ADD       | 2 = CHANGE       | 5 = DELETE         | 6 = ACCESS LIST |
| OPT        | PROFILE NAME  |                  | DESCRIPTION        | UNIVERSAL AUDI  |
|            |               |                  |                    | ACCESS VALU     |
| _          | emai          |                  | MIGRATED           | 1               |
| _          | ftp           |                  | IBM SUPPLIED       | 1               |
| _          | iccf          |                  | IBM SUPPLIED       | 1               |
| _          | lpr           |                  | IBM SUPPLIED       | 1               |
| _          | newc          |                  | IBM SUPPLIED       | 1               |
| _          | ping          |                  | IBM SUPPLIED       | 1               |
| _          | ropc          |                  | IBM SUPPLIED       | 1               |
| _          | teln          |                  | IBM SUPPLIED       | 1               |
| _          | AADD          |                  | IBM SUPPLIED       | 1               |
| _          | ABRW          |                  | IBM SUPPLIED       | 1               |
| _          | ACCT          |                  | IBM SUPPLIED       | 1               |
| _          | ACEL          |                  | IBM SUPPLIED       | 1               |
| PF1=HELP   |               | 3=END            |                    |                 |
| PF7=BACKW  | ARD 8=FORWARD | 9=PRINT          |                    |                 |
| 96         | VM/VS         | E GSE-Frühjahrst | agung 2009 Dortmun | d               |